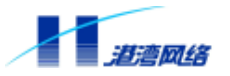

# 软件配置手册

## Hammer3100 VDSL 系列交换机

发布版本: V1.32 发布日期: 2003 年 7 月

港湾网络有限公司 E-mail:customer@harbournetworks.com http://www.harbournetworks.com 版权所有,不得翻录

## 声明

本手册总体上较为全面地包含了该产品目前的功能特性和配置内容,如遇到产品的某些临时变 化,或针对用户的某些特殊需求而采取的一些特殊变动,港湾网络有限公司保留继续使用该手 册,并以其他方式通知用户的权利。

本手册及相关文档的信息受到版权保护,手册的任何部分未经港湾网络有限公司书面许可不得 复制或者传播,违者必究。

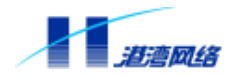

## 前言

本前言说明了此文档的大致内容、组织方式、针对用户类型、图标含义和所包含的其他文档的 说明。

## 文档内容

本手册主要是针对 HammerOS 操作系统编写的。HammerOS 系统由港湾网络有限公司自行独立 开发,可以运行在 FlexHammer、µHammer、BigHammer 系列交换机、Hammer10000 IP-DSLAM 接入交换机、Hammer3100 VDSL 系列交换机以及 AeoHammer 无线访问设备上。本手册对 HammerOS 针对 Hammer3100 的特性和配置命令进行了详细说明,并对操作系统的一些缺省配 置环境加以介绍,同时提供了一些典型的实用配置案例。

## 组织方式

本文档主要由以下几个部分组成:

| 章   | 题目               | 内容描述                               |
|-----|------------------|------------------------------------|
| 第1章 | HammerOS 概述      | 简述了 HammerOS 的特性,以及 VLAN、Load      |
|     |                  | Sharing、STP 等技术在 Hammer3100 VDSL   |
|     |                  | 系列交换机上的应用。                         |
| 第2章 | 访问交换机            | 主要讲述 HammerOS 系统的命令语法、用            |
|     |                  | 户权限的设置以及管理交换机的途径等。                 |
| 第3章 | 配置端口             | 讲述了 Hammer3100 系列交换机端口的基           |
|     |                  | 本参数配置,并针对如何配置多端口负载                 |
|     |                  | 均衡组(Load Sharing)和端口镜像作了           |
|     |                  | 详尽的讨论。                             |
| 第4章 | 虚拟局域网 VLAN       | 详细介绍了 VLAN 的作用、分类以及在               |
|     |                  | Hammer3100 系列交换机中如何完成对             |
|     |                  | VLAN 各项的配置。                        |
| 第5章 | FDB 表            | 讲述了 FDB ( Forwarding Database ) 地址 |
|     |                  | 表的内容和相关知识 , 以及如何在                  |
|     |                  | Hammer3100系列交换机上配置静态 FDB           |
|     |                  | 地址表。                               |
| 第6章 | STP 协议           | 主要讲述 STP 协议、如何进行与 STP 相关           |
|     |                  | 的配置,以及显示 STP 状态的相关命令。              |
| 第7章 | IGMP Snooping 配置 | 主要讲述 IGMP Snooping 的配置             |
|     |                  |                                    |
| 第8章 | SNTP 协议          | 主要讲述 SNTP 协议、如何进行与 SNTP 相          |
|     |                  | 关的配置,以及显示 SNTP 状态的相关命              |
|     |                  | 令。                                 |

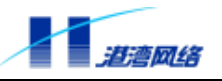

| 第9章    | NAS 接入服务                      | 主要讲述网络访问服务器(Network<br>Access Server,NAS)接入服务用户配置                                                                                 |
|--------|-------------------------------|----------------------------------------------------------------------------------------------------|
| 第10章   | 日志模块(Syslog)配置                | 介绍日志系统的功能以及如何使用。                                                                                                    |
| 第 11 章 | 利用 Web 管理 Hammer3100<br>系列交换机 | 主要讲述如何通过 Web 来对 Hammer3100<br>系列交换机进行配置操作:包括登录、端<br>口配置、VLAN 配置、FDB 地址表配置、STP<br>的配置、多端口负载均衡组的配置、用户<br>访问权限的设置,以及如何查看相关的系<br>统信息。 |
| 第12章   | 启动选项和软件升级                     | 介绍了 Bootrom 启动选项的内容及其含<br>义,如何对系统软件进行升级。                                                                                          |

## 图标说明

| 图标 | 说明 |                    |
|----|----|--------------------|
| 1  | 注意 | 提示用户在操作过程中需要注意的地方。 |
| Ċ  | 提示 | 表示给用户提示的附加说明信息。    |

## 针对用户类型

本手册主要是针对那些需要使用港湾网络有限公司 Hammer3100 系列交换机实现网络配置和管理的用户或系统管理员,因此要求读者须熟悉以下知识:

- 本地局域网 (Local Area Networks, LAN)
- 以太网概念(Ethernet Concepts)
- 以太网交换和桥概念(Ethernet Switching and Bridging Concepts)
- 网络协议概念(Internet Protocol Concepts)
- 网络数据包交换概念 (Internet Package Exchange Concepts)
- 简单网络管理协议概念 (Simple Network Management Protocol, SNMP)
- 因特网组播管理协议(Internet Group Management Protocol, IGMP)
- 甚高速数字用户环路(Very-high-bit-rate-Digital-Subscriber Loop, VDSL)

## 相关文档

Hammer3100 系列交换机的文档部分主要包括:

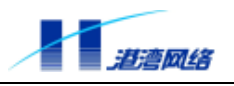

- 1.《软件配置指导手册—— Hammer3100 VDSL 系列交换机》 (本文档)
- 2.《硬件安装指导手册—— Hammer3100 VDSL 系列交换机》

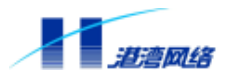

| - | <u> </u> |
|---|----------|

| 第1章 HammerOS 概述                              |    |
|----------------------------------------------|----|
| 1.1 特性概述                                     | 1  |
| 1.2 VLAN                                     | 1  |
| 1.3 STP ( Spanning Tree Protocol )           | 2  |
| 1.4 Load Sharing                             | 2  |
| 1.5 IGMP Snooping 网络组管理协议监听                  |    |
| 1.6 支持 SNTP (Simple Network Time Protocol)协议 |    |
| 1.7 NAS 接入服务                                 |    |
| 1.8 Syslog 日志模块                              |    |
| 第2章访问交换机                                     | 5  |
| 2.1 理解命令语法                                   | 5  |
| 2.1.1 命令输入规则                                 | 5  |
| 2.1.2 语法帮助                                   | 7  |
| 2.1.3 使用语法帮助补齐命令                             |    |
| 2.1.4 命令简写                                   | 9  |
| 2.1.5 端口的表示方法                                | 9  |
| 2.1.6 命令中的符号                                 | 9  |
| 2.1.7 命令参数类型                                 |    |
| 2.1.8 行编辑命令                                  | 11 |
| 2.1.9 历史命令 ( history ) 的使用                   | 11 |
| 2.2 常用命令                                     |    |
| 2.2.1 show version                           |    |
| 2.2.2 enable                                 |    |
| 2.2.3 terminal length                        |    |
| 2.2.4 help                                   |    |
| 2.2.5 who                                    |    |
| 2.2.6 list                                   |    |
| 2.2.7 list <pattern></pattern>               |    |
| 2.2.8 show services                          |    |
| 2.2.9 save configuration                     | 15 |
| 2.2.10 quit                                  |    |
| 2.2.11 logout                                |    |
| 2.2.12 show idle-timeout                     |    |
| 2.2.13 erase                                 | 17 |
| 2.2.14 exit                                  |    |
| 2.2.15 常用命令列表                                |    |
| 2.3 设置用户访问权限                                 |    |
| 2.3.1 系统缺省用户帐号                               |    |
| 2.3.2 增加用户帐号                                 |    |
| 2.3.3 修改用户权限                                 |    |
| 2.3.4 查看系统用户信息                               |    |

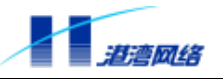

|   | 2.3.5 删除用户帐号                           | . 22 |
|---|----------------------------------------|------|
|   | 2.3.6 修改密码                             | . 22 |
|   | 2.4 管理 Hammer3100 系列交换机的途径             | . 23 |
|   | 2.4.1 使用 Console 口连接到交换机               | . 24 |
|   | 2.4.2 使用 Telnet 管理交换机                  | . 26 |
|   | 2.4.3 配置 SNMP                          | . 29 |
|   | 2.4.4 使用 Web 浏览器管理交换机                  | . 31 |
|   | 2.5 存取配置文件                             | . 32 |
|   | 2.5.1 通过 FTP 协议下载文件                    | . 33 |
|   | 2.5.2 通过使用 Xmodem 协议下载文件               | . 33 |
|   | 2.5.3 通过 FTP 协议上传文件                    | . 35 |
|   | 2.5.4 通过使用 Xmodem 协议上传文件               | . 36 |
|   | 2.6 ARP 管理                             | . 38 |
|   | 2.6.1 建立静态地址映射表项                       | . 38 |
|   | 2.6.2 删除地址映射表项                         | . 39 |
|   | 2.6.3 显示地址映射表项                         | . 39 |
|   | 2.7 配置交换机的 IP 地址                       | . 40 |
|   | 2.8 配置静态路由                             | . 41 |
|   | 2.8.1 增加静态路由                           | . 41 |
|   | 2.8.2 删除静态路由                           | . 41 |
|   | 2.8.3 显示静态路由信息:                        | . 41 |
|   | 2.9 ACL (Access Control List)访问控制列表的配置 | . 42 |
|   | 2.9.1 访问控制功能概述                         | . 42 |
|   | 2.9.2 打开/关闭访问控制服务                      | . 42 |
|   | 2.9.3 添加/删除访问控制列表表项                    | . 43 |
|   | 2.9.4 配置缺省规则                           | . 43 |
|   | 2.9.5 查看访问列表表项                         | . 43 |
|   | 2.9.6 访问控制列表的命令列表                      | . 44 |
|   | 2.10 检测网络的基本连接情况                       | . 44 |
|   | 2.11 使能/禁用广播抑制功能                       | . 46 |
|   | 2.12 关于流控异常的监控功能                       | . 46 |
|   | 2.12.1 使能/禁用流控异常的监控功能                  | . 46 |
|   | 2.12.2 查看流控异常监控的状态                     | . 47 |
|   | 2.13 系统限制功能                            | . 47 |
|   | 2.13.1 配置系统限制                          | . 47 |
|   | 2.13.2 查看系统限制                          | . 47 |
|   | 2.14 802.1x 报文的扩展                      | . 48 |
|   | 2.14.1 使能、禁止对 802.1x 报文的转发             | . 48 |
|   | 2.14.2 配置转发 802.1x 报文的出端口              | . 48 |
|   | 2.14.3 查看当前对 802.1x 报文的转发配置            | . 48 |
|   | 2.15 查看当前 CPU 风扇运行情况                   | . 49 |
| 第 | 3章 配置端口                                | 50   |
|   | 3.1 使能或禁用交换机指定的端口                      | 50   |
|   | 3.2 配置快速以太网端口                          | 51   |
|   | 3.2.1 配置快速以太网端口的自适应模式                  | . 51 |

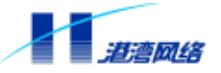

| 3.2.2 配置快速以太网端口的速度                        | . 51 |
|-------------------------------------------|------|
| 3.2.3 配置快速以太网端口的双工模式                      | . 52 |
| 3.2.4 配置快速以太网端口的流控                        | . 52 |
| 3.2.5 配置快速以太网端口的学习功能                      | . 52 |
| 3.2.6 查看端口信息                              | . 53 |
| 3.2.7 软复位用户端口                             | . 54 |
| 3.3 环路测试命令                                | . 54 |
| 3.4 配置 VDSL 的端口                           | . 55 |
| 3.4.1 配置 VDSL 端口的自适应模式                    | . 55 |
| 3.4.2 配置 VDSL 端口速率                        | . 55 |
| 3.4.3 配置 VDSL 端口的双工模式                     | . 56 |
| 3.4.4 配置 VDSL 的 Modem 端口的流控               | . 56 |
| 3.4.5 配置 VDSL 局端端口流控                      | . 56 |
| 3.4.6 显示 VDSL 端口信息                        | . 57 |
| 3.5 配置用户 Modem 的版本号及序列号信息                 | . 58 |
| 3.6 显示 Modem 版本号及序列号信息                    | . 59 |
| 3.7 配置 VDSL 端口的速率等级                       | . 59 |
| 3.8 软复位用户 Modem                           | . 60 |
| 3.9 VDSL 端口 Firmware 相关配置和显示              | . 61 |
| 3.9.1 配置 VDSL 端口 Modem 的 Firmware 版本      | . 61 |
| 3.9.2 配置 VDSL 端口局端的 Firmware 版本           | . 61 |
| 3.9.3 显示 VDSL 端口 Modem 的 Firmware 的版本信息   | . 61 |
| 3.9.4 显示 VDSL 端口 Switch 的 Firmware 的版本信息  | . 62 |
| 3.9.5 配置 VDSL 端口 Modem 的自动升级              | . 62 |
| 3.9.6 查看 VDSL 端口 Modem 的自动升级信息            | . 62 |
| 3.10 VDSL 端口的 Modem 的自协商能力设定和查看           | . 63 |
| 3.10.1 根据不同的 Firmware 版本对自协商最大协商能力配置      | . 63 |
| 3.10.2 显示不同的 Firmware 版本的 Modem 的当前最大协商能力 | . 63 |
| 3.11 VDSL 端口同步机制的配置和查看                    | . 63 |
| 3.11.1 同步前的机制 ( pre-sync-mode )           | . 63 |
| 3.11.2 长线同步失败后的机制(fail-sync-mode)         | . 64 |
| 3.12 查看端山的 VDSL 链路的收发包信息                  | . 65 |
|                                           | . 66 |
| 3.14 Hammer3100 条列父换机的多端口页载均衡组(Sharing)   | . 67 |
| 3.14.1 创建 Load Sharing                    | . 68 |
| 3.14.2 删除一个 Sharing 组                     | . 69 |
| 3.14.3 显示 Load Sharing 配直                 | . 69 |
| 3.15 dot1p(802.1p) 配直                     | . 70 |
| 3.13.1 配直峏山町 dot1p 1ん尤狄                   | . 70 |
| 3.13.2 <b>能直1/1. 先</b> 级仪里                | . 70 |
| <u>3.13.3</u> 並示师日的 dot1p 组               | . 71 |
| 3.10 场口 MAC 敛日限疋(场口女生)                    | . 71 |
| 3.16.1 ज山 MAC 限定切能微述                      | . 72 |
| 3.16.2 伊能端山 MAC 限定的功能开配直限定端山的数目           | . 72 |
| 3.16.3 天团端口 MAC 限定的切能                     | . 72 |

| 3.16.4 端口违例处理的配置                         | 72 |
|------------------------------------------|----|
| 3.16.5 配置端口违例后是否发 Trap                   | 73 |
| 3.16.6 查看 MAC 限定的信息                      | 74 |
| 3.16.7 端口 MAC 限定的命令列表                    | 75 |
| 3.17 Hammer3100 系列交换机的端口镜像(Mirror)       | 76 |
| 3.17.1 配置镜像目标端口                          | 76 |
| 3.17.2 配置参与镜像的源端口                        | 76 |
| 3.17.3 显示端口镜像配置信息                        | 77 |
| 3.17.4 取消端口镜像功能                          | 77 |
| 第4章 虚拟局域网 VLAN                           | 78 |
| 4.1 VLAN 概述                              | 78 |
| 4.2 VLAN 的分类                             | 78 |
| 4.2.1 以端口划分的 VLAN(Port-Based VLAN)       | 78 |
| 4.2.2 以标签划分的 VLAN(Tagged VLAN)           | 79 |
| 4.2.3 Tagged VLAN 的应用                    | 79 |
| 4.2.4 指定 VLAN 标签                         | 79 |
| 4.2.5 混合使用 Tagged VLAN 和 Port-Based VLAN | 79 |
| 4.2.6 VLAN 的名字                           | 80 |
| 4.2.7 缺省 VLAN(Default VLAN)              | 80 |
| 4.3 配置 VLAN                              | 80 |
| 4.3.1 创建 VLAN                            | 81 |
| 4.3.2 指定 VLAN 的 Tag 值                    | 82 |
| 4.3.3 配置 VLAN 的端口                        | 82 |
| 4.3.4 删除 VLAN                            | 84 |
| 4.3.5 更改 VLAN 的名字                        | 84 |
| 4.3.6 配置 VLAN 的 Console 管理功能             | 84 |
| 4.3.7 端口隔离批处理命令                          | 87 |
| 4.4 VLAN 两种模式的配置和查看                      | 89 |
| 4.4.1 VLAN 两种模式的配置                       | 89 |
| 4.4.2 查看 VLAN 模式                         | 89 |
| 第5章 FDB 表                                | 90 |
| 5.1 FDB 地址表概述                            | 90 |
| 5.1.1 FDB 地址表内容                          | 90 |
| 5.1.2 FDB 地址表的地址表坝奕型                     | 90 |
| 5.1.3 FDB 地址表坝的加入                        | 91 |
| 5.2 配直 FDB 地址表                           | 91 |
| 5.2.1 创建一个静态永久地址表现                       | 91 |
| 5.2.2 删除 FDB 表中的地址表现                     | 92 |
| 5.2.3 云弁米日呆一 MAC 地址的数据包                  | 92 |
| 3.2.4 並示 FDB 地址衣平的静念地址衣坝                 | 93 |
| 5.2.5 显示 FDB 地址表出的动态地址表现                 | 93 |
| 3.2.0 亚示 FDB 平所有地址衣坝                     | 93 |
| 3. 2. / 並示 FUB 地址衣的统计信息                  | 94 |
| 3.2.8 記員 FDB 地址衣衫化时间                     | 95 |
| <b>毎0早 511 砂以</b>                        | 90 |

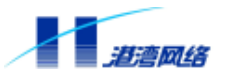

| 6.1 STP 概述                                   |     |
|----------------------------------------------|-----|
| 6.2 配置 STP                                   |     |
| 6.2.1 使能或禁用 STP                              |     |
| 6.2.2 使能或禁用指定 STP 的端口                        |     |
| 6.2.3 使能或禁用指定 STP 的端口逆转功能                    |     |
| 6.2.4 配置指定 STP 的参数                           |     |
| 6.2.5 显示 STP 状态                              |     |
| 第7章 IGMP Snooping 配置                         |     |
| 7.1 IGMP Snooping 概述                         |     |
| 7.1.1 使能或者禁用 IGMP Snooping 功能                |     |
| 7.1.2 配置 IGMP Snooping 超时间隔                  |     |
| 7.1.3 清除 IGMP Snooping 信息                    |     |
| 7.1.4 指定可以创建组播组的 VLAN                        |     |
| 7.1.5 显示 IGMP Snooping 信息                    |     |
| 7.1.6 显示端口所在 IGMP Snooping 的 VLAN ID         |     |
| 7.1.7 使能或者禁用 IGMP Snooping 立即离开功能            |     |
| 7.2 IGMP Snooping 命令表                        |     |
| 第8章 SNTP协议                                   |     |
| 8.1 SNTP ( Simple Network Time Protocol ) 概述 |     |
| 8.1.1 SNTP 协议介绍                              |     |
| 8.1.2 SNTP 的三种工作模式                           |     |
| 8.2 配置 SNTP                                  |     |
| 8.2.1 使能或关闭 SNTP 客户端                         |     |
| 8.2.2 配置客户端的 SNTP 服务器的 IP 地址                 |     |
| 8.3 显示 SNTP 的状态信息                            |     |
| 8.4 配置系统的 Timezone 信息                        |     |
| 8.4.1 清除配置的 Timezone 信息                      |     |
| 8.4.2 配置本地时区信息                               |     |
| 8.5 SNTP 命令列表                                |     |
| 第9章 NAS 接入服务                                 |     |
| 9.1 NAS 接入服务概述                               |     |
| 9.2 802.1x 协议                                |     |
| 9.2.1 802.1x 体系结构                            |     |
| 9.2.2 802.1x 认证机制                            |     |
| 9.2.3 协议实现内容                                 |     |
| 9.2.4 与不支持 802.1x 的设备的兼容                     |     |
| 9.3 RADIUS 认证技术                              | 121 |
| 9.4 802.1x 配置命令                              |     |
| 9.4.1 打开/天闭 802.1x 认证功能                      |     |
| 9.4.2 打开/关闭用户绑定功能                            |     |
| 9.4.3 添加/删除端山绑定的用户                           |     |
| 9.4.4 清除用尸绑正                                 |     |
| 9.4.5 清除 802.1x 的统计信息                        |     |
| 9.4.6 打开/关闭 Keepalive 功能                     |     |
| 9.4.7 设置 Keepalive 机制                        |     |

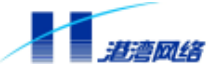

| 9.4.8 设置 Keepalive 的阈值 max-no-respone-count    |           |
|------------------------------------------------|-----------|
| 9.4.9 设置 Keepalive 的阈值 ping-pong-period        |           |
| 9.4.10 设置 Keepalive 的阈值 state-machine-period   |           |
| 9.4.11 底层交换绑定                                  |           |
| 9.4.12 重发数据的最大次数                               |           |
| 9.4.13 多用户绑定到同一端口                              |           |
| 9.4.14 通过命令行强制用户下线                             |           |
| 9.4.15 通过命令行强制特定的 PAE id 客户端下线                 |           |
| 9.4.16 通过命令行强制某端口的所有用户下线                       |           |
| 9.4.17 通过命令行强制某个 MAC 的用户下线                     |           |
| 9.4.18 配置 quiet-period                         |           |
| 9.4.19 打开/关闭重认证功能                              |           |
| 9.4.20 配置重认证周期                                 |           |
| 9.4.21 配置最大重认证次数                               |           |
| 9.4.22 配置服务器超时期限                               |           |
| 9.4.23 配置客户端超时期限                               |           |
| 9.4.24 配置认证系统向客户端系统重传 EAP-Request/Identity 数据的 | 贞的时间间隔129 |
| 9.4.25 配置端口的认证状态                               |           |
| 9.5 802.1x 显示命令                                |           |
| 9.6 配置 RADIUS 认证服务                             |           |
| 9.6.1 启用 RADIUS 认证功能                           |           |
| 9.6.2 禁用 RADIUS 认证功能                           |           |
| 9.6.3 配置 RADIUS Server 和 RADIUS Client         |           |
| 9.6.4 配置共享秘钥                                   |           |
| 9.6.5 配置最大重传次数                                 |           |
| 9.6.6 配置最大重传丢弃数                                |           |
| 9.6.7 配置最大失败数                                  |           |
| 9.6.8 配置重发时间间隔                                 |           |
| 9.6.9 配置 Server 的状态为 active                    |           |
| 9.6.10 删除配置的 Server                            |           |
| 9.7 RADIUS 显示命令                                |           |
| 第10章 日志模块(Syslog)配置                            |           |
| 10.1 日志模块概述                                    |           |
| 10.2 日志功能基本配置                                  |           |
| 10.2.1 打开或关闭日志服务                               |           |
| 10.2.2 配置所要记录的日志信息的类型                          |           |
| 10.2.3 配置所要记录的日志信息的最低级别                        |           |
| 10.2.4 打开命令行操作日志记录功能                           |           |
| 10.3 日志信息存储方式配置                                |           |
| 10.3.1 打开或关闭日志信息保存到日志服务器的功能                    |           |
| 10.3.2 増加或删除一个日志服务器                            |           |
| 10.4 日志信息显示方式配置                                |           |
| 10.4.1 打开或关闭终端显示日志信息的功能                        |           |
| 10.4.2 打开或关闭在本终端显示日志信息的功能                      |           |
| 10.4.3 配置是否显示时间信息                              |           |

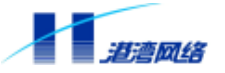

|   | 10.4.4 配置在终端可以显示的日志信息的最低级别                           | 140 |
|---|------------------------------------------------------|-----|
|   | 10.4.5 配置在终端可以显示的日志信息的类型                             | 141 |
|   | 10.5 查看日志模块的配置情况                                     | 141 |
|   | 10.5.1 查看整个日志模块的配置信息                                 | 141 |
|   | 10.5.2 查看对本终端的日志显示属性的配置情况                            | 142 |
|   | 10.6 日志模块命令列表                                        | 143 |
| 第 | 11 章 利用 Web 管理 Hammer3100 系列交换机                      | 145 |
|   | 11.1 登录                                              | 145 |
|   | 11.1.1 登录 Web 界面                                     | 145 |
|   | 11.1.2 登录身份                                          | 147 |
|   | 11.1.3 基于 Web 的功能管理介绍                                | 149 |
|   | 11.2 IP 地址管理                                         | 149 |
|   | 11.3 端口配置                                            | 151 |
|   | 11.4 VLAN 的设置                                        | 153 |
|   | 11.4.1 VLAN 的设置标准                                    | 153 |
|   | 11.4.2 Web 中 VLAN 的管理                                | 153 |
|   | 11.4.3 查看 VLAN 的配置情况                                 | 154 |
|   | 11.4.4 创建新的 VLAN                                     | 154 |
|   | 11.4.5 VLAN 信息的修改                                    | 156 |
|   | 11.4.6 VLAN 的删除                                      | 158 |
|   | 11.4.7 VLAN 端口的配置                                    | 158 |
|   | 11.4.8 配置 VLAN 的 inputport 来改变 VLAN 中端口的 default VID | 159 |
|   | 11.4.9 错误处理                                          | 160 |
|   | 11.5 FDB 地址表的配置                                      | 161 |
|   | 11.5.1 通过 Web 配置 FDB 地址表                             | 161 |
|   | 11.5.2 设置 FDB 地址表中的地址表项老化时间                          | 161 |
|   | 11.5.3 创建一个永久的地址表项                                   | 162 |
|   | 11.5.4 显示 FDB 地址表中的地址表项                              | 163 |
|   | 11.5.5 错误处理                                          | 164 |
|   | 11.6 STP 的配置                                         | 165 |
|   | 11.6.1 配置 STP                                        | 165 |
|   | 11.6.2 基于 Web 的 STP 配置                               | 166 |
|   | 11.6.3 配置生成树协议的有关参数                                  | 166 |
|   | 11.6.4 使能 STPD Port                                  | 168 |
|   | 11.6.5 配置 STPD Port 的有关参数                            | 168 |
|   | 11.7 多端口负载均衡组的配置                                     | 169 |
|   | 11.7.1 Load Sharing 的创建                              | 170 |
|   | 11.7.2 Load Sharing 的删除                              | 171 |
|   | 11.8 镜像信息管理                                          | 171 |
|   | 11.9 用户访问权限的设置                                       | 172 |
|   | 11.9.1 增加用户                                          | 173 |
|   | 11.9.2 修改用户                                          | 177 |
|   | 11.9.3 删除用户                                          | 179 |
|   | 11.9.4 查看系统信息                                        | 181 |
|   | 11.10 保存配置                                           | 182 |

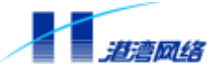

| 11.11 退出登录                               | 184 |
|------------------------------------------|-----|
| 第 12 章 启动选项和软件升级                         | 185 |
| 12.1 Bootrom 启动选项介绍                      | 185 |
| 12.1.1 自动启动                              | 185 |
| 12.1.2 人工干预启动                            | 186 |
| 12.2 升级 HammerOS 软件                      | 187 |
| 12.2.1 通过串口用 Xmodem 协议下载新版 HammerOS      | 187 |
| 12.2.2 通过 TCP/IP 网络用 FTP 协议下载新版 HammerOS | 187 |
| 12.2.3 重新启动交换机                           | 188 |

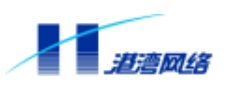

## 第1章 HammerOS 概述

HammerOS 是港湾网络有限公司专为 Hammer 系列产品设计的操作系统,它可以运行在 FlexHammer、BigHammer、µHammer 系列交换机、Hammer10000 IP-DSLAM 接入交换机和 Hammer3100 VDSL 系列交换机上。

本文档所支持的 Hammer3100 系列交换机包括硬件版本为 1.xx 和 2.xx 的 Hammer3100 交换机 和 Hammer3100-16 交换机。

 提示:本文档对 Hammer3100 VDSL 系列交换机的软件配置进行了统一讲述; 如果涉及到各个产品的特殊配置,将在手册中单独说明。

### 1.1 特性概述

Hammer3100 系列交换机的特性如下:

- 支持IEEE802.1Q和802.1P标准的Virtual Local Area Networks (VLAN)
- 支持IEEE802.1D标准的Spanning Tree Protocol (STP)
- 线速 (Wire-Speed) 二层交换
- 支持端口捆绑 (Load Sharing)
- 支持网络组管理协议监听Internet Group Management Protocol (IGMP) Snooping
- 支持Console 命令行配置
- 支持Telnet 命令行配置
- 支持Web-based Management
- 支持Simple Network Management Protocol (SNMP)
- 支持VDSL相关特性

#### **1.2 VLAN**

Hammer3100 系列交换机的 VLAN 功能使您在构建自己的广播域时,不再受限于网络的物理连接。一个 VLAN 就是一群独立于具体网络拓扑的设备,它们在通讯时,不论如何连接,属于这一 VLAN 的所有设备都好像在一个真正的物理局域网上。VLAN 的具体作用体现在:

可以控制广播数据,限制其广播的范围。假设在 VLAN"研发部"中的一个设备发出了一个广播报文,那么只有"研发部"这个 VLAN 中的设备才能收到该广播报文。其他部门将不会收到该广播报文。

提供了额外的安全特性。跨 VLAN 的访问只有通过三层转发,不能直接访问。例如 VLAN"市场部"的设备只能通过路由协议同 VLAN"研发部"进行通讯。

简化了设备在网络中的移动和管理。具体来讲,VLAN 技术是为了创建第三层逻辑广播域, VLAN 可在一个交换机上划分,也可以跨越多个交换机划分。VLAN 实现了在物理上是一个网

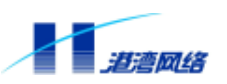

段的交换机群之间进行逻辑 VLAN 划分,即分成多个逻辑广播域,避免广播风暴的发生。

## 

### 1.3 STP (Spanning Tree Protocol)

Hammer3100 系列交换机支持 IEEE802.1D 标准的 STP 协议,这一协议提供了网络的动态冗余切换机制。因此,使用 STP 可以让您在网络设计中部署备份线路,并且保证:

- 在主线路正常工作时,备份线路是禁用的。
- 当主线路出现故障时,自动激活备份线路,将数据流切换到备份线路,保证设备正常运行。

由此可见,使用 STP 可以保证在网络结构存在冗余路径情况下,阻止网络回路状态发生。网络回路对网络来说是致命的打击,冗余链路作为网络备份路径又是非常主要的。STP 是运行在 Bridges 和 Switches 层上并与 802.1D 协议标准兼容的第二层协议。

为了实现上述功能,STP要求每个 VLAN 都含有一个"Root Switch",保证 VLAN 中的所有交换机并不处于同等地位的环上,而是处于具有不同优先级的树结构之上。

## 👉 提示:有关 STP 的详细配置信息见本文档第6章。

### **1.4 Load Sharing**

Load Sharing 技术是一种将网络流量聚集在一组端口上的方法,它可以形成一个交换机之间的 大容量通道或容错通道,通道之间可以实现流量均衡。

Hammer3100 系列交换机支持 Load Sharing 功能,通过创建 Load Sharing 来提升交换机之间的 带宽。Load Sharing 把多个物理端口捆绑在一起当作一个逻辑端口来使用。

其作用表现在以下几个方面:

- 如果Load Sharing中的一个端口发生堵塞或故障,那么数据包会被重新分配到该Load Sharing中别的端口中进行传输。
- 如果这个坏掉的端口重新恢复正常,那么数据包将重新分配到该Load Sharing中的所有端 口来进行传输。

Hammer3100 系列交换机的 Load Sharing 功能与 Intel 和 Cisco 的同类产品的 Port Group 功能兼容。

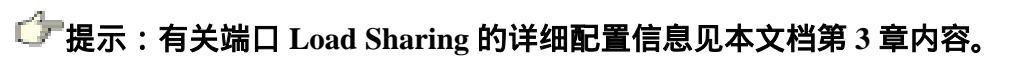

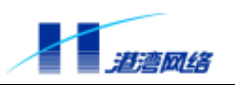

## 1.5 IGMP Snooping 网络组管理协议监听

IGMP(Internet Group Management Protocol)网络组管理协议是 IP 协议簇中的一部分,用来 支持和管理主机与组播路由器之间的 IP 组播。组播允许进行资源发现,使网络负载减到最小, 在网上实现数据的有效传输。

IGMP Snooping 用来监听主机与路由器之间的 IGMP 报文,并对监听到的 IGMP 报文进行处理。 IGMP Snooping 使交换机能够跟踪与之物理相连的网络上每个组的成员。它在主机和直接邻接 的组播路由器间运行,管理组成员关系。

✓ 提示:有关端口 IGMP Snooping 的详细配置信息见本文档第7章内容。

### 1.6 支持 SNTP (Simple Network Time Protocol)协议

SNTP 的全名为简单网络时间协议,它是设计来使网络中的设备能维持相同时间的一种通信协议,通过在网络设备中运行 SNTP 协议,有利于网络中设备的管理和维护。

## ✓ 提示:有关 SNTP 协议的详细信息见本文档第8章。

## 1.7 NAS 接入服务

港湾网络有限公司通过在 Hammer 系列交换机上嵌入接入服务完成用户的认证和管理功能。嵌入了接入服务的 Hammer 交换机称为网络访问服务器 (Network Access Server, NAS)。

Hammer3100 系列交换机的接入服务在运用 802.1x 协议和 RADIUS 协议的基础上,实现对用 户接入的认证和管理功能。

## ぴ 提示:有关 NAS 接入服务方面的详细内容参阅本文档第9章。

### 1.8 Syslog 日志模块

日志模块主要用来记录整个系统的运行情况以及用户操作行为。完整的日志模块能够帮助管理 员及时了解和监控系统的工作情况,并实时记录系统的异常信息。

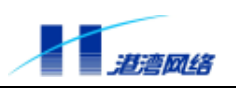

👉 提示: 有关 Syslog 方面的信息请参阅本文档第 10 章。

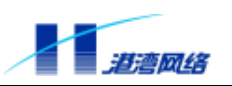

## 第2章 访问交换机

本章内容主要涉及管理 Hammer3100 系列交换机所需要的一些知识,包括:

- 理解命令语法
- 行编辑命令
- 历史命令使用
- 一些常用命令
- 设置访问权限
- 管理交换机的途径
- 配置SNMP
- 配置静态路由
- 存取配置文件
- 检测网络基本连接

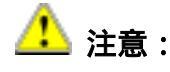

如果您想使对设备的配置内容在设备重新启动或关机再开启后仍能有效,请切记在 进行配置后使用 "save configuration "命令把配置保存到设备中。具体请参见本章稍 后关于常用命令的介绍。

### 2.1 理解命令语法

这一节主要讲述通过命令行配置 Hammer3100 系列交换机时对命令语法的理解和使用,请仔细 阅读本节以及后边几节中关于使用命令行接口的详细信息。

#### 2.1.1 命令输入规则

使用命令行接口 Command Line Interface (CLI) 输入命令,请按照以下步骤进行:

### 第一步:进入命令行接口,当出现命令提示符后,请确认您有登录 HammerOS 的相应权限。

Hammer3100 系列交换机操作系统包含两种不同权限:一种是管理员权限,拥有对所有命令的 配置权;另一种是普通用户权限,没有配置权,只有对部分内容的查看权。同时,Hammer3100 还设有两种管理模式:只读模式和配置模式。在只读模式下只有对接入交换机配置信息的查看 权,而在配置模式下除了可以查看接入交换机的所有配置信息以外,还拥有对接入交换机的配 置管理权。具有管理员权限的用户能够在这两种模式下操作,而具有普通用户权限的用户只能 在只读模式下操作。

如果以普通用户身份登录,您只能在只读模式下操作,命令提示符为"Harbour>"。如果以系

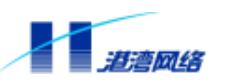

统管理员身份登录,您在两种模式下均可以操作,如果是在配置模式下,命令提示符为 "Harbour(config)# "。

## ✓ 提示:

首次登录请用系统缺省用户帐号,该帐号为管理员帐号,用户名:admin,密码:harbour。

#### 第二步:键入命令名称。

如果键入的命令不含有任何需要用户输入的参数,请直接跳到第三步。如果键入命令中含有需 要用户输入的参数,则继续以下步骤。

- 如果命令需要输入一个参数值,请输入这个值。在输入参数值时,可能需要输入关键字。
   命令的参数值部分一般指定了您应该输入什么样的参数,例如该参数可能是某个范围内的整数值,或者是一个字符串,或者是一个IP地址等等。关键字是指命令中要操作的对象。
- 如果命令需要输入多个参数值,请按命令的提示依次输入关键字和每个参数值,直到提示信息中出现<cr> Just Press Enter to Execute command!按回车键信息为止

#### 第三步:请按回车键执行命令。

【举例1】 用户不需要输入参数的情况:

Harbour(config)# exit

"exit" 是一个不含参数和关键字的命令。命令名称为 exit。当键入此命令后,按回车则执行 该命令。

【举例2】 用户需要输入参数的情况:

Harbour(config)#config port 2,3 speed 10

这是一个含有参数和关键字的命令。

其中,命令名称为 config,关键字为 port 和 speed,参数值为 2,3 和 10。

## 

当用户输入错误的命令或参数时,系统会给予提示信息,通知用户错误的原因。 但有两种情况例外,那就是字符"!"和"#"。HammerOS系统规定,字符"!" 和"#"后面的所有内容均为注释信息,不作为配置命令的一部分。因此,当 您输入配置命令时,如果在命令当中的某个空格后输入了"!"或者"#", 那么该字符后的内容将不被处理,此时系统则认为您输入的命令不完全。如果

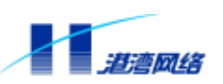

#### 是在命令的最开始处输入了"!"或者"#",则相当于没有输入命令。

#### 2.1.2 语法帮助

#### 1."?"的使用

命令行接口中内置有语法帮助。如果您对某个命令的语法不太确定,请输入该命令中您所知道 的前面部分,然后键入"?",此时命令行会提示您该命令的含义或作用,如果您在命令的后面 输入"空格 + ?",此时命令行会提示您在已经输入的部分命令之后可能出现的命令清单。您 可以根据其中的提示继续输入命令,直至出现

<cr> Just Press Enter to Execute command!

该提示信息表明命令输入完毕,按回车执行所键入的命令。

【举例】 获取 who 命令的帮助信息

第一步:键入命令:

Harbour>who

#### 第二步:

- 如果接着键入"?",系统显示如下信息:
   who Display who is connected to the switch.
   此信息说明 who 命令所要完成的功能;
- 如果接着输入"空格+?",系统显示如下信息:

am Display me myself who is connected to the target machine.

<cr> Just Press Enter to Execute command!

此信息说明 who 后面可以继续键入 am 构成新的命令,或者直接按回车键执行 who 命令。

#### 2.help的使用

系统给用户设置了帮助信息,获取此信息,键入命令:

Harbour> help

HammerOS provides help feature as described blow.

1. Anytime you need help, just press "?" and don't press Enter, you can see each possible command argument and its description.

2. You can also input "list" and then press Enter

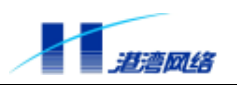

to execute this helpful command to view the list of commands you can use.

根据提示信息得知可通过以下两种方法获得 HammerOS 提供的帮助信息:

1) 在命令行中输入"?"号, 不需按回车键, 就可以看到每一个可能的命令参数以及相应的 命令功能描述。

2) 键入命令 list, 按回车键, 系统将显示当前命令模式下所有的命令清单, 您可以从中选择需要的命令。

#### 2.1.3 使用语法帮助补齐命令

HammerOS 提供对命令进行补齐的功能。当您输入了一部分命令后,然后输入"Tab"键,如 果匹配的命令有多个,则列出可能的命令清单,如果匹配的命令只有一个,那么命令行会自动 把用户输入的那部分命令补齐,并把光标移至最后。

【举例 1】 对 show 命令进行语法补齐

第一步:只键入命令 show 的前两个字母 "sh"

Harbour>sh

#### 第二步:接着按"Tab"键,系统会将这个命令补齐,如下所示:

Harbour>show

【举例 2】 对 show 命令进行语法补齐

第一步:键入命令 show

Harbour >show

#### 第二步:再输入一空格键,然后按"Tab"键,系统会显示如下信息:

802.1x arp dot1p fdb history idle-timeout

igmp ip ipfilter mirroring modem port

services sharing sntp-client stpd syscontact syslocation

time vdsl version vlan

以上信息就是命令 show 之后可以继续输入的命令,然后按系统的提示信息继续键入您需要的 命令。

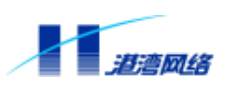

#### 2.1.4 命令简写

命令简写是指您可以只输入命令单词或关键字的前边部分字母,只要那部分字母不会造成歧义,交换机就能够识别该命令,用户可以直接回车执行该命令。但需要用户输入的参数如 VLAN 的名字 (如例子中的 market)等,则要求完整输入。

【举例 1】将端口 1-5 以 untagged 的方式加入到 market 虚拟局域网中, 键入命令:

Harbour(config)#config vlan market add port 1-5 untagged

上述命令也可简写为:

Harbour(config)#con vI market ad po 1-5 un

这两条命令完成的功能相同。

## ⑦ 提示:

当使用命令简写时,您必须输入足够多的字母,以确保在交换机的众多命令中 不会造成歧义。

2.1.5 端口的表示方法

命令语法中使用参数<portlist>来表示 Hammer3100 系列交换机的端口,可以有以下几种表示方法:

• 表示一个单独的端口

例如: port 3 表示端口 3。

- 表示一个连续范围内的端口,用符号"-"
- 例如: port 1-4 表示从端口1到端口4这4个端口。
- 表示多个端口,中间用逗号隔开

例如: port 1-4,5,8表示端口1、2、3、4、5、8。

#### 2.1.6 命令中的符号

您可能会在命令语法中看到各种符号,这些符号只是说明您该如何输入该命令,但不是命令本 身的一个部分。表 2-1 对这些符号进行了概要说明。

表 2-1:命令行中的符号

| 符号     | 描述                                                                                                    |
|--------|----------------------------------------------------------------------------------------------------|
| 尖括号 <> | 尖括号表示此部分必须输入一个参数,该参数可以是<br>字符串、数值范围、IP 地址、端口列表等。<br>例如命令 create vlan <name>,其中必须在<name>的</name></name> |
|        | 位置中输入一个合法的字符串作为您所创建的 VLAN                                                                              |

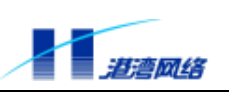

|              | 的名字。                                   |
|--------------|----------------------------------------|
|              | 当输入的参数超过允许的范围时,系统将拒绝执行这                |
|              | 条命令,并显示"Unknown Command"作为提示信息。        |
| 中括号 [ ]和竖直线  | 中括号一般和竖直线配合使用。中括号括起来的部分                |
|              | 表示这部分命令有几个用竖直线分隔开的可选项,您                |
|              | 必须选择输入其中一项。                            |
|              | 例如命令:service telnet[enable disable]    |
|              | 其中,中括号内包含由竖直线分隔的两个可选项,您                |
|              | 必须输入 enable 或者 di sable。如果中括号中只有一      |
|              | 个可选项,那就直接输入那个可选项即可。                    |
| 大括号 { }和星号 * | 大括号一般和星号配合使用。大括号括起来的部分表                |
|              | 示这部分命令可以不输入,也可以重复输入。重复输                |
|              | 入的次数由大括号后紧跟的那个星号后的数字指定。                |
|              | 例如命令:show vlan { <name>}*1</name>      |
|              | 表示您可以直接输入 show vI an ,也可以在 show vI an  |
|              | 后加上已经创建的某个 VLAN 的名字。                   |
|              | 大括号中的命令可以输入 0-n 次。这个 n 的值由星号           |
|              | 后的数字指定。此例中 n = 1,表示 <name>参数可以出</name> |
|              | 现1次。                                   |

#### 2.1.7 命令参数类型

一般以尖括号 "<>" 括起来的部分是命令参数。HammerOS 的命令参数共有以下四种类型。

#### 数值范围:

当尖括号中是两个数值由减号连接时,表示该参数是取值范围在那两个数值之间的某个数。

例如:<1-255>表示用户可以输入大于等于 1 并且小于等于 255 之间的任意一个整数,比如 2 就是一个合法的数字。

#### IP 地址:

当尖括号中是 A.B.C.D 时,表示该参数是一个 IP 地址,您必须输入一个合法的 IP 地址值。例如:192.168.0.1 就是一个合法的 IP 地址值。

#### 端口列表:

当尖括号中是 portlist 时,表示该参数是输入端口列表。端口列表中的多个端口之间用逗号"," 分隔,如果是连续的多个端口可以用该连续端口的最小端口号加上减号"-"和最大端口号来 表示。

例如:输入1,3-6,8表示的端口列表为:1,3,4,5,6,8。

#### 字符串:

当尖括号中所列的不是以上三种情况时,可能表示该参数需要输入的是一个字符串或者是一个

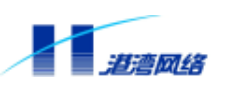

16 进制的数,具体可以在输入命令到该参数部分时,输入"空格+?"键查看该部分参数的命 令说明。

例如:<macaddr> 表示要输入的是一个 16 进制的 MAC 地址,输入 005023344325 为一个合法的 MAC 地址, <name>则表示要输入一个字符串作为某个对象的名字。

#### 2.1.8 行编辑命令

表 2-2 列出了在命令行中可以使用的行编辑命令。

表 2-2: 命令行中的行编辑命令

| 符号                          | 描述                    |
|-----------------------------|-----------------------|
| BackSpace 键或 Del 键或 Ctrl +h | 向左删除一个字符              |
| 向上箭头键或Ctrl+p                | 调用上一个历史命令             |
| 向左箭头键或Ctrl+b                | 将光标向左移动一格             |
| 向右箭头键或Ctrl+f                | 将光标向右移动一格             |
| 向下箭头键或Ctrl+n                | 如果前边使用过向上箭头调用上一个历史命   |
|                             | 令的 ,再单击向下箭头键可以显示下一个历史 |
|                             | 命令。                   |
| Ctrl +a                     | 将光标移动到行首              |
| Ctrl+e                      | 将光标移动到行尾              |
| Ctrl+d                      | 将光标所在位置的字符删除          |
| Ctrl+k                      | 将光标以后的字符全部删除          |
| Ctrl+t                      | 将光标所在的字符和光标左边的那个字符互   |
|                             | 相调换,并将光标向右移动一格        |
| Ctrl+u                      | 整行删除                  |
| Ctrl+w                      | 将光标左边的字符全部删除          |

## 👉 提示:

上述命令中的 Del 键、向上箭头键、向左箭头键、向右箭头键和向下箭头键命 令只支持利用 Telnet 来配置交换机的方式,不支持串口配置。而命令 Ctrl+h、 Ctrl+p、Ctrl+b、Ctrl+f 和 Ctrl+n 对上述两种登录方式均支持。

### 2.1.9 历史命令 (history) 的使用

HammerOS 能记住用户最近输入的 20 个历史命令。您可以使用 show history 命令来显示已经 输入过的命令清单,最多显示 19 条命令,这是因为 show history 命令本身也作为 20 个历史命 令之一。您可以通过 Ctrl+b 或 Ctrl+n 键调用上一个或下一个历史命令,其操作方法请见上表 2-2。

【配置实例】显示最近使用过的历史命令

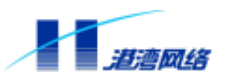

Harbour> show history list ex list show fdb mac show fdb mac 00:01:10:55:10:19 show fdb vlan show vlan show fdb vlan show fdb vlan show fdb vlan show fdb vlan show fdb vlan uplink

### 2.2 常用命令

这节主要讲述命令行中常用的一些命令,特定功能的命令将在以后的章节专门讲述。 HammerOS 的命令行提供了两种操作模式,一种是只读模式,另一种是配置模式。在只读模式 下用户可以查看大部分系统配置信息,在配置模式下用户能够查看所有系统配置信息,并能修 改系统配置。

表 2-3:命令行操作模式

| 操作模式 | 描述            | 命令提示符                      |
|------|---------------|----------------------------|
| 只读模式 | 查看部分系统配置信息    | <b>以</b> ">"结尾,Harbour>    |
| 配置模式 | 查看、修改所有系统配置信息 | 以"#"结尾<br>Harbour(config)# |

从只读模式进入配置模式的命令为"enable",操作如下:

Harbour>enable

password :

输入进入配置模式密码后按回车便可进入配置模式,其显示为:

Harbour(config)#

退回上一级命令模式,使用命令:exit

#### 2.2.1 show version

【命令作用】显示 Hammer3100 系列交换机系统的软件和硬件版本号及出厂日期等信息。

【命令语法】show version

【命令模式】只读模式和配置模式

【配置实例】

#### 软件配置指导手册-Hammer3100系列交换机

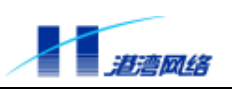

Harbour (config)# show version HammerOS Version1.32 Release3.7.0 on Hammer3100.

Hardware Version: Version 1.33 Software Version: Version1.32 Release3.7.0(Compiled Jun 27 2003 10:48:04) Manufacture Date: 2002-07-19 Serial Number: 01010035A133027000298 Base Mac Address: 00053b500330

Copyright(c) 2001-2002 by Harbour Networks, Ltd.

#### 2.2.2 enable

【命令作用】由只读模式进入配置模式 【命令语法】enable 【命令模式】只读模式 【配置实例】由只读模式进入配置模式 Harbour> enable Password: Harbour(config)#

#### 2.2.3 terminal length

【命令作用】设置终端每屏显示的行数。

【命令语法】terminal length <0-512>。

【使用指导】I ength 指定的行数,范围从 0 至 512。缺省配置为每屏显示 20 行。如果将参数 I ength 设为 0,则表示对每屏显示的行数不作限制。

【命令模式】只读模式和配置模式

#### 2.2.4 help

【命令作用】输出关于怎么使用"?"寻求帮助提示的文字。 【命令语法】help 【命令模式】在任意模式下均可执行。 【配置实例】使用 help 命令 Harbour(config)# help

HammerOS provides help feature as described blow.

1. Anytime you need help, just press "?" and don't press Enter, you can see each possible command argument

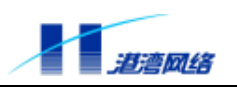

and its description.

2. You can also input "list" and then press Enter to execute this helpful command to view the list of commands you can use.

该提示信息大意如下:

- 通过以下两种方法,可以获得HammerOS提供的帮助信息:
- 在命令行中输入"?"号,不需按回车键,就可以看到每一个可能的命令参数以及相应 的命令功能描述。
- 键入命令list,按回车键,系统将显示所有在当前命令模式下的命令清单,您可以从中选择需要的命令。

#### 2.2.5 who

【命令作用】显示当前有哪些用户连接到目标机器。

【命令语法】who

who am i

【命令模式】只读模式和配置模式

【使用指导】命令 who 显示所有连接到交换机的用户信息, 而命令 who am i 只显示自己的信息。

#### 【配置实例】

Harbour(config)# who

SessionID. - UserName ------ LOCATION ------ MODE ----

5 admin console CONFIG (That's me.)

Total 1 sessions in current system.

Harbour(config)# who am i

I am \*Session [5] : user admin connected from console.

#### 2.2.6 list

【命令作用】显示当前模式下的所有命令及其相应参数。 【命令语法】list

【命令模式】只读模式和配置模式

#### 2.2.7 list <pattern>

【命令作用】显示指定字符串的命令,通过此命令可以快速查找所需要的命令信息,该命令将 列出所有包含给定字符串的命令。

【命令语法】list <pattern>

【命令模式】只读模式和配置模式

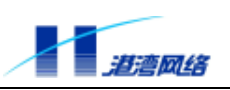

## 【配置实例】

Harbour(config)# list create create fdbentry <macaddr> <portlist> {<vlanname>}\*1 create ipfilter [<A.B.C.D/M> | <A.B.C.D/A.B.C.D>] [permit|deny] create ipfilter ipaddress <A.B.C.D/M> [permit|deny] create ipfilter ipaddress <A.B.C.D> <A.B.C.D> [permit|deny] create sharing <mainport> grouping <portlist> {[SourceDestination]}\*1 create telnet\_filter [<A.B.C.D/1-32> | <A.B.C.D/A.B.C.D>] [permit|deny] create vlan <name>

### 2.2.8 show services

【命令作用】显示系统 Services 状态,包括 Telnet、SNMP Agent、SNMP Trap和 Web Manage。

【命令语法】show services

【命令模式】在任意模式下均可执行。

### 【配置实例】

Harbour(config)# show services

Service telnet is up.

Service snmp agent is down.

Service snmp trap support is down.

Service Web manage is down.

### 2.2.9 save configuration

【命令作用】把当前正在运行的配置写到设备的 Flash 中并保存。

【命令语法】save{configuration}\*1

【命令模式】配置模式

【使用指导】如果您想让当前所作的配置在设备断电或重新启动后依然有效,切记一定要事先 使用此命令保存您的配置。

### 2.2.10 quit

【命令作用】退出和目标机之间的连接。 【命令语法】quit 【命令模式】只读模式和配置模式 【使用指导】命令 quit 与命令 logout 作用相同。 【配置实例】 Harbour(config)# quit Quit. Disconnected. Thanks for using Harbour Networks's product. Bye!

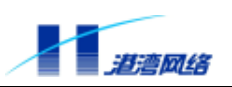

#### 

#### 【相关命令】logout

### 2.2.11 logout

| 【命令作用】退出和目标机之间的连接,并直接退出命令行。                    |
|------------------------------------------------|
| 【命令语法】logout                                   |
| 【命令模式】只读模式和配置模式                                |
| 【使用指导】命令 I ogout 与命令 qui t 作用相同。               |
| 【配置实例】使用 I ogout 命令<br>Harbour(config)# logout |
| Quit.                                          |
| Disconnected.                                  |
| Thanks for using Harbour Networks's product.   |

Bye!

#### \*\*\*\*\*

| #       |                                                 | #        |
|---------|-------------------------------------------------|----------|
| #       | Welcome to HammerOS.                            | #        |
| #       |                                                 | #        |
| #       | Press Return to connect and config this system. | #        |
| #       |                                                 | #        |
| ####### |                                                 | +####### |

【相关命令】quit

#### 2.2.12 show idle-timeout

【命令作用】显示 idle timeout (空闲超时)时间。

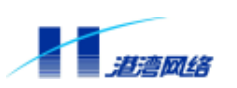

【命令语法】show idle-timeout

【命令模式】只读模式和配置模式

【使用指导】空闲时间是指在此时间段内未对系统作任何操作,使用idle-timeout <0-35791> 命令可以指定空闲时间,超过这个时间后,退出系统并断开与交换机的连接。

### 【配置实例】

Harbour(config)# show idle-timeout

Idle time out is set to 10 minutes

【相关命令】idle-timeout

#### 2.2.13 erase

【命令作用】擦除本交换机中保存的启动配置信息 【命令语法】erase {startup-config}\*1 【命令模式】配置模式 【配置实例】 Harbour(config)# erase startup-config

Are you sure want to erase startup-config?  $\ensuremath{\left[ Y/N \right]} y$ 

Trying erase all configuration from flash, please wait ..... finished. Successfully erase all configuration info from flash.

## ぴ 提示:

该命令只擦除本机的启动配置信息,而 hlink 配置信息完成对所管理设备的系统设置,不会被擦除。如果想要擦除 h.link 的配置只能在 hlink-root 节点下执行该命令。

### 2.2.14 exit

【命令作用】退出当前模式,返回上一模式

【命令语法】exit

【命令模式】只读模式和配置模式

【使用指导】在普通用户模式下执行此命令,系统将退出 Hammer OS 系统,与 quit和 logout效 果一样。在配置模式下执行此命令将退回到只读模式。

【配置实例】

使用 exit 命令 (普通用户模式)

Harbour> exit

Exit.

Disconnected.

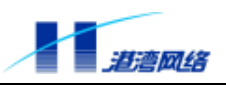

Thanks for using Harbour Networks's product. Bye!

使用 exit 命令 (管理员配置模式)

Harbour(config)# exit

Harbour>

【相关命令】quit, logout

#### 2.2.15 常用命令列表

表 2-4 列出了只读模式下的常用命令。

#### 表 2-4:只读模式下的常用命令

| 命令                | 描述                             |
|-------------------|--------------------------------|
| clear             | 清除屏幕信息                         |
| enabl e           | 进入配置模式,可以对交换机进行配置和写操作          |
| exi t             | 退出当前配置模式,返回到上一级配置模式            |
| hel p             | 显示如何使用命令行中的语法帮助                |
| list              | 显示当前可用的命令列表                    |
| logout            | 退出登录,断开连接                      |
| qui t             | 退出命令行,断开连接(这个命令跟 l ogout 作用相同) |
| show history      | 显示已输入的历史命令                     |
| show service      | 显示当前系统提供的服务                    |
| show idle-timeout | 显示idle timeout(空闲超时)时间         |

Copyright by Harbour Networks, Ltd. / All right reserved.

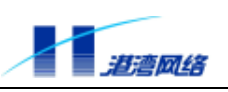

| show version                              | 显示 HammerOS 的版本信息   |
|-------------------------------------------|---------------------|
| show time                                 | 显示系统日期              |
| show modem [ <modemlist> all]</modemlist> | 显示 Modem 端口信息       |
| terminal length <0-512>                   | 设置终端每屏输出的行数         |
| telnet <a.b.c.d></a.b.c.d>                | 使用 Tel net 连接到另一交换机 |
| who                                       | 显示当前连接到交换机的用户       |

只读模式下除了 enable 以外的所有命令在配置模式下都有效,所以在表 2-5 列出配置模式下常用命令时就不再重复这些命令,配置模式下常用命令比较多,具体见附录。

| 命令                                                          | 描述                                                              |
|-------------------------------------------------------------|-----------------------------------------------------------------|
| enable-password                                             | 修改自己进入配置模式的密码                                                   |
| config time <1970-2100> <1-12> <1-31> <hh:mm:ss></hh:mm:ss> | 修改日期时间 , 依次为年、月、日、时、分、秒                                         |
| erase {startup-config}*1                                    | 删除交换机中保存的系统启动配置信息                                               |
| hostname <hostname></hostname>                              | 给交换机重新起个名字 , 在本文档中 , 交换机的缺<br>省名字为 Harbour                      |
| idle-timeout <0-35791>                                      | 设置经过多长的空闲等待时间 , 系统自动进入登<br>录前的状态 , 单位是分钟 , 设置为 0 表示总是处<br>于连接状态 |
| config webbrowser                                           | 配置 Web 浏览器的刷新时间间隔                                               |
| fresh-interval <second></second>                            |                                                                 |
| show running-config                                         | 显示系统当前正在运行的配置                                                   |
| show startup-config                                         | 显示系统的启动配置                                                       |
| config syscontact <.contact>                                | 描述主机管理员的信息 , 包括用户名、联系方式等<br>(根据需要来设定 )                          |
| config syslocation <. location>                             | 描述主机的位置                                                         |
| show syscontact                                             | 显示管理本主机的用户,以及如何联系该用户                                            |
| show syslocation                                            | 显示主机所在的物理位置                                                     |
| <pre>save {configuration}*1</pre>                           | 把当前正在运行的配置写到交换机中并保存                                             |

### 表 2-5: 配置模式下的常用命令

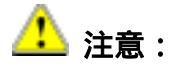

HammerOS 的命令行的所有命令都是不区分大小写的。

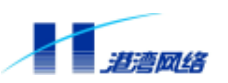

### 2.3 设置用户访问权限

HammerOS 中提供了两种用户权限:

- ADMIN 管理员
- NORMAL普通用户

普通用户登录到 HammerOS 系统后,只能进入只读模式而不能进入配置模式。普通用户能查 看大部分系统信息,只有以下信息对普通用户是不可见的:

- 系统中的用户信息
- 系统的配置信息(主要指系统中的配置文件内容以及系统全局配置信息)

管理员能进入配置模式并对系统的所有参数进行查看和设置。系统管理员还能增加、删除用户 帐号,设置修改用户密码,修改用户权限,以及进行系统全局信息的配置等。

#### 2.3.1 系统缺省用户帐号

系统缺省内置了一个用户帐号,用户名是 admin,缺省密码是 harbour。用户是管理员。缺省用户 admin 的帐号不能被删除,用户名也不能被修改,只能修改它的密码。

### 2.3.2 增加用户帐号

可以按照以下步骤建立用户帐号:

- 1. 以用户名 admin 登录 (或者用任何其他管理员的用户帐号登录);
- 2. 输入密码,进入只读模式;
- 3. 在只读模式下,输入 enable 命令,输入配置模式密码,进入配置模式;
- 4. 在配置模式下,输入以下命令创建一个用户帐号:

【命令语法】user add <username> login-password <login\_password> 【参数说明】

| 参数             | 说明                                                                   |
|----------------|----------------------------------------------------------------------|
| username       | 所要添加用户的名称 ,用户名必须为以字<br>母开头的 , 只包含大写或小写英文字母、<br>数字、下划线的长度为 4-20 的字符串。 |
| login_password | 该用户的登录密码 ,可以是由任意字符组<br>成的长度为 6-20 的字符串。                              |

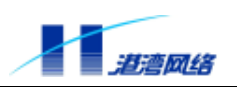

## <u> 上</u>注意: 系统对于用户名是不区分大小写的,对密码区分大小写。

通过上述方法创建的用户一般都是普通用户,如果想要创建一个管理员的用户帐号,可以在按照以上步骤创建完用户帐号后,对用户权限进行修改。具体见本章下一节(修改用户权限)

【配置实例】增加一个用户,用户名为 manager 在配置模式下,键入命令:

Harbour(config)# user add manager login-password harbour

按回车,显示如下信息:

Successfully added user manager as a NORMAL\_USER,

To change user role use "user role" command 。

表明用户已经成功添加。

#### 2.3.3 修改用户权限

由于本系统中有两个不同级别的用户,所以通过以下两条命令可以将管理员用户转变为普通用 户,也可以将普通用户转变为管理员用户。

• 将一个用户设为管理员,使用命令:

【命令语法】 user role <username> ADMIN enable-password <enable\_password> 【参数说明】

| 参数              | 说明      |
|-----------------|---------|
| username        | 用户的用户名  |
| enable_password | 用户的登录密码 |

#### • 将管理员设为普通用户,使用命令:

【命令语法】user role <username> NORMAL

【参数说明】

| 参数       | 说明      |
|----------|---------|
| username | 管理员的用户名 |

【配置实例】将添加的用户 manager 的权限改为系统管理员

在配置模式下,键入命令:

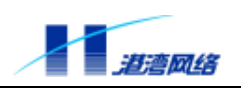

Harbour(config)# user role manager admin enable-password harbour

按回车,显示如下信息:

Successfully change user manager to ADMIN mode\_

表明用户权限已经成功修改。

### 2.3.4 查看系统用户信息

查看用户列表。

【命令语法】user list

【配置实例】在配置模式下,键入命令:

Harbour(config)# user list

按回车,显示如下信息:

UserName ------ User\_role ------

admin ADMIN\_USER

manager NORMAL\_USER

Total 2 users in system.

### 2.3.5 删除用户帐号

可以用以下命令删除一个用户帐号:

【命令语法】user delete <username>

【参数说明】

| 参数       | 说明  |
|----------|-----|
| username | 用户名 |

#### 2.3.6 修改密码

管理员修改自己的登录密码,在配置模式下输入:

Harbour(config)# login-password

根据提示,输入新密码和确认新密码即可。管理员除了能够修改自己的登录密码外,还能修改 自己进入配置模式的密码,可以用以下命令修改自己进入配置模式的密码:

在配置模式下输入:

Harbour(config)# enable-password

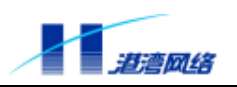

然后在提示符下输入新密码和确认新密码即可。

此外,管理员还能够重新设置其他用户的密码,用以下命令:

【命令语法】user login-password <username>

user enable-password <username>

【参数说明】

| 参数       | 说明  |
|----------|-----|
| username | 用户名 |

【使用指导】在提示符下输入新密码和确认新密码,就可以设置用户的登录密码和配置模式密码。

#### 【配置实例】

修改用户 manager 的登录密码为 network, 键入命令:

Harbour(config)#user login-password manager

按回车,执行该命令。并输入新密码:network 和确认新密码:network。

修改用户 manager 进入配置模式的密码为 enter\_config, 键入命令:

Harbour(config)# user enable-password manager

按回车,执行该命令。并输入新密码: enter\_config 和确认新密码: enter\_config

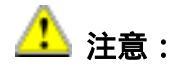

执行该命令必须确保 manager 是 admin 用户,否则系统会报错!

## 2.4 管理 Hammer3100 系列交换机的途径

Hammer3100 系列交换机主要有以下几个管理途径:

- 使用一个终端(或者仿终端软件)连接到交换机的串口(Console),从而通过终端来访问交换机的命令行接口(CLI)。
- 使用Telnet管理交换机。
- 使用SNMP管理软件管理交换机。
- 使用Web浏览器如Internet Explorer来管理交换机。

本交换机同时能支持多个连接:

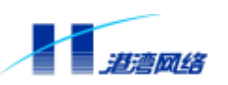

- 1个Console口连接
- 最多同时能支持4个Telnet连接
- 最多同时能支持4个用户连接
- 1个用户最多同时开2个连接

#### 2.4.1 使用 Console 口连接到交换机

可以通过在交换机前面板上标有"CONSOLE"字样的 RJ-45 串口访问交换机内置的命令行接口。连接到 Console 端口的终端应按如下配置:

| 波 特 率 | : | 9600 |
|-------|---|------|
| 数 据 位 | : | 8    |
| 奇偶校验  | : | 无    |
| 停 止 位 | : | 1    |
| 流量控制  | : | 无    |

在使用 Console 口连接交换机时,推荐用户使用 VT100 终端仿真。设置方法:在超级终端界面中,打开"**文件"**菜单,选择"属性"工具条,出现一个窗口,点击"设置"标签,在终端仿 真下拉列表中选择 VT100 即可。如下图所示:

| vxworks1 框性 ? ×         |
|-------------------------|
| 连报到 设置                  |
| 功能键、弱头键和 Ctrl 键用作       |
| (● 終端總①) ○ Windows 體(Y) |
| Backspace 键发送           |
|                         |
| 终端仿真 (2):               |
| ▼ 终端设置 (2)              |
| Telnet 終端 ID(例): VT100  |
| 反整碳冲区行数 (图): [500       |
| 這接或斯并时发出声响(2)           |
| 输入转换(I) ASCII 码设置(A)    |
|                         |
| 現定 取消                   |

图 2-1
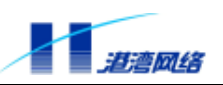

如果连接成功,在终端中看到操作系统启动的界面后,您就可以通过命令行接口对交换机进行 配置了。

【例如】通过 Console 口连接登录到交换机后,我们给交换机配置一个 192.168.0.232 的 IP 地址

第一步:将交换机的 Console 口和特定终端连接起来,正常给交换机供电。

第二步:待 HammerOS 成功启动后,就可以看到交换机的提示登录信息:

| #            |                                                 | #     |
|--------------|-------------------------------------------------|-------|
| #            | Welcome to HammerOS.                            | #     |
| #            |                                                 | #     |
| #            | Press Return to connect and config this system. | #     |
| #            |                                                 | #     |
| ############ | ****                                            | +#### |

按回车键进行登录。

第三步:此时,系统要求您输入用户名和密码。

- 1. 如果您是首次登录交换机,您就应该使用缺省的用户名 admin,来进行登录,此时输入登录密码 harbour,按回车键,进入只读模式,输入 enable,按回车,键入配置模式缺省密码 harbour。
- 2. 如果您已经分配了一个自己的用户名和密码,而且您已有系统管理员的权限,那么,登 录时就使用自己的用户名和密码。

第四步:当您成功登录交换机时,系统显示如下信息:

Habour(config)#

表明您可以对命令行进行操作了。

第五步:然后给交换机配置 IP 地址。输入命令:

Harbour(config)# config ipaddress 192.168.0.232/24

成功执行该命令后,就可以从该 VLAN 的端口上以该 VLAN 的 IP 地址 Telnet 登录到交换机 的命令行接口。

第六步:保存配置,键入命令:

Harbour(config)# save configuration

按回车,当出现如下提示信息时:

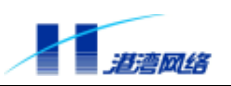

Trying save configuration to flash, please wait .....

Preparing configuration data to save...Done.

Starting write configuration data to flash...Done.

Configuration save to flash successfully.

表明系统向 Flash 中写入配置信息成功,即保存成功。

而且所做的配置立即生效。

第七步:当您完成对交换机的操作后,键入命令:logout 或 exit

就可以断开与交换机的连接,并退出命令行界面。

## 2.4.2 使用 Telnet 管理交换机

任何一个有 Telnet 功能的工作站都能通过 TCP/IP 网络连接到交换机,从而实现对交换机的配置管理。如果使用 Telnet 登录交换机,首先应该给交换机配置一个 IP 地址。

然后在配置模式下输入如下命令:

【命令语法】telnet <A.B.C.D>

【参数说明】

| 参数      | 说明        |
|---------|-----------|
| A.B.C.D | 交换机 IP 地址 |

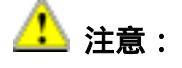

这里的 Telnet 工作站的 IP 地址与本交换机的 IP 地址应该在同一网段。

【配置实例】远程登录一台 IP 地址为 192.168.0.232 的交换机,在配置模式下,键入命令: Harbour(config)# telnet 192.168.0.232

按回车,出现信息:

Trying 192.168.0.232...

Press Ctrl-Q to abort connect.

Connected to 192.168.0.232.

Press Ctrl-Q to force exit telnet.

HammerOS Release Version1.2 on MicroHammer VDSL Switch.

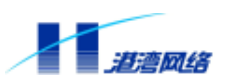

Login:

输入用户名和密码进行登录。

Hammer3100 系列交换机提供利用 Telnet 功能管理交换机,这样远程用户就可以通过网络控制 和管理远端的交换机,给用户和网管员提供了方便,但是这样就存在了安全隐患,为了防止非 法用户对交换机的控制,在 Hammer3100 系列交换机上提供了相应的 Telnet 安全策略:我们可 以创建一系列 Telnet 规则,只有那些匹配网段上的主机才可以利用 Telnet 登录到 Hammer3100 系列交换机,这样就极大的增加了 Telnet 的安全性。

## 1) 创建一条 Telnet 规则

【命令语法】create ipfilter ipaddress <A.B.C.D/M> [permit|deny]

```
create ipfilter ipaddress <A.B.C.D> <A.B.C.D> [permit|deny]
```

## 【参数说明】

| 参数                                                                    | 说明                                                                          |
|-----------------------------------------------------------------------|-----------------------------------------------------------------------------|
| <a. b.="" c.="" d="" m="">和<br/><a. a.="" b.="" c.="" d=""></a.></a.> | 这两种形式可以任选其一 ,第一种形式中的/M<br>代表子网掩码的长度 , M 的取值范围是 1-32。<br>第二种形式的子网掩码是点分十进制形式。 |
| permit                                                                | 允许来自 <a.b.c.d a.b.c.d="">网段的 Tel net<br/>包通过。</a.b.c.d>                     |
| deny                                                                  | 禁止来自 <a.b.c.d a.b.c.d="">网段的 Telnet<br/>包通过。</a.b.c.d>                      |

## 【使用指导】Hammer3100系列交换机对存在包含关系的网段按掩码的长度从大到小排列。即匹 配规则时首先匹配掩码长的网段。这样就可使网络管理人员灵活的调整 Tel net 管 理策略。

【配置实例】网管先是执行命令:

Harbour(config)# create ipfilter ipaddress 192.168.0.0/16 permit

该命令允许 192.168.0.0/16 网段的主机都可 Telnet 登录交换机。但是后来网管认为,该网段的部分主机不允许 Telnet 登录到交换机。于是又设置如下:表示允许 192.168 网段上除了 192.168.0.23/32 和 192.168.0.24/32 这两台主机之外的工作站都可以通过 Telnet 登录到交换机。

Harbour(config)# create ipfilter ipaddress 192.168.0.23/32 deny

Harbour(config)# create ipfilter ipaddress 192.168.0.24/32 deny

## 2) 配置非匹配规则下的 Telnet 包的处理方式

【命令语法】config ipdefrule [permit|deny]

【参数说明】

参数 说明

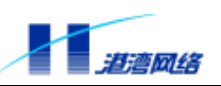

| permit | 允许在非匹配规则下的 Tel net 数据包登<br>录到交换机 |
|--------|----------------------------------|
| deny   | 禁止在非匹配规则下的 Tel net 数据包登<br>录到交换机 |

## 【配置实例】

Harbour(config)#config ipdefrule permit

## 3) 使能或者禁用 Telnet 过滤规则

【命令语法】config ipfilter [enable|disable]

【参数说明】

| 参数        | 说明              |
|-----------|-----------------|
| enabl e   | 使能 Tel net 过滤规则 |
| di sabl e | 禁止 Tel net 过滤规则 |

【使用指导】创建 Tel net 规则后一定用 config i pfilter 命令才可以使这条 Tel net 规则生效。

【配置实例】

Harbour(config)#config ipfilter enable

## 4) 查看 Telnet 规则

【命令语法】show ipfilter

【使用指导】可以利用该命令查看交换机当前的 Tel net 规则。

## 5)使能或者禁用 Telnet 服务

【命令语法】service telnet [enable|disable]

#### 【参数说明】

| 参数        | 说明            |
|-----------|---------------|
| enabl e   | 使能 Tel net 服务 |
| di sabl e | 禁用 Telnet 服务  |

【使用指导】 可以用 show services 命令查看系统提供的 Telnet 服务是否被使能:如果显示 Service telnet is up 则表明 Telnet 已经使能 如果显示 Service telnet is down 则表明 Telnet 已经禁用。

6)强制禁用一个非法 Telnet 连接

【命令语法】kill session <1-24> 【参数说明】

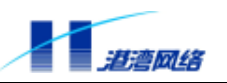

| 参数     | 说明             |
|--------|----------------|
| <1-24> | sessionId的取值范围 |

【使用指导】具有管理员权限的用户可以强制断开一个 Tel net 连接。用 who 命令查看当前连接 的用户,如果发现有一个用户连接是非法的,那么可以根据用 who 命令所看到的 该连接的 sessi on Id,然后再用该命令强制断开那个连接。如果您输入的 sessi on 是 Consol e 口连接的,将出现以下提示信息:

You can't kill a console session.

通过这种方法可以防止非法用户的登录,提高系统的安全特性。

#### 2.4.3 配置 SNMP

简单网络管理协议 SNMP (Simple Network Management Protocol)提供了一种监控和管理计算 机网络系统的方法。当网络管理者利用 SNMP 来管理交换机时,要求在管理平台上建立 Management Information Base (MIB 管理信息库),使网络中的所有变量都存放在 MIB 数据结 构中。

#### 使能或禁用 SNMP 服务

1. 使能 SNMP 服务:

【命令语法】 service snmp enable

【配置实例】

Harbour(config)# service snmp enable Successfully changed snmp agent service to up.

2. 禁用 SNMP 服务:

【命令语法】 service snmp disable

#### 【配置实例】

Harbour(config) # service snmp disable

Successfully changed snmp agent service to down.

可以用 show service 命令查看系统提供的 SNMP 服务的状态:

- 如果显示Service snmp agent is up,表明SNMP服务已经被使能;
- 如果显示Service snmp agent is down,表明SNMP服务已经禁用。

#### SNMP 参数配置

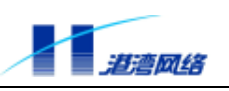

【命令语法】 config snmp community [readonly|readwrite] <string> 【参数说明】

| 参数        | 说明                                                     |
|-----------|--------------------------------------------------------|
| readonl y | 读确认 Communi ty 字符串 ,允许对交换机<br>进行只读访问 , 缺省值为 publ i c。  |
| readwrite | 读写确认 Community 字符串,提供了对<br>交换机读写操作的权限,缺省值为<br>private。 |
| string    | Community 字符串                                          |

- 【使用指导】 Communi ty 字符串为远程网络管理员配置交换机提供了一种用户确认机制。在交换机上有两种 Communi ty 字符串,如上参数说明所述。
- 【命令模式】 配置模式
- 【相关命令】 show snmp community-string
- 该命令可用于查看 SNMP 的 Communi ty 字符串信息。

#### 打开或关闭代理发送 Trap 报文功能

- 【命令语法】 service snmp trap [enable|disable]
- 【参数说明】

| 参数        | 说明               |
|-----------|------------------|
| enabl e   | 使能代理发送 Trap 报文功能 |
| di sabl e | 禁用代理发送 Trap 报文功能 |

【命令模式】 配置模式

#### 添加 Trap Receiver

- 【命令语法】 config snmp trapreceiver add <A.B.C.D> version [v1|v2c] {community <string>}\*1
- 【参数说明】

| 参数                         | 说明               |
|----------------------------|------------------|
| traprecei ver              | 接收 Trap 信息的主机    |
| <a. b.="" c.="" d=""></a.> | Traprceiver的IP地址 |
| v1/v2c                     | 表示 Trap 两个版本     |

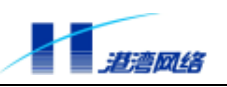

| {community           | 如果这个 Traprcei ver 同时还承担对交 |
|----------------------|---------------------------|
| <string>}*1</string> | 换机的远程配置,那么可以为其设置          |
|                      | Community字符串。             |

#### 【命令模式】 配置模式

【配置实例】 添加一个 Trap Receiver,地址为 10.1.30.100, Trap 的版本是 v1,键入命令:

Harbour(config)#config snmp trapreceiver add 10.1.30.100 version v1 Successfully added trapreceiver IP address is 10.1.30.100 The trap version is v1 The default trap community is public

#### 删除 Trap Receiver

【命令语法】 config snmp trapreceiver delete <A.B.C.D> 【参数说明】

| 参数                         | 说明                 |
|----------------------------|--------------------|
| <a. b.="" c.="" d=""></a.> | Trap Receiver的IP地址 |

【命令模式】 配置模式

【配置实例】 删除一个地址为 10.1.20.20 的 Trap Receiver。

Harbour(config)# config snmp trapreceiver delete 10.1.20.20

#### 显示 Trap Receiver 信息

【命令语法】 show snmp trapreceiver 【命令模式】 配置模式 【配置实例】 显示 SNMP 的 Trap Receiver 信息。 Harbour(config)# show snmp trapreceiver IP address Version Community 10.1.30.100 v1 public

Total 1 trapreceiver IP address in system.

## 2.4.4 使用 Web 浏览器管理交换机

HammerOS 是一个运行在交换机上的可以对设备进行管理的操作系统,任何一个有 Web 浏览

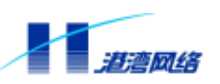

功能的工作站都能通过 TCP/IP 网络连接到交换机,并通过 Web 来实现对交换机的管理。通过 Web 浏览器登录到交换机的具体步骤如下:

- 同Telnet 一样,需要给交换机配置一个IP地址。
- 将交换机的Web功能使能。
- 通过网线将工作站与交换机的一个端口连接起来。
- 然后打开Web浏览器如Internet Explorer,在地址栏中输入所配置的IP地址值。
- 看到登录界面后输入用户名和密码,就可进入配置界面。

👉 提示:

#### 有关 Web 浏览器管理交换机的详细内容见本文档第 11 章。

使能或者禁用 Web 服务,利用命令:

【命令语法】service webserver [enable|disable]

【参数说明】

| 参数        | 说明            |
|-----------|---------------|
| enabl e   | 表示使能 Web 服务功能 |
| di sabl e | 表示禁用 Web 服务功能 |

可以用 show service 命令查看系统提供的 Web 服务状态

- 如果显示Service Web manage is up,表明Web服务已经被使能;
- 如果显示Service Web manage is down,表明Web服务已经禁用。

## 2.5 存取配置文件

在每次对交换机的配置进行修改后,都要对所做的修改进行保存。键入命令

Harbour(config) # save configuration

将修改后的配置保存到交换机的扩展 Flash 中。当显示如下提示信息时:

Configuration save to flash successfully.

表明保存配置已经成功。

用户还可以把一份好的配置文件保存到文本文件中,在需要的时候(例如不小心把交换机配置 搞乱了,不知道怎样把配置恢复到以前的状态时)再把配置文件下载到交换机中。下载可以有 2 种方法,可以用 FTP 下载,也可用 Xmodem 下载。

此外,用户可以将交换机中的配置文件内容上传到本地磁盘文件中,上传可以有2种方法,可以用 FTP 上传,也可用 Xmodem 上传。

## 2.5.1 通过 FTP 协议下载文件

- 【命令语法】 download ftp [hammeros|config-file] <A.B.C.D> <username> <password> <filename>
- 【参数说明】

| 参数                         | 说明             |
|----------------------------|----------------|
| hammeros                   | 下载文件为系统应用程序文件  |
| config-file                | 下载文件为系统配置信息文件  |
| <a. b.="" c.="" d=""></a.> | FTP 服务器的 IP 地址 |
| <username></username>      | FTP 服务器的用户名    |
| <password></password>      | FTP 服务器的密码     |
| <filename></filename>      | 所生成的文件名        |

- 【使用指导】通过 FTP 协议下载文件即把主机上的配置文件、系统应用程序文件下载到交换机 Flash 中的过程,可以利用该命令。
- 【配置实例】假设地址 10.1.30.16 处存在一 FTP 服务器,并且此服务器上存在一个名为 sysconfig.txt 的配置文件,用户 userA 为此服务器的合法用户,密码是 harbour, 在配置模式下,输入命令:

Harbour(config)# download ftp config-file 10.1.30.16 userA harbour sysconfig.txt

系统显示如下信息:

Trying download file from ftp server, please wait...

Successfully finished receiving file.

Trying write file to flash.....

 $Finished_{\bullet}$ 

You've successfully download new config file

Now you can type reboot command to reboot system

## 2.5.2 通过使用 Xmodem 协议下载文件

【命令语法】 download xmodem [hammeros|config-file]

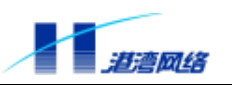

## 【参数说明】

| 参数          | 说明            |
|-------------|---------------|
| hammeros    | 下载文件为系统应用程序文件 |
| config-file | 下载文件为系统配置信息文件 |

## 【配置实例】假设你机器上的 c:\windows\desktop 目录下存在一个系统配置文件:sysconfig.txt, 把它下载到你的交换机,可以如下操作:

## 第一步:在配置模式下输入命令

Harbour(config)#dowload xmodem config-file

Trying download file from console, please wait...

Trying receive file from console use xmodem protocol......

CCC

## 第二步:打开串口超级终端的"发送"文件菜单

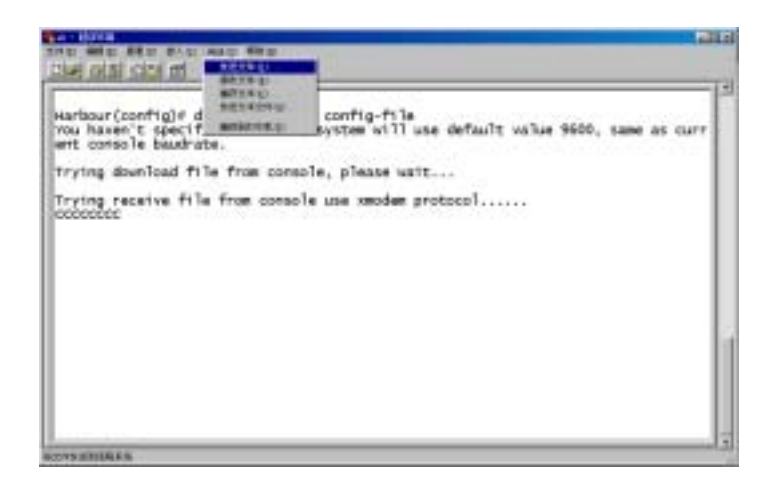

## 图 2-2

选择您所要下载的配置文件及协议(一定用 Xmodem)

| 1   | 发送文何     | +        |                 |       |                     |   | 3      | 2 × |
|-----|----------|----------|-----------------|-------|---------------------|---|--------|-----|
| Ĵ   | 这件夹:     | C:\WINI  | )OWS\Deskto     | р     |                     |   |        |     |
| , 3 | 文件名 Œ    | ):       |                 |       |                     |   |        | _   |
| Ī   | C:\WINDO | WS\Deskt | top\sysconf     | ig.tx | t                   | X | 贬(医)   | )   |
| , t | 助议(2):   |          |                 |       |                     |   |        | _   |
| 1   | Xmodem   |          |                 |       |                     |   |        | •   |
|     |          |          | <u>шарж 242</u> | -     | <del>¥</del> /⊡ /a\ | - | Traduk | - 1 |
| :   |          |          | 友达じ             | :     | 天団で)                |   | 取消     |     |

#### Copyright by Harbour Networks, Ltd. / All right reserved.

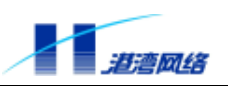

图 2-3

选择"发送",系统开始下载指定文件信息。

| 为 vengkei | 发送 Xmoder  | 文件            |          |      |             |
|-----------|------------|---------------|----------|------|-------------|
| 正在发送      | C:\WINDOWS | Deaktop/sysco | afig.txt |      |             |
| 数据包:      |            | 错误检查:         | CBC      |      |             |
| 重试次数      | D          | 重试次数总计:       | p        | ]    |             |
| 上一错误      |            |               |          | J    |             |
| 文件:       |            |               |          | OK.  |             |
| 己用:       |            | 9余:           |          | 春吐率: |             |
|           |            |               |          | 収消   | cps/bps (C) |

图 2-4

## 等待下载完毕后,显示下面信息,表明下载成功,

Successfully finished receiving file.

Trying write file to flash......Finished.

You've successfully download new config file

Now you can type reboot command to reboot system

## 输入 reboot 命令重新启动交换机。

Writing configuration to flash, please wait ..... finished.

Configuration saved to flash successfully.

## 2.5.3 通过 FTP 协议上传文件

【命令语法】upload ftp [hammeros|config-file] <A.B.C.D> <username> <password> <filename>

【参数说明】

| 参数                         | 说明             |
|----------------------------|----------------|
| hammeros                   | 上传文件为系统应用程序文件  |
| config-file                | 上传文件为系统配置信息文件  |
| <a. b.="" c.="" d=""></a.> | FTP 服务器的 IP 地址 |

#### 软件配置指导手册-Hammer3100系列交换机

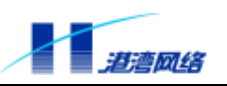

| <username></username> | FTP 服务器的用户名 |
|-----------------------|-------------|
| <password></password> | FTP 服务器的密码  |
| <filename></filename> | 所生成的文件名     |

【配置实例】假设地址 10.1.30.16 处存在一 FTP 服务器,并且此服务器上存在一个名为 sysconfig.txt 的空白文件,用户 useA 为此服务器的合法用户,密码是 harbour, 并具有上传文件的写权限。在配置模式下,输入命令:

Harbour(config)#upload ftp config-file 10.1.30.16 useA harbour sysconfig.txt

#### 系统显示如下信息

Trying upload file to ftp server, please wait...

Successfully finished Upload file.

Finished.

You've successfully upload config file.

表明当前交换机的配置信息已被上传到 FTP 服务器指定目录下

## 2.5.4 通过使用 Xmodem 协议上传文件

【命令语法】upload xmodem [hammeros|config-file]

#### 【参数说明】

| 参数          | 说明            |
|-------------|---------------|
| hammeros    | 上传文件为系统应用程序文件 |
| config-file | 上传文件为系统配置信息文件 |

【配置实例】将系统应用程序文件上传到本地磁盘文件中,按以下步骤进行:

#### 第一步:在配置模式下,键入命令:

Harbour(config)# upload xmodem hammeros

按回车,显示如下信息:

Trying upload file by console, please wait...

Trying upload file by console via xmodem protocol.....

Waiting receiver...

第二步:在超级终端中,选择传送菜单的"接收文件"

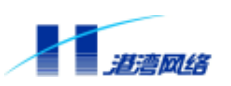

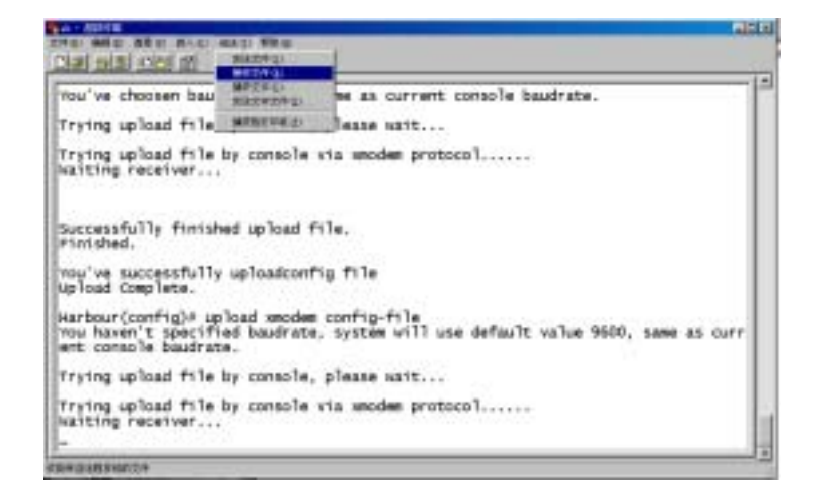

## 图 2-5

选择存放系统应用程序文件所在的目录,使用的接收协议是 Xmodem,

| <mark>我</mark> 接收文件 | ? ×   |
|---------------------|-------|
| 在下列文件夹中放置收到的文件 @):  |       |
| c:\WINDOWS\Desktop  | 浏览(B) |
| 使用的接收协议(11):        |       |
| Xmodem              | •     |
| 接收 (B) 关闭 (C)       | 取消    |

#### 图 2-6

点击"接收"按钮,并输入系统应用程序文件名称,例如:hammeros.bin

| 📸 接收文件名             | . <u>? ×</u>            |
|---------------------|-------------------------|
| Xmodem 未发<br>存储收到的D | 送文件名,因此必须指定文件名用于<br>文件。 |
| 文件夹:                | c:\windows\desktop      |
| 文件名(m):             | hammeros. bin           |
|                     | 确定 取消                   |

图 2-7

点击"确定"按钮出现界面如下:

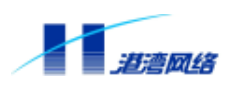

| 为 wk 接收 | Xmodem 文件                       |
|---------|---------------------------------|
| 存贮为:    | c:\windows\desktop\hammeros.bin |
| 数据包:    | 54 错误检查: CRC                    |
| 重试次数:   | 0 重试次数总计: 0 文件: 7K              |
| 上一错误:   | 吞吐率:                            |
| 己用:     | 00:00:02                        |
|         |                                 |

图 2-8

文件上传完毕出现如下提示信息:

Successfully finished upload file.

Finished.

You've successfully uploadimage file

Upload Complete.

到此为止,配置信息上传完毕。

# 👉 提示:

## 通过文件的上传和下载,可以很方便的对多台相同配置的交换机进行配置。

## 2.6 ARP 管理

地址转换协议 ARP (Address Resolution Protocol)提供了主机的 MAC 地址与 IP 地址的映射。 交换机会自动学习这种映射并维护映射表。如果对某些特定的主机,您不希望交换机通过自学 习的方式获得它们的地址映射,因为在一个庞大的网络中这种学习可能需要占用一定的时间, 同时也有学习不到的危险,您也可以通过手工的方式为这些主机建立静态的地址映射表项。

## 2.6.1 建立静态地址映射表项

【命令语法】 config arp add <A.B.C.D> <mac\_address>

【参数说明】

| 参数                          | 说明                |
|-----------------------------|-------------------|
| <a. b.="" c.="" d=""></a.>  | 所连接的某个指定主机的 IP 地址 |
| <mac_address></mac_address> | 所连接主机的物理 MAC 地址   |

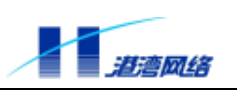

## 【命令模式】 配置模式

【配置实例】 为某个主机建立一条静态的地址映射表项,该主机的 IP 地址为 10.1.31.41 物理 MAC 地址为 00:50:ba:f2:4b:0a。

Harbour(config)# config arp add 10.1.31.41 0050baf24b0a

#### 2.6.2 删除地址映射表项

【命令语法】 config arp delete [<A.B.C.D>|all]

【参数说明】

| 参数                         | 说明                                                 |
|----------------------------|----------------------------------------------------|
| <a. b.="" c.="" d=""></a.> | 所连接的某个指定主机的 IP 地址 , 选择<br>这个参数表示要删除该主机的地址映射<br>表项。 |
| all                        | 选择 al l 表示删除所有连接的主机的地<br>址映射表项                     |

## 【命令模式】 配置模式

【配置实例】 删除 IP 地址为 10.1.31.41 的主机的地址映射表项。

Harbour(config)# config arp delete 10.1.31.41

#### 2.6.3 显示地址映射表项

【命令语法】 show arp {[<A.B.C.D>|permanent]}\*1

【参数说明】

| 参数                         | 说明                |
|----------------------------|-------------------|
| <a. b.="" c.="" d=""></a.> | IP 地址所对应主机的地址映射表项 |
| permanent                  | 所有的静态地址映射表项       |

【使用指导】 如果不输入任何参数 , 则显示包括动态和静态映射地址表项在内的所有映射地址 表项。

Туре

- 【命令模式】 只读模式和配置模式
- 【配置实例】 显示所有的映射地址表项。
- Harbour(config) # show arp

Physics Address Ip Address

Arp table information

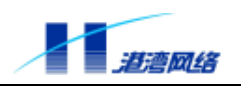

| 00:10:5c:b4:49:6f | 10.1.30.80 | dynamic   |
|-------------------|------------|-----------|
| 00:50:ba:f2:4b:0a | 10.1.31.41 | permanent |
|                   |            |           |

Total 2 information

## 2.7 配置交换机的 IP 地址

由于本设备是二层交换机,只能配置一个 IP 地址(也即缺省网关),配置 IP 地址的方法如下:

【命令语法】 config ipaddress <A.B.C.D/M> 或者

config ipaddress <A.B.C.D > <A.B.C.D >

#### 【参数说明】

| 参数                                                                                        | 说明                                                           |
|-------------------------------------------------------------------------------------------|--------------------------------------------------------------|
| <a. b.="" c.="" d="" m=""><br/><a. b.="" c.="" d=""> <a. b.="" c.="" d=""></a.></a.></a.> | 交换机配置的 IP 地址 ,M 表示子网掩码长度 ,<br>或者按照第二种命令语法格式将 M 改写成 IP<br>的形式 |

#### 【命令模式】 配置模式

【配置实例】 将交换机的 IP 地址配置为 192. 168. 0. 232,子网掩码为 255. 255. 255. 0。

Harbour(config)# config ipaddress 192.168.0.232 255.255.255.0

或者键入命令:

Harbour(config)# config ipaddress 192.168.0.232/24

利用 show ip 命令可以查看交换机的 IP 地址,例如:

Harbour(config) # show ip

Switch ip address information:

\_\_\_\_\_

Switch ip address : 192.168.0.232

Switch netmask : 255.255.255.0

-----

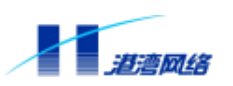

## 2.8 配置静态路由

静态路由是由用户定义的一条可使数据包从源地址通过指定路径到达目的地址的路由。当动态 路由协议未能创建一条到特定目的的路由时,静态路由就显得尤为重要。还可以通过配置某一 静态路由为默认路由,把无路由的数据包发送到默认的网关。

#### 2.8.1 增加静态路由

【命令语法】ip route <A.B.C.D/M> <A.B.C.D>

ip route <A.B.C.D > <A.B.C.D> <A.B.C.D>

【参数说明】

| 参数                                                                                        | 说明                                                              |
|-------------------------------------------------------------------------------------------|-----------------------------------------------------------------|
| <a. b.="" c.="" d="" m=""><br/><a. b.="" c.="" d=""> <a. b.="" c.="" d=""></a.></a.></a.> | 目的网段的 IP 地址和子网掩码长度,或者按<br>照第二种命令格式将子网掩码由长度 M 的形<br>式改为 IP 地址的形式 |
| <a. b.="" c.="" d=""></a.>                                                                | 最后一个参数 <a.b.c.d>为下一跳的 IP 地址</a.b.c.d>                           |

【使用指导】注意:这里的 IP 地址应该与本交换机的 IP 地址在同一个网段。

【配置实例】在交换机上进行如下配置:

Harbour(config)#config ip 10.1.2.3/8

Harbour(config)#ip route 169.254.1.1/24 10.1.2.5

## 2.8.2 删除静态路由

【命令语法】 no ip route <A.B.C.D/M> <A.B.C.D>

no ip route <A.B.C.D> <A.B.C.D> <A.B.C.D>

#### 【参数说明】

| 参数                                                                                        | 说明                                                              |
|-------------------------------------------------------------------------------------------|-----------------------------------------------------------------|
| <a. b.="" c.="" d="" m=""><br/><a. b.="" c.="" d=""> <a. b.="" c.="" d=""></a.></a.></a.> | 目的网段的 IP 地址和子网掩码长度,或者按<br>照第二种命令格式将子网掩码由长度 M 的形<br>式改为 IP 地址的形式 |
| <a. b.="" c.="" d=""></a.>                                                                | 最后一个参数 <a.b.c.d>为下一跳的 IP 地址</a.b.c.d>                           |

【使用指导】注意:这里的 IP 地址应该与本交换机的 IP 地址在同一个网段。

#### 2.8.3 显示静态路由信息:

【命令语法】 show ip route

【使用指导】 显示的内容包括目标 IP 地址、子网掩码和下一跳网关的 IP 地址。

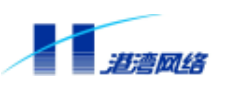

【命令模式】 只读模式和配置模式

## 【配置实例】

Harbour(config)# show ip route

\*\*\* begin route table info \*\*\*

Destination net-----NetMask------Gateway-----

| 10.0.0.0  | 255.0.0.0       | 10.1.2.3  |
|-----------|-----------------|-----------|
| 127.0.0.1 | 255.255.255.255 | 127.0.0.1 |

\*\*\* end route table info \*\*\*

# 2.9 ACL (Access Control List)访问控制列表的配置

本节主要包括以下内容:

- 访问控制模块概述
- 打开/关闭访问控制服务
- 添加/删除访问控制列表表项
- 配置缺省规则
- 查看访问列表表项

## 2.9.1 访问控制功能概述

访问控制模块主要是为了提高系统的安全性。通常情况下,只要用户拥有登录名和密码就可以 登录到交换机,但有时我们出于安全性的考虑,希望用户的IP地址是某个特定值或者是一个范 围网段,这时就可以打开控制访问服务,将IP地址加入到访问配置表。当用户登录时,交换机 首先验证该用户IP地址的合法性,如果IP合法,才会验证用户名和密码的合法性。

系统最多允许创建20个访问控制配置表项。

## 2.9.2 打开/关闭访问控制服务

【命令语法】 config ipfilter [enable|disable]

## 【参数说明】

| 参数        | 说明       |
|-----------|----------|
| enabl e   | 打开访问控制服务 |
| di sabl e | 关闭访问控制服务 |

【命令模式】配置模式

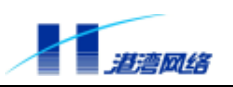

## 2.9.3 添加/删除访问控制列表表项

## 添加访问控制列表表项

【命令语法】create ipfilter ipaddress <A.B.C.D/M> [permit|deny]

create ipfilter ipaddress <A.B.C.D> <A.B.C.D> [permit|deny]

## 【参数说明】

| 参数                               | 说明                    |
|----------------------------------|-----------------------|
| <a.b.c.d m=""></a.b.c.d>         | 网段的 IP 地址和子网掩码长度 , 或者 |
| <a. a.="" b.="" c.="" d=""></a.> | 按照第二种命令格式将子网掩码由长      |
|                                  | 度 M 的形式改为 IP 地址的形式    |
| permit                           | 把指定的 IP 表项设置成允许访问     |
| deny                             | 把指定的 IP 表项设置成拒绝访问     |

## 【命令模式】配置模式

## 【配置实例】

Harbour(config)#creat ipfilter ip 192.168.0.200 255.255.255.0 permit

## 删除访问控制列表表项

【命令语法】delete ipfilter all

delete ipfilter ipaddress <A.B.C.D/M>

delete ipfilter ipaddress <A.B.C.D> <A.B.C.D>

## 【命令模式】配置模式

## 【配置实例】

Harbour(config)#delete ipfilter 192.168.0.88/16

## 2.9.4 配置缺省规则

【命令语法】 config ipdefrule [permit|deny]

【使用指导】 把 IP 不在已经添加到配置列表表项范围内的其他 IP , 缺省规则配置成允许或拒 绝访问。

【命令模式】配置模式

【配置实例】

Harbour(config)#config ipdefrule deny

## 2.9.5 查看访问列表表项

【命令语法】 show ipfilter

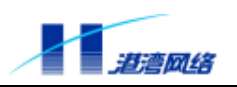

【使用指导】 显示的内容包括各个表项和缺省规则。

【命令模式】 只读模式

## 【配置实例】

Harbour(config)#show ipfilter

-----IP FILTER START-----Ipfilter enable 192.168. 0.200 255.255.255. 0 : permit Default rule : permit

-----IP FILTER END-----

totle 2 rules

## 2.9.6 访问控制列表的命令列表

| 命令                                                                                                    | 描述          |
|----------------------------------------------------------------------------------------------------|-------------|
| config ipdefrule [permit deny]                                                                                               | 配置缺省规则      |
| config ipfilter [enable disable]                                                                                             | 打开/关闭访问控制服务 |
| create ipfilter ipaddress <a.b.c.d m=""><br/>[permit deny]<br/>create ipfilter ipaddress <a.b.c.d></a.b.c.d></a.b.c.d>       | 添加一条访问控制表项  |
| delete ipfilter ipaddress <a.b.c.d m=""><br/>delete ipfilter ipaddress <a.b.c.d></a.b.c.d><br/><a.b.c.d></a.b.c.d></a.b.c.d> | 删除访问控制表项    |
| show ipfilter                                                                                                    | 查看访问列表表项    |

## 2.10 检测网络的基本连接情况

交换机提供了 ping 命令用来检测网络的基本连接情况: ping 命令发送 Internet Control Message Protocol (ICMP) echo 消息到网络中的某个 IP 设备。普通用户和管理员用户都可以使用 ping 命令。

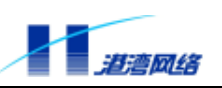

【命令语法】ping {[-t]}\*1 {[-count] <1-65535>}\*1 {[-size] <0-6400>}\*1 {[-waittime] <1-255>}\*1

{[-ttl] <1-255>}\*1 {[-pattern] <user\_pattern>}\*1 <A.B.C.D>

#### 【参数说明】

| 参数                                   | 说明                                                                  |
|--------------------------------------|---------------------------------------------------------------------|
| -t                                   | 使用 t 选项后 ,ping 命令将一直向目标 IP 地址发<br>送 ICMP echo 消息 , 直到用户用 Ctrl+c 中断。 |
|                                      | 缺省不用 t 选项时,pi ng 命令发送完 5 个 I CMP<br>echo 消息就停止发送了。                  |
| -count <1-65535>                     | count 选项指定 ping 程序总共发送多少个 ICMP<br>echo 消息后就退出 ping 程序。              |
| -size <1-6400>                       | size 选项指定发送的 ICMP echo 消息的附加内容<br>长度。                               |
| -waittime <1-255>                    | waittime 选项指定 ping 程序等待多少秒之后如<br>果还未收到应答就认为目标不可通。                   |
| -ttl <1-255>                         | ttl 选项指定ICMP 数据包的ttl(time tolive)<br>值。                             |
| -pattern <user_patter></user_patter> | pattern 选项指定 ICMP 数据包中用户自己定义的<br>1-16 个 16 进制数。                     |

【使用指导】ping 命令的众多选项可以都不输入,而使用最简单的格式。例如:

ping 192.168.0.1

用来测试交换机是否可以跟 IP 地址为 192.168.0.1 的设备连接通信。

如果设备连通,则出现以下信息:

```
PING 192.168.0.1 : 56 data bytes.
Press Ctrl-c to Stop.
Reply from 192.168.0.1 : bytes=56: icmp_seq=0 ttl=128 time=100 ms
Reply from 192.168.0.1 : bytes=56: icmp_seq=1 ttl=128 time=33 ms
Reply from 192.168.0.1 : bytes=56: icmp_seq=2 ttl=128 time=33 ms
```

----192.168.0.1 PING Statistics----5 packets transmitted, 5 packets received, 0% packet loss

round-trip(ms) min/avg/max = 0/36/100

如果设备没有连通,出现以下信息:

PING 192.168.0.1 : 56 data bytes.

Press Ctrl-c to Stop.

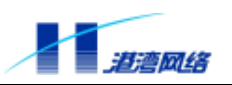

Request time out. Request time out. Request time out. ----192.168.0.1 PING Statistics----5 packets transmitted, 0 packets received, 100% packet loss

## 2.11 使能/禁用广播抑制功能

交换机提供了广播抑制功能,当广播风暴发生时,交换机会收到大量的广播报文,当收到的广播包的速率达到一定值时,交换机开始抑制广播报文的收发,并丢弃某些广播包,使交换机不 至于瘫痪。

【命令语法】config broadcast-limite off

config broadcast-limite on {<10-10230>}\*1

【参数说明】

| 参数       | 说明       |
|----------|----------|
| off      | 禁用广播抑制功能 |
| on       | 使能广播抑制功能 |
| 10-10230 |          |

## 2.12 关于流控异常的监控功能

由于某种原因,在打开局端流控的时候,某些情况下会导致端口异常发 pause 帧而不能正常通信。打开该监控,能够使这种情况避免。

## 2.12.1 使能/禁用流控异常的监控功能

【命令语法】config monitor\_pause [on|off]

【参数说明】

| 参数  | 说明          |
|-----|-------------|
| on  | 使能流控异常的监控功能 |
| off | 禁用流控异常的监控功能 |

## 【使用指导】默认为打开监控

【配置实例】禁用流控异常的监控功能。

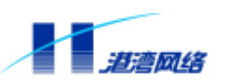

Harbour(config)#config monitor\_pause off

## 2.12.2 查看流控异常监控的状态

【命令语法】show monitor\_pause status

【配置实例】

Harbour(config)#show monitor\_pause status

monitor is on

表示当前监控打开。

## 2.13 系统限制功能

系统限制功能是用于对异常攻击的防范。目前对三种报文(IGMP,STP,IP)做了限制,在一定的时间间隔(大约0.5秒)内,用户可以配置各端口最大接收报文的数量,如果在该时间间隔内报文的数量大于用户配置的最大上限,该报文就会被丢弃。缺省的数量:IGMP为100个;IP为4294967295个;STP为200个。

#### 2.13.1 配置系统限制

【命令语法】 config systemlimit [igmp|ip|stp] [all|<portlist>] <0-4294967295> 【参数说明】

| 参数                    | 说明              |
|-----------------------|-----------------|
| [igmp   ip   stp ]    | 数据包的类型          |
| all                   | 所有端口            |
| <portlist></portlist> | 指定端口            |
| <0-4294967295>        | 包的最大个数,0为拒绝所有的包 |

## 【配置实例】配置1端口的最大 IGMP 类型的数据包为 150 个。

Harbour(config)# config systemlimit igmp 1 150

## 2.13.2 查看系统限制

【命令语法】show systemlimit [igmp|ip|stp] [all|<portlist>]

| 参数                    | 说明     |
|-----------------------|--------|
| [igmp   ip   stp ]    | 数据包的类型 |
| all                   | 所有端口   |
| <portlist></portlist> | 指定端口   |

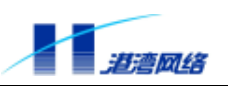

## 【配置实例】

Harbour(config)# show systemlimit igmp 1

port 1: permit receiving 150 packet in every interval

## 2.14 802.1x 报文的扩展

## 2.14.1 使能、禁止对 802.1x 报文的转发

【命令语法】 config 802.1x forwarding [enable|disable]

#### 【参数说明】

| 参数        | 说明               |
|-----------|------------------|
| enabl e   | 使能对 802.1x 报文的转发 |
| di sabl e | 禁止对 802.1x 报文的转发 |

## 【配置实例】

Harbour(config)# config 802.1x forwarding enable

## 2.14.2 配置转发 802.1x 报文的出端口

【命令语法】config port [<portlist>] uplink

#### 【参数说明】

| 参数                    | 说明   |
|-----------------------|------|
| <portlist></portlist> | 指定端口 |

# 【使用指导】 注意,端口数不能大于 4 并且只有在 802.1x 报文转发使能的情况下,才可以进行配置。

#### 【配置实例】

Harbour(config)# config port 1, 4 uplink

## 2.14.3 查看当前对 802.1x 报文的转发配置

【命令语法】show 802.1x

#### 【配置实例】

Harbour(config)# show 802.1x

802.1x forwarding enabled

uplink port list 1,4

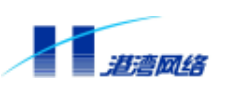

# 2.15 查看当前 CPU 风扇运行情况

在硬件版本为 2.xx 的 Hammer3100 和 Hammer3100-16 上, 增加了 CPU 风扇的报警功能, 如果 出现风扇运行异常, 将发出 Trap 和 Syslog。也可以用命令来显示当前风扇运行情况。其它 Hammer3100 上该功能被屏蔽。

【命令语法】 show fan status

【配置实例】

Harbour(config)# show fan status

warning: CPU fan occurred a fault now!

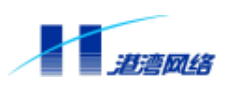

# 第3章 配置端口

这一章主要讲述如何使用 HammerOS 来配置交换机的快速以太网端口及 VDSL 端口,主要包括:

- 使能或禁用指定端口
- 使能或禁用指定端口的自适应功能
- 配置端口速度
- 配置端口的半双工或全双工模式
- 配置端口的流量控制
- 配置端口的地址自学习功能
- 配置VDSL端口的自适应功能
- 配置VDSL端口的速率
- 配置VDSL端口的双工模式
- 配置VDSL端口的流量控制
- 配置端口镜像
- 配置多端口负载均衡组
- 端口优先级
- VDSL端口Firmware
- 端口MAC地址限定

## 3.1 使能或禁用交换机指定的端口

对于启动后的交换机,在缺省情况下,端口都是使能的。当然,您可以根据实际需要对各个端口的状态进行配置。利用以下命令使能或禁用一个或多个指定端口:

【命令语法】config port [<portlist>|all][enable|disable]

## 【参数说明】

| 参数        | 说明               |
|-----------|------------------|
| portlist  | 端口列表,允许一次配置多个端口。 |
| all       | 表明对所有端口进行操作      |
| enabl e   | 使能需要配置的端口        |
| di sabl e | 禁用端口             |

【配置实例】禁用端口1,3,5,7-12,配置如下:

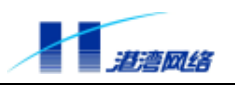

Harbour(config)#config port 1,3,5,7-12 disable

# <u> ・</u>注意 :

此处的端口可以是快速以太网端口。也可以是 VDSL Modem 的端口。

ぴ 提示:

端口在禁用状态时,出于诊断需要,端口的链路依然是通的。

## 3.2 配置快速以太网端口

本部分内容所涉及到的快速以太网端口指的是端口 25 和 26;快速以太网端口可以连接 10Base-T 或者 100Base-Tx 网络,可以工作在半双工或全双工模式。这就要求用户根据实际情 况对其进行配置。

缺省情况下,Hammer3100系列交换机的快速以太网端口设置为自适应模式,并根据端口对端的性能自动调整端口的速度和双工模式。用户可以手工配置这些端口的速度、双工和流控模式。要手工配置端口的速度、双工、流控模式,必须禁用端口的自适应模式后再进行配置。

## 3.2.1 配置快速以太网端口的自适应模式

【命令语法】config port [<portlist>|all] auto [on|off]

## 【参数说明】

| 参数       | 说明               |
|----------|------------------|
| portlist | 端口列表             |
| all      | 表示对所有快速以太网端口进行操作 |
| on       | 使能端口的自适应模式       |
| off      | 禁用端口的自适应模式       |

## 【配置实例】关闭端口 25 的自适应模式。

Harbour(config)# config port 25 auto off

## 3.2.2 配置快速以太网端口的速度

【命令语法】config port [<portlist>|all] speed [10|100]

【参数说明】

| 参数       | 说明   |
|----------|------|
| portlist | 端口列表 |

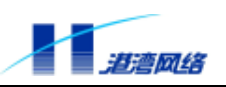

| all | 表示对所有快速以太网端口进行操作  |
|-----|-------------------|
| 10  | 把端口的速度设置为 10M 模式  |
| 100 | 把端口的速度设置为 100M 模式 |

#### 【配置实例】将端口 25 的速度设置为 10Mbps

Harbour(config)# config port 25 speed 10

## 3.2.3 配置快速以太网端口的双工模式

【命令语法】config port [<portlist>|all] duplex [full|half]

【参数说明】

| 参数       | 说明               |
|----------|------------------|
| portlist | 端口列表             |
| all      | 表示对所有快速以太网端口进行操作 |
| full     | 端口配置为全双工模式       |
| hal f    | 端口配置为半双工模式       |

#### 【配置实例】将端口 25 设置为全双工模式 。

Harbour(config)# config port 25 duplex full

## 3.2.4 配置快速以太网端口的流控

【命令语法】config port [<portlist>|all] flowcontrol [on|off]

【参数说明】

| 参数       | 说明               |
|----------|------------------|
| portlist | 端口列表             |
| all      | 表示对所有快速以太网端口进行操作 |
| on       | 使能端口的流量控制功能      |
| off      | 禁用端口的流量控制功能      |

## 【配置实例】使能所有端口的流量控制

Harbour(config)# config port all flowcontrol on

## 3.2.5 配置快速以太网端口的学习功能

【命令语法】config port [<portlist>|all] learning [enable|disable] 【参数说明】

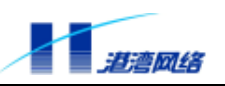

| 参数        | 说明               |
|-----------|------------------|
| portlist  | 端口列表             |
| all       | 表示对所有快速以太网端口进行操作 |
| enabl e   | 使能端口的学习功能        |
| di sabl e | 禁止端口的学习功能        |

## 【配置实例】使能端口 25 和 26 的自学习功能

Harbour(config)# config port 25,26 learning enable

## 3.2.6 查看端口信息

【命令语法】show port [<portlist>|all ] {[configuration|stats]}\*1

#### 【参数说明】

| 参数            | 说明                   |
|---------------|----------------------|
| portlist      | 端口列表 , 可以是交换机上的任意端口。 |
| all           | 选择所有的端口              |
| configuration | 显示端口配置信息             |
| stat          | 显示端口流量统计信息           |

【使用指导】缺省不输入任何选项时显示端口配置信息。如果两个参数都不输入,则显示这两 个参数所显示的全部信息。

#### 【配置实例】

Harbour(config)# show port 1 configuration

\_\_\_\_\_

Port:1 's Configuration Information

| Link state | : Down   | Port state    | : Enabled |
|------------|----------|---------------|-----------|
| Learning   | : Enable | VlanFiltering | : On      |

Port Default VID: 2047

Vlan name : default

Port summary : normal

-----

Harbour(config)# show port 6 stats

\_\_\_\_\_

Port:6 's Statistics Information

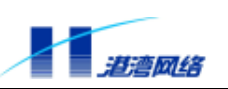

| Total octets        | : 30545016 |                     |            |
|---------------------|------------|---------------------|------------|
| Tx total octets     | : 10869    | Rx total octets     | : 30531631 |
| Tx unicast frames   | : 112      | Rx unicast frames   | : 1612     |
| Tx multicast frames | : 0        | Rx multicast frames | : 0        |
| Tx broadcast frames | : 25       | Rx broadcast frames | : 447129   |
| Tx pause frames     | : 0        | Rx pause frames     | : 0        |
| Tx under run frames | : 0        | Rx unknown frames   | : 0        |
| Rx droped frames    | : 3720     | Rx overflow frames  | : 0        |
| CRC error frames    | : 37       | Oversize frames     | : 0        |
| Fragments           | : 0        | Jabber              | : 0        |
| Undersize frames    | : 0        | length 64 frames    | : 811      |
| length 65 frames    | : 448025   | length 128 frames   | : 32       |
| length 256 frames   | : 10       | length 512 frames   | : 0        |
| length 1024 frames  | : 0        | length 1519 frames  | : 0        |
| symbol error        | : 0        | false carrier       | : 0        |
| out discards        | : 0        | in discards         | : 1299     |
|                     |            |                     |            |

## 3.2.7 软复位用户端口

由于某种原因,你可能要重新启动用户端口。

【命令语法】 config port [<portlist>|all] reset 【参数说明】

| 参数                    | 说明   |
|-----------------------|------|
| <portlist></portlist> | 指定端口 |
| all                   | 所有端口 |

【使用指导】 该命令对端口的整条链路进行软复位, 键入此命令后可以看到交换机前面板上相应的 LINK 指示灯灭掉, Modem 前面板的 SYS 同步指示灯也灭掉, Modem 进行复位, 复位完成后。指示灯恢复正常。

## 【配置实例】

Harbour(config)# config port 1 reset

## 3.3 环路测试命令

【命令语法】test loopback [<portlist>|all] [line] 【参数说明】

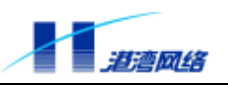

| 参数       | 说明            |
|----------|---------------|
| portlist | 表示可以对多个端口进行环测 |
| all      | 表示对所有端口进行环测   |
| line     | 表示对线路进行环测     |

【使用指导】该命令对用户指定的端口或者所有端口进行远端环测。

## 【配置实例】

Harbour(config)# test loopback 1 line

Modem 1 loop back OK!

表明线路正常,丢包率是0。

## 3.4 配置 VDSL 的端口

本部分内容所涉及到的 VDSL 端口,指的是交换机上连接用户 Modem 的端口。

VDSL 端口可以连接 10Base-T 或者 100Base-Tx 网络,可以工作在半双工或全双工模式。这就 要求用户根据实际情况对其进行配置。

缺省情况下,Hammer3100系列交换机 VDSL 的所有端口设置为自适应模式,流控打开,并根据端口对端的性能自动调整端口的速度和双工模式。用户可以手工配置 VDSL 端口 Modem 方的速率、双工、流控和自学习模式。但必须禁用自适应模式后才可以配置。

## 3.4.1 配置 VDSL 端口的自适应模式

【命令语法】config modem [<modemlist>|all] auto [on|off]

【参数说明】

| 参数        | 说明                |
|-----------|-------------------|
| modemlist | 端口列表              |
| all       | 表示对所有 VDSL 端口进行操作 |
| on        | 使能端口的自适应功能        |
| off       | 禁用端口的自适应功能        |

【配置实例】禁用端口 1-14 的自适应模式

Harbour(config)# config modem 1-14 auto off

## 3.4.2 配置 VDSL 端口速率

【命令语法】 config modem [<modemlist>|all] speed [10|100] 【参数说明】

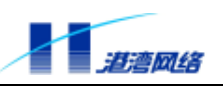

| 参数        | 说明                 |
|-----------|--------------------|
| modemlist | 端口列表               |
| all       | 表示对所有的 VDSL 端口进行操作 |
| 10        | 设置端口速率为 10M        |
| 100       | 设置端口速率为 100M       |

## 【配置实例】将端口 12-20 的速率设置为 10Mbps 。

Harbour(config)# config modem 12-20 speed 10

## 3.4.3 配置 VDSL 端口的双工模式

【命令语法】config modem [<modemlist>|all] duplex [full|half] 【参数说明】

| 参数        | 说明               |
|-----------|------------------|
| modemlist | 端口列表             |
| all       | 对所有的 VDSL 端口进行操作 |
| full      | 将端口设置为全双工工作模式    |
| half      | 将端口设置为半双工工作模式    |

#### 【配置实例】将所有的 VDSL 端口都配置为全双工模式。

Harbour(config)# config modem all duplex full

## 3.4.4 配置 VDSL 的 Modem 端口的流控

【命令语法】config modem [<modemlist>|all] flowcontrol [on|off] 【参数说明】

| 参数        | 说明                     |
|-----------|------------------------|
| modemlist | 端口列表                   |
| all       | 表示对所有的连接 Modem 的端口进行操作 |
| on        | 表示使能流量控制               |
| off       | 表示禁用流量控制               |

【配置实例】使能端口1,3,5,7-14的流量控制功能。

Harbour(config)# config modem 1,3,5,7-14 flowcontrol on

## 3.4.5 配置 VDSL 局端端口流控

【命令语法】config vdsl\_port [<portlist>|all] LT\_flowcontrol [on|off]

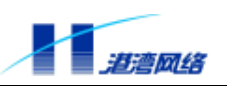

## 【参数说明】

| 参数       | 说明                    |
|----------|-----------------------|
| portlist | 端口列表                  |
| all      | 表示对所有的连接 VDSL 的端口进行操作 |
| on       | 表示使能流量控制              |
| off      | 表示禁用流量控制              |

【配置实例】使能端口1,3,5,7-14的局端流量控制功能。

Harbour(config)# config vdsl\_port 1,3,5,7-14 LT\_flowcontrol on

## 3.4.6 显示 VDSL 端口信息

【命令语法】show modem [<modemlist>|all]

【参数说明】

| 参数        | 说明                 |
|-----------|--------------------|
| modemlist | 端口列表               |
| all       | 表示对所有的 VDSL 端口进行操作 |

## 【配置实例】显示 Modem 1 端口的信息, 命令如下:

Harbour(config)# show modem 1

如果 Modem 没有同步上,显示如下:

-----

| Port[ 1] | ] vdsl | status: |  |
|----------|--------|---------|--|
|----------|--------|---------|--|

| Remote modem connection    | : | NO      |                          |   |          |
|----------------------------|---|---------|--------------------------|---|----------|
| Downstream line rate(mbps) | : | 12.5    | Upstream line rate(mbps) | : | 12.5     |
| Rt vdsl auto neg           | : | Enabl e | Rt ethernet speed        | : | 100M     |
| Rt ethernet duplex         | : | Full    | Rt ethernet flowctrl     | : | Enabl ed |

如果 Modem 已经同步上,显示如下:

| Port[ 1] vdsl status:   |        |                    |        |
|-------------------------|--------|--------------------|--------|
| Remote modem connection | : YES  | Modem version      | : V2.2 |
| Downstream freq(kHz)    | : 1831 | Upstream freq(kHz) | : 4467 |

Copyright by Harbour Networks, Ltd. / All right reserved.

#### 软件配置指导手册-Hammer3100系列交换机

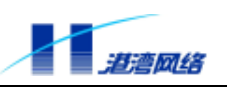

| Downstream Line SNR (dB)  | : 43.08   | Upstream Line SNR (dB)   | : | 29.28    |
|---------------------------|-----------|--------------------------|---|----------|
| Downstream line rate(mbps | ): 4.17   | Upstream line rate(mbps) | : | 1.56     |
| Downstream PSD(dBm/Hz)    | : -63.72  | Upstream PSD(dBm/Hz)     | : | -119.93  |
| Remote pc connection      | : YES     | Remote pc pause flowctrl | : | Support  |
| Rt vdsl auto neg          | : Enabl e | Rt ethernet speed        | : | 100M     |
| Rt ethernet duplex        | : Full    | Rt ethernet flowctrl     | : | Enabl ed |

## 3.5 配置用户 Modem 的版本号及序列号信息

为了唯一标识 VDSL 的用户,可以对用户 Modem 的版本号及序列号进行配置,配置用户 Modem 的版本号及序列号信息,利用如下命令:

【命令语法】config modem <modemlist> [SERIAL\_NO|HARDWARE\_VERSION|SOFTWARE\_VERSION] <string>

【参数说明】

| 参数               | 说明                 |
|------------------|--------------------|
| modemlist        | 表示用户 Modem 的端口号    |
| SERIAL_NO        | 配置 Modem 的序列号信息    |
| HARDWARE_VERSION | 配置用户 Modem 的硬件版本信息 |
| SOFTWARE_VERSION | 配置用户 Modem 的软件版本信息 |
| string           | 用户配置的字符串           |

【使用指导】注意,如果选择配置序列号,那么序列号的位数一定是 12 位或者 21 位;硬件版本和软件版本的位数一定是 4 位。如果想查看已经配置的信息,利用命令:

 $show\ modem\ [<\!modemlist>|all]sysinfo\ \{[SERIAL_NO|HARDWARE_VERSION\ modemlist>|all]sysinfo\ \{[SERIAL_NO|HARDWARE_VERSION\ modemlist>|all]sysinfo\ ([SERIAL_NO|HARDWARE_VERSION\ modemlist>|all]sysinfo\ ([SERIAL_NO|HARDWARE_VERSION\ modemlist>|all]sysinfo\ ([SERIAL_NO|HARDWARE_VERSION\ modemlist>|all]sysinfo\ ([SERIAL_NO|HARDWARE_VERSION\ modemlist>|all]sysinfo\ ([SERIAL_NO|HARDWARE_VERSION\ modemlist>|all]sysinfo\ ([SERIAL_NO|HARDWARE_VERSION\ modemlist>|all]sysinfo\ ([SERIAL_NO|HARDWARE_VERSION\ modemlist>|all]sysinfo\ ([SERIAL_NO|HARDWARE_VERSION\ modemlist>|all]sysinfo\ ([SERIAL_NO|HARDWARE_VERSION\ modemlist>|all]sysinfo\ ([SERIAL_NO|HARDWARE_VERSION\ modemlist>|all]sysinfo\ ([SERIAL_NO|HARDWARE_VERSION\ modemlist>|all]sysinfo\ ([SERIAL_NO|HARDWARE_VERSION\ modemlist>|all]sysinfo\ ([SERIAL_NO|HARDWARE_VERSION\ modemlist>|all]sysinfo\ ([SERIAL_NO|HARDWARE_VERSION\ modemlist>|all]sysinfo\ ([SERIAL_NO|HARDWARE_VERSION\ modemlist>|all]sysinfo\ ([SERIAL_NO|HARDWARE\_VERSION\ modemlist>|all]sysinfo\ ([SERIAL_NO|HARDWARE\_VERSION\ modemlist>|all]sysinfo\ ([SERIAL_NO|HARDWARE\_VERSION\ modemlist>|all]sysinfo\ ([SERIAL]sysinfo\ modemlist>|all]sysinfo\ ([SERIAL]sysinfo\ modemlist>|all]sysinfo\ ([SERIAL]sysinfo\ modemlist>|all]sysinfo\ ([SERIAL]sysinfo\ modemlist>|all]sysinfo\ ([SERIAL]sysinfo\ modemlist>|all]sysinfo\ ([SERIAL]sysinfo\ modemlist>|all]sysinfo\ ([SERIAL]sysinfo\ modemlist>|all]sysinfo\ ([SERIAL]sysinfo\ modemlist>|all]sysinfo\ ([SERIAL]sysinfo\ modemlist>|all]sysinfo\ ([SERIAL]sysinfo\ modemlist>|all]sysinfo\ ([SERIAL]sysinfo\ modemlist>|all]sysinfo\ ([SERIAL]sysinfo\ modemlist>|all]sysinfo\ ([SERIAL]sysinfo\ modemlist>|all]sysinfo\ ([SERIAL]sysinfo\ modemlist>|all]sysinfo\ ([SERIAL]sysinfo\ modemlist>|all]sysinfo\ ([SERIAL]sysinfo\ modemlist>|all]sysinfo\ ([SERIAL]sysinfo\ modemlist>|all]sysinfo\ ([SERIAL]sysinfo\ modemlist>|all]sysinfo\ ([SERIAL]sysinfo\ modemlist>|all]sysinfo\ ([SERIAL]sysinfo\ modemlist>|all]sysinfo\ ([SERIAL]sysinfo\ modemlist>|all]sysinfo\ ([SERIAL]sysinfo\ modemlist>|all]sysinfo\$ 

|SOFTWARE\_VERSION]}\*1

#### 【配置实例】

Harbour(config)# config modem 21 serial\_no 123456789012

Harbour(config)# config modem 21 hardware\_version 1.41

Harbour(config)# config modem 21 software\_version 2.11

Harbour(config)# show modem 21 sysinfo

Modem 21's serial\_no: 123456789012

Modem 21's hardware\_version: 1.41

Modem 21's software\_version: 2.11

Copyright by Harbour Networks, Ltd. / All right reserved.

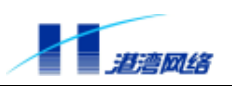

## 3.6 显示 Modem 版本号及序列号信息

显示用户 Modem 的硬件版本号、序列号、软件版本号的信息,利用如下命令:

【命令语法】show modem [<modemlist>|all] sysinfo {[SERIAL\_NO|HARDWARE\_VERSION| SOFTWARE\_VERSION]}\*1

#### 【参数说明】

| 参数                | 说明                    |
|-------------------|-----------------------|
| modemlist         | 显示指定的用户 Modem 的信息     |
| all               | 显示所有用户 Modem 的信息      |
| SERIAL_NO         | 可选,显示用户 Modem 的序列号    |
| HARDWARE_VERSI ON | 可选,显示用户 Modem 的硬件版本信息 |
| SOFTWARE_VERSI ON | 可选,显示用户 Modem 的软件版本信息 |

【配置实例】显示用户 Modem 21 的信息如下:

Harbour(config)# show modem 21 sysinfo

| Modem 21's serial_no: 1 | 23456789012 |
|-------------------------|-------------|
|-------------------------|-------------|

Modem 21's hardware\_version: 1.41

Modem 21's software\_version: 2.11

# 👉 提示:

该命令的显示结果不受用户配置的 terminal length 参数限制。

## 3.7 配置 VDSL 端口的速率等级

一般来说, VDSL 交换机与用户 Modem 间的距离不超过 1500 米, 距离越近、线路的质量越好, 速率就越快,由于受接入距离及线路质量等条件的影响,还有人为管理上的需要(比如人为控制某一接入用户的速率)就需要对不同的用户 Modem 配置不同的速率等级,要配置 VDSL Modem 的速率等级,利用以下命令:

【命令语法】config modem [<modemlist>|all] [upstream|downstream|both] rate [R16.67|R12.5|R8.33|Rom|R1.04|R4.17|R2.08|R9.38]

## 【参数说明】

| 参数        | 说明       |
|-----------|----------|
| modemlist | Modem 列表 |

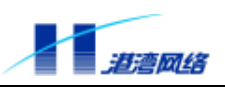

| all        | 表示对所有用户 Modem 进行操作                                        |
|------------|-----------------------------------------------------------|
| upstream   | 表示对上行数据流(从 Modem 到 Switch)<br>的速率进行设定                     |
| downstream | 表示对下行数据流(从 Switch 到 Modem)<br>的速率进行设定                     |
| both       | 表示对上行和下行速率同时进行设定                                          |
| R16.67     | 把数据流速率设定为 16.67Mbps                                       |
| R12.5      | 把数据流速率设定为 12.5Mbps                                        |
| R8.33      | 把数据流速率设定为 8.33Mbps                                        |
| Rom        | 对于指定端口、当为上行数据流时速率为<br>1.56 Mbps, 当为下行数据流时速率为<br>4.17 Mbps |
| R1.04      | 把数据流速率设定为 1.04Mbps                                        |
| R4.17      | 把数据流速率设定为 4.17Mbps                                        |
| R2.08      | 把数据流速率设定为 2.08Mbps                                        |
| R9. 38     | 把数据流速率设定为 9.38Mbps                                        |

【使用指导】注意,如果交换机上 VDSL 的端口速率设置为 10M,此时用户 Modem 的速率设置最好不要超过 10M。

## 3.8 软复位用户 Modem

由于某种原因,你可能要重新启动用户 Modem,但是你现在在交换机侧,就需要使用下面的 命令:

【命令语法】 config vdsl\_port [<portlist>|all] reset

【参数说明】

| 参数       | 说明                |
|----------|-------------------|
| portlist | 表示可以复位多个指定的 Modem |
| all      | 表示复位所有的 Modem     |

【使用指导】本命令可以复位 Modem, 键入此命令后可以看到交换机前面板上相应的 LINK 指示 灯灭掉, Modem 前面板的 SYS 同步指示灯也灭掉, Modem 进行复位,复位完成后。 指示灯恢复正常。

#### 【配置实例】

Harbour(config)# config vdsl\_port 21 reset

Reset modem 21 success !
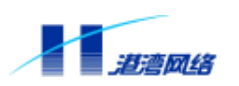

# 3.9 VDSL 端口 Firmware 相关配置和显示

Firmware(芯片厂家提供的芯片的一些布丁程序)有两个版本, patch50 和 patch56, patch56 的版本比 patch50 要高,在性能上来讲, patch56 更胜一些。用户默认的版本是我们固化在 Modem 里面的,但如果是低级版本,建议升级到高级。

#### 3.9.1 配置 VDSL 端口 Modem 的 Firmware 版本

| 【命令语法】 | config modem | [ <modemlist> all]</modemlist> | patch50 |
|--------|--------------|--------------------------------|---------|
|--------|--------------|--------------------------------|---------|

config modem [<modemlist>|all] patch56

【参数说明】

| 参数                      | 说明                 |
|-------------------------|--------------------|
| <modemlist></modemlist> | Modem 的列表,等同于端口的列表 |
| all                     | 所有的Modem           |

## 3.9.2 配置 VDSL 端口局端的 Firmware 版本

| 【命令语法】 | config switch | [ <portlist> all]</portlist> | patch50 |
|--------|---------------|------------------------------|---------|
|        | config switch | [ <portlist> all]</portlist> | patch56 |

#### 【参数说明】

| 参数       | 说明                 |
|----------|--------------------|
| portlist | 表示端口列表,可以对多个端口同时操作 |
| all      | 表示对所有端口操作          |

【使用指导】 硬件版本为 2. xx 的 Hammer 3100 和 Hammer 3100-16 无该命令。

#### 3.9.3 显示 VDSL 端口 Modem 的 Firmware 的版本信息

【命令语法】 show modem [<modemlist>|all] patch-version

#### 【参数说明】

| 参数                      | 说明                 |
|-------------------------|--------------------|
| <modemlist></modemlist> | Modem 的列表,等同于端口的列表 |
| all                     | 所有的 Modem          |

#### 【配置实例】

Harbour(config)# show modem 1 patch-version

modem 1's patch file ver is 56

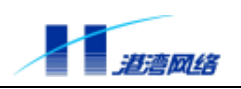

## 3.9.4 显示 VDSL 端口 Switch 的 Firmware 的版本信息

【命令语法】 show switch [<portlist>|all] patch-version

【参数说明】

| 参数       | 说明                 |
|----------|--------------------|
| portlist | 表示端口列表,可以对多个端口同时操作 |
| all      | 表示对所有端口操作          |

【使用指导】硬件版本为 2.xx 的 Hammer 3100 和 Hammer 3100-16 无该命令。

#### 【配置实例】

Harbour(config)# show switch 1 patch-version

Port 1's local patch version is 56

## 3.9.5 配置 VDSL 端口 Modem 的自动升级

我们提供了自动把 patch50 升级为 patch56 的功能,只要用户配置该命令参数为 enable, Modem 就可以进行自动升级,无需再基于端口进行配置

【命令语法】 config auto-update-patch [enable|disable]

【参数说明】

| 参数        | 说明         |
|-----------|------------|
| enabl e   | 进行自动升级     |
| di sabl e | 停止自动升级(缺省) |

## 3.9.6 查看 VDSL 端口 Modem 的自动升级信息

【命令语法】show auto-update-patch

#### 【配置实例】

Harbour(config)# show auto-update-patch

Auto-update-patch is enabled

Status of each port:

not updated: 2 3 4 5 6 7 9 10 11 12 13 14 15 16 17 18 19 20 21 22 23 24

updating: 1

updated: 8

表示自动升级使能,正在升级的是1端口 Modem,已经升级完毕的是8端口 Modem。

Copyright by Harbour Networks, Ltd. / All right reserved.

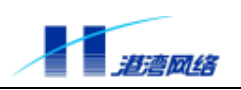

# 3.10 VDSL 端口的 Modem 的自协商能力设定和查看

在一般的情况下, Modem 的硬件最大自协商能力为 100M 全双工,但是在某些情况下,基于 某种需要,需要软件对 Modem 的最大自协商能力进行设定。

## 3.10.1 根据不同的 Firmware 版本对自协商最大协商能力配置

【命令语法】 config auto\_ability\_of\_modem [patch50|patch56] [100|10] 【参数说明】

| 参数              | 说明                            |
|-----------------|-------------------------------|
| patch50 patch56 | VDSL 端口 Modem 的 Firmware 的版本号 |
| 100 10          | 用户期望设置的 Speed 的最大协商能力         |

【使用指导】其中 patch50 的 Modem 默认的最大协商能力为 10M, patch56 的 Modem 为 100M。 【配置实例】把所有 patch50 的 Modem 的最大协商能力设置为 100M。

Harbour(config)# config auto\_ability\_of\_modem patch50 100m

## 3.10.2 显示不同的 Firmware 版本的 Modem 的当前最大协商能力

【命令语法】show auto\_ability\_of\_modem [patch50|patch56] 【配置实例】

Harbour(config)# show auto\_ability\_of\_modem patch50

The max auto-negotiation ability of patch50 is 100m

# 3.11 VDSL 端口同步机制的配置和查看

## 3.11.1 同步前的机制 (pre-sync-mode)

在 Modem 与交换机同步之前,交换机端有两种模式可以选择,一种是静态模式,一种是动态模式,可以用命令行进行配置。

A.静态模式(Static):在同步之前,局端的速率参数保持在缺省值(硬件版本为 1.xx 的 Hammer3100 交换机的缺省值是 ROM,硬件版本为 2.xx 的 Hammer3100 交换机和 Hammer3100-16 交换机的缺省值是 12.5)。

B.动态模式 (Dynamic): 局端的速率参数在 ROM 和 12.5 之间切换, 以便尽快与 Modem 同步。

#### 配置局端速率的同步前模式

【命令语法】 config pre-sync-mode [<portlist>|all] [static|dynamic]

## 【参数说明】

| 参数       | 说明                  |
|----------|---------------------|
| portlist | 表示端口列表 ,可以对多个端口同时操作 |
| all      | 表示对所有端口操作           |
| static   | 静态模式                |
| dynami c |                     |

#### 【使用指导】缺省值为静态模式。

#### 【配置实例】

Harbour(config)# config pre-sync-mode 1 static

#### 查看局端速率的同步前模式

【命令语法】show pre-sync-mode [<portlist>|all]

#### 【配置实例】

Harbour(config)# show pre-sync-mode 1

Port 1: pre-sync-mode is dynamic

#### 3.11.2 长线同步失败后的机制(fail-sync-mode)

在某些长线的情况下,如果较高的速率(如 Rate16.7)会导致与该速率同步不上,我们提供了两种模式供用户配置:

A.普通模式 (Normal): 在试图同步二次失败后, 局端的速率将停止根据 pre-sync-mode 切换, 当在某种速率下同步以后, 速率将不再调整, 然后发个相关 Trap。

B.速率保持模式 (rate\_keep:在试图同步二次失败后,局端的速率将始终保持在所配置的速率不再做调整,然后发个相关 Trap。

#### 配置局端速率的同步失败后模式

【命令语法】 config fail-sync-mode [<portlist>|all] [rate\_keep|normal] 【参数说明】

| 参数        | 说明                  |
|-----------|---------------------|
| portlist  | 表示端口列表 ,可以对多个端口同时操作 |
| all       | 表示对所有端口操作           |
| rate_keep | 速率保持模式              |
| normal    | 普通模式                |

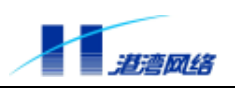

【使用指导】缺省值为普通模式。

【配置实例】配置端口1的同步失败后模式为 rate\_keep 模式。

Harbour(config)# config fail-sync-mode 1 rate\_keep

## 查看局端速率的同步失败后模式

【命令语法】show fail-sync-mode [<portlist>|all] 【配置实例】 Harbour(config)# show fail-sync-mode 1

Port 1: fail-sync-mode is rate\_keep

# 3.12 查看端口的 VDSL 链路的收发包信息

【命令语法】show vdsl [<portlist>|all] [modem|switch] stats 【参数说明】

| 参数       | 说明                  |
|----------|---------------------|
| portlist | 表示端口列表 ,可以对多个端口同时操作 |
| all      | 表示对所有端口操作           |
| modem    | 表示 CPE 端的收发信息       |
| switch   | 表示局端的收发信息           |

## 【配置实例】

Harbour(config)# show vdsl 1 modem stats

Vdsl Port: 1 Modem's Statistics Information

| Rx Octets ok    | : 936 | Tx Octets ok    | :0  |
|-----------------|-------|-----------------|-----|
| Rx valid frames | : 4   | Tx valid Frames | : 0 |
| Rx Pause frames | : 0   | Tx Pause frames | : 0 |
|                 |       |                 |     |

| Rx Broadcast frames              | : 4 |
|----------------------------------|-----|
| Receive errors frames(<64 bytes) | : 0 |
| Reed Solomon error               | : 0 |
| Alignment errors frames          | : 0 |

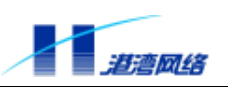

| Single Collision Frames   | :0  |
|---------------------------|-----|
| Multiple Collision Frames | :0  |
| Deferred Transmission     | :0  |
| Late Collisions           | :0  |
| Excessive Collisions      | : 0 |
| Carrier Sense Errors      | : 0 |
| Frame Too Long Errors     | :0  |
| FCS errors                | : 0 |
|                           |     |

# 3.13 端口命令列表

#### 表 3-1: 端口配置命令表

| 命令                                                                 | 描述                                  |
|--------------------------------------------------------------------|-------------------------------------|
| config port [ <portlist> all] [enable disable]</portlist>          | 使能或禁用指定的端口                          |
| config port [ <portlist> all] auto [on off]</portlist>             | 使能或禁用端口的自适应功能                       |
| <pre>config port [ <portlist> all] speed [10 100]</portlist></pre> | 切换指定端口的速度至 10 Mbps 或者               |
|                                                                    | 100Mbps                             |
| config port [ <portlist> all] duplex</portlist>                    | 设置端口的双工模式为全双工或者半双工                  |
| [full half]                                                        |                                     |
| config port [ <portlist> all] flowcontrol</portlist>               | 使能或禁用指定端口的流控制功能                     |
| [on off]                                                           |                                     |
| config port [ <portlist> all] learning</portlist>                  | 使能或禁用指定端口的自学习功能属性                   |
| [enabl e di sabl e]                                                |                                     |
| show port [ <portlist> all]</portlist>                             | 显示端口的信息                             |
| {[configuration stats ]}*1                                         | 输入 configuration 选项时显示端口配置信         |
|                                                                    | 息                                   |
|                                                                    | 输入 stat 选项时显示端口流量统计信息               |
|                                                                    | 缺省不输入任何选项时显示端口配置信息                  |
| config port [ <portlist> all] summary</portlist>                   | 配置端口的概要信息                           |
| [ <details normal>]</details normal>                               |                                     |
| config modem [ <modemlist> all]</modemlist>                        | 设置 VDSL 端口的速率等级,分别为                 |
| [upstream downstream both] rate                                    | 16.67Mbps、 12.5Mbps、 8.33Mbps、 Rom、 |
| [R16.67 R12.5 R8.33 Rom R1.04 R4.17 R2.08 R9.38                    | 1.04Mbps、4.17Mbps 、2.08Mbps、和       |
| ]                                                                  | 9.38Mbps 的速率                        |
|                                                                    |                                     |
| config modem < modemlist >                                         | 配置用户 Modem 的序列号、硬件版本号、软             |
| [SERIAL NO HARDWARE VERSION SOFTWARE VERSION                       | 件版本号的信息                             |
| ] <string></string>                                                |                                     |

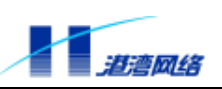

```
config modem [<modemlist>|all] auto [on|off]
                                        使能或禁用指定 VDSL 端口的自适应功能
config vdsl_port [<portlist> |all] reset
                                        软复位用户 Modem
config modem [ <modemlist> | all ] speed
                                        配置 VDSL 端口的速率至 10 Mbps 或者
 [10|100]
                                        100Mbps
config modem [<modemlist>|all] duplex
                                        配置 VDSL 端口的双工模式为全双工或者半
 [full|half]
                                        双工
config modem [<modemlist>|all]
                                        使能或禁用 VDSL 端口 Modem 的流控制
flowcontrol [ on | off ]
config vdsl_port [<portlist>|all]
                                        使能或禁用 VDSL 端口局端的流控制
LT_flowcontrol [on|off]
show vdsl_port [<portlist>|all]
                                        显示 VDSL 端口局端的流控制
LT_flowcontrol
show modem[<modemlist>|all]
                                        显示 Modem 端口的信息
                                        显示 Modem 的硬件版本号、序列号、软件版
show modem [<modemlist>|all]
                                sysinfo
                                        本号的信息
{[SERIAL_NO | HARDWARE_VERSION | SOFT
WARE_VERSION]}*1
config modem [<modemlist>|all] patch50
                                        配置 Modem 的 Firmware
config modem [<modemlist>|all] patch56
show modem [<modemlist>|all] patch-version
                                        查看 Modem 的 Firmware 版本信息
                                        配置 Modem 的 Firmware 的自动升级信息
config auto-update-patch [enable|disable]
 show auto-update-patch
                                        查看 Modem 的 Firmware 的自动升级信息
test loopback [<portlist>|all] [line]
                                        环路测试命令
show vdsl [<portlist>|all] [modem|switch]
                                        查看端口的 VDSL 链路的收发包信息
stats
config auto_ability_of_modem
                                        根据不同的 Firmware 版本对自协商最大协
[patch50|patch56] [100|10]
                                        商能力配置
                                        显示不同的 Firmware 版本的 Modem 的当前
show auto_ability_of_modem [patch50|patch56]
                                        最大协商能力
config pre-sync-mode [<portlist>|all]
                                        配置局端速率的同步前模式
[static|dynamic]
show pre-sync-mode [<portlist>|all]
                                        查看局端速率的同步前模式
config fail-sync-mode [<portlist>|all]
                                        配置局端速率的同步失败后模式
[rate_keep|normal]
show fail-sync-mode [<portlist>|all]
                                        查看局端速率的同步失败后模式
show modem [<modemlist>|all] auto_ability
                                        显示 Modem 当前实际的最大协商能力
clear port [<portlist>|all] stats
                                        清除端口收发包统计信息
```

# 3.14 Hammer3100 系列交换机的多端口负载均衡组(Sharing)

Hammer3100 系列交换机能通过创建多端口负载均衡组(Sharing)来提升交换机之间的带宽。 Sharing 把多个物理端口捆绑在一起当作一个逻辑端口来使用。例如在 VLAN 中所看到的

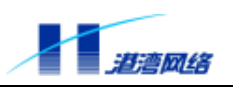

Sharing 是一个逻辑端口。Sharing 同时对客户间的数据包顺序提供保障。

如果 Sharing 中的一个端口发生堵塞或故障,那么数据包会被重新分配到该 Sharing 中别的端口进行传输。如果这个坏掉的端口重新恢复正常,那么数据包将重新分配到该 Sharing 中的所有端口来进行传输。

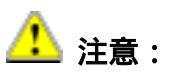

#### 必须在相互连接的两台交换机上都设置 Load Sharing,且主端口对应连接。

当一台交换机的两个以上端口同时要向相邻的交换机发送数据时,创建 Sharing 非常有助于提高传输速度。

Hammer3100 系列交换机支持 Load Sharing 功能,同时与 Intel 和 Cisco 同类产品的 port group 功能兼容。

#### 3.14.1 创建 Load Sharing

要创建一个 Load Sharing, 必须创建 Sharing 的一组端口。Sharing 定义必须遵从以下规则:

- 用Load Sharing连接两个交换机时,要求Switch1中Load Sharing的端口和Switch 2中Load Sharing的主端口对应连接。
- Hammer3100系列交换机只支持一个Sharing。
- 一个Sharing组中最多包含4个端口。
- 一个Load sharing组,相当于一个端口,因此在配置时,不得更改从端口的参数

定义一个 Sharing 组,可以选取其中的一个端口作为主端口,这个主端口在逻辑上代表这个 Sharing 组。创建一个 Sharing 组,利用以下命令:

【命令语法】create sharing <mainport> grouping <portlist> {SourceDestination}\*1 【参数说明】

| 参数                | 说明                                                                         |
|-------------------|----------------------------------------------------------------------------|
| mainport          | 表示主端口号                                                                     |
| portlist          | 表示负载均衡组中的端口列表                                                              |
| SourceDestination | 可选,如果选择此参数,则表示负载均衡<br>按照源和目的 MAC 地址进行。如果不选择<br>此参数则表示负载均衡按照源 MAC 地址<br>进行。 |

【使用指导】注意:当参与 Sharing 的端口有一个是 LINK 的,则主端口必须处于 LINK 状态才可以配置。

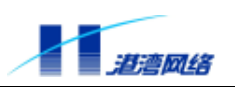

# 注意: 每个负载均衡组最多只能配置4个端口(含主端口)。

【配置实例】创建一个 Load Sharing 组,主端口号是1,组内端口号是2-4,配置如下:

Harbour(config)# creat sharing 1 grouping 2-4

Harbour(config)# show sharing

Sharing port group 1 information:

Master Port: 1 Group Ports: 1 2 3 4

Load sharing according as Source Mac.

在这个例子中,端口1在逻辑上代表物理端口1、2、3、4。

创建了 Sharing 后,您在以后配置 VLAN 时都应该以当前状态下该 Sharing 逻辑上的主端口(如上例中的端口1代表整个 Sharing 组中的所有端口)为准。当在进行 VLAN 配置时,对该主端口的操作等同于对该 Sharing 组中的所有端口操作。

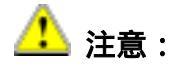

在配置 VDSL 的 Load Sharing 时,建议在非 VDSL 端口上配置。

## 3.14.2 删除一个 Sharing 组

【命令语法】delete sharing <mainport>

【参数说明】参数 mainport 的取值范围同上一条命令。

## 3.14.3 显示 Load Sharing 配置

【命令语法】 show sharing

【使用指导】该命令会显示出当前系统中正在运行的 Sharing 组信息。包括主端口以及组中所 含的端口列表。

#### 【配置实例】在交换机上配置如下:

Harbour(config)# create sharing 2 grouping 2-4

Harbour(config)# show sharing

Sharing port group 1 information:

Master Port: 2 Group Ports: 2 3 4

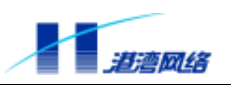

Load sharing according as Source Mac.

# 3.15 dot1p(802.1p)配置

802.1p 协议定义了优先级的概念,对于那些实时性要求很高的数据包,主机在发送时在以太网 帧的帧头中增加3位优先级字段以指明该数据包的优先级别,这样,当以太网交换机数据发生 拥塞时,为了保证高优先级的数据包优先转发,而又不至于在高优先级的包很多,而低优先级 的数据包很长时间得不到发送,我们可以通过设置高低优先级数据包的比例,来解决这样的问 题。

交换机支持 IEEE 802.1p VLAN Priority,提供基于端口的优先级,具有两个优先级队列,高优先级 High 和低优先级 Low。

# 3.15.1 配置端口的 dot1p 优先级

【命令语法】conifg port [<portlist>|all] dot1p[high|low] {[replacement]}\*1

config port [<portlist>|all] dot1p high <4-7> {[replacement]}\*1

config port [<portlist>|all] dot1p low <0-3> {[replacement]}\*1

## 【参数说明】

| 参数          | 说明                 |
|-------------|--------------------|
| portlist    | 表示端口列表,可以对多个端口同时操作 |
| all         | 表示对所有端口操作          |
| high        | 表示把端口的优先级设置为高      |
| Iow         | 表示把端口的优先级设置为低      |
| replacement | 选择此参数表示覆盖指定端口的优先级位 |
| <4-7>       | 端口的优先级值            |
| <0-3>       | 端口的优先级值            |

【配置实例】配置端口 1 dot1p 的优先级为高, 键入命令:

Harbour(config)# config port 1 dot1p high

# 3.15.2 配置优先级权重

通常我们在配置端口的 dot1p 优先级之后,还要配置优先级权重,以指明端口转发高低优先级数据包的比例。

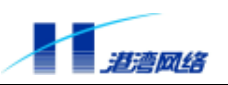

【命令语法】config dot1p weight <0-126>

【参数说明】

| 参数      | 说明                              |
|---------|---------------------------------|
| <0-126> | 代表高优先级与低优先级数据包的比例,如果参数设         |
|         | 置为 10 , 表示端口在转发数据包时 , 高低优先级数据   |
|         | 包的比例是 10 : 1。当参数设为 0 , 则发送完所有高优 |
|         | 先级的数据包后再发送低优先级的数据包              |

#### 【命令模式】 配置模式

【相关命令】show dot1p weight (显示端口的 dot1p 优先级权重)

#### 3.15.3 显示端口的 dot1p 值

【命令语法】show port [<portlist>|all] dot1p

#### 【参数说明】

| 参数       | 说明                 |
|----------|--------------------|
| portlist | 表示端口列表,可以对多个端口同时操作 |
| all      | 表示对所有端口操作          |

#### 【命令模式】 配置模式

【配置实例】查看端口1的 dot1p 值, 键入命令:

Harbour(config)# show port 1 dot1p 按回车,显示如下:

Port priority information

-----

Port 1's priority is 0 Port 1's priority replacement is not replaced

-----

# 3.16 端口 MAC 数目限定(端口安全)

本节主要包括以下内容:

- 端口的MAC限定模块概述
- MAC限定功能的配置和查看
- 端口MAC限定的命令列表

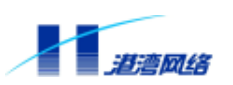

#### 3.16.1 端口 MAC 限定功能概述

端口MAC限定的功能主要是为了增加端口的安全性,允许交换机对通过某个端口的数据包加以限制,只允许限定范围内的MAC数目通过。通常情况下,只要端口开通,从该端口上来的MAC数目是不限定的,但有时我们出于安全性的考虑,希望该端口上来的MAC不超过某个特定的数目,这时就可以打开端口MAC限定的功能,配置端口MAC限定的数目。当用户登录时,交换机首先验证该端口MAC数目的合法性,如果MAC数目超过配置的限定数目,那么就对该端口采取相应的操作,并且这种操作是可以配置的。见3.16.4和3.16.5节的内容。

#### 3.16.2 使能端口 MAC 限定的功能并配置限定端口的数目

【命令语法】 config port [<portlist>|all] maclimit on <1-128>

【参数说明】

| 参数       | 说明                 |
|----------|--------------------|
| portlist | 表示端口列表,可以对多个端口同时操作 |
| all      | 表示对所有端口操作          |
| <1-128>  | 限定的数目范围            |

## 【命令模式】 配置模式

【配置实例】使能2端口限定的功能并把 MAC 的最大数目限定为3个。

Harbour(config)# config port 2 maclimit on 3

## 3.16.3 关闭端口 MAC 限定的功能

【命令语法】config port [<portlist>|all] maclimit off

【参数说明】

| 参数       | 说明                 |
|----------|--------------------|
| portlist | 表示端口列表,可以对多个端口同时操作 |
| all      | 表示对所有端口操作          |

【命令模式】配置模式

#### 3.16.4 端口违例处理的配置

当一个安全端口获取的 MAC 数目超过预配置的范围后,则该端口违规,违规后端口可采取的 操作有3种,learning、halfclose、close。如果采取的操作是 learning,则端口违规后禁止端口 的学习功能,此时端口不具备学习功能,新的 MAC 不能通过此端口,经过一个 waittime 周期 后端口解禁,打开端口的学习功能;如果采取的操作是 halfclose,则端口违规后禁止端口,所 有的 MAC 都不能通过此端口,经过一个 waittime 周期后端口解禁,重新使能端口;如果采取 的操作是 close,则必须经过管理员手工操作才能使得端口解禁。

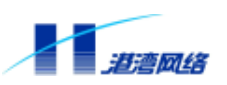

值得注意的是:在这三种违规操作下,用户都可以通过插拔 Modem 上的网线或 RJ-11 线使得 违规端口 Link Down,将端口自动解禁。而在这种情况下解禁后,端口的 MAC 限定配置并未 解除,交换机仍会对通过端口的 MAC 数目进行限制,如果端口违规会再次锁定端口。

#### 端口若违例发生,在可配时间内,给予禁止学习功能或者半关闭端口的操作

【命令语法】config port [<portlist>|all] maclimit action [learning|halfclose] wait <30-214700000>

#### 【参数说明】

| 参数             | 说明                                          |
|----------------|---------------------------------------------|
| portlist       | 表示端口列表 ,可以对多个端口同时操作                         |
| all            | 表示对所有端口操作                                   |
| learning       | 禁止学习功能 , 在给定时间后解锁。等待<br>硬件老化时间后 , 重新开始判断违例。 |
| hal fcl ose    | 禁止端口 , 在给定时间后使能。等待硬件<br>老化时间后 , 重新开始判断违例。   |
| <30-214700000> | 指明状态至少维持时间 , 单位为秒。                          |

#### 【命令模式】配置模式

【配置实例】配置端口2若有违例发生,则在40秒内禁止端口,40秒后解禁。

Harbour(config)# config port 2 maclimit action halfclose wait 40

#### 端口若违例发生,禁止端口

【命令语法】 config port [<portlist>|all] maclimit action close 【参数说明】

| 参数       | 说明                 |
|----------|--------------------|
| portlist | 表示端口列表,可以对多个端口同时操作 |
| all      | 表示对所有端口操作          |

【使用指导】 违例发生后,端口将一直被禁止,直到管理员人工干预。

#### 【命令模式】 配置模式

【配置实例】端口2若有违例发生,则禁止端口。

Harbour(config)# config port 2 maclimit action close

## 3.16.5 配置端口违例后是否发 Trap

【命令语法】 config port [<portlist>|all] maclimit trap [yes|no]

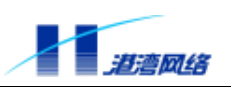

## 【参数说明】

| 参数       | 说明                  |
|----------|---------------------|
| portlist | 表示端口列表 ,可以对多个端口同时操作 |
| all      | 表示对所有端口操作           |
| yes      | 发 Trap              |
| no       | 不发 Trap             |

【使用指导】缺省是不发 Trap。

【命令模式】配置模式

#### 3.16.6 查看 MAC 限定的信息

【命令语法】show port [<portlist>|all] maclimit {[detail]}\*1

#### 【参数说明】

| 参数       | 说明                     |
|----------|------------------------|
| portlist | 表示端口列表,可以对多个端口同时操作     |
| all      | 表示对所有端口操作              |
| detai I  | 如果有 detai I 参数,则显示详细信息 |

#### 【使用指导】查看 MAC 限定的信息。

#### 【命令模式】只读模式

#### 【配置实例1】

Harbour(config)# sh port 2 maclimit

port 2

mac limit :6 . learning : 6

action :halfclose .waittime : 300 . trap no

softstate :lock . hwstate : disable and lock

说明:

mac limit:表示用户配置最多学习6个MAC;

learning : 表示已学习了 6 个 MAC;

action :表示用户配置的违例动作;

waittime : 表示用户配置的违例动作至少维持时间;

softstate : 端口的软件状态, 共三种: normal、learning、lock;

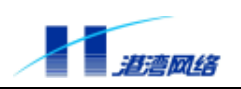

hwstate :端口的硬件状态,指学习功能及 STP 的硬件状态。 学习功能状态有:lock、unlock。 STP 状态有: disable、learning、listening、forwording。 【配置实例2】 Harbour(config)# sh port 2 maclimit detail port 2 mac limit :6 . learning :6 action :halfclose . waittime : 300 . trap no softstate :lock . hwstate : disable and lock port 2 elapsed time 58 s exceptioncouter 0 mac list: 00:01:30:55:98:e2 pos:0 00:50:fc:20:3f:85 pos:96 00:05:3b:00:26:e0 pos:140 00:10:dc:5c:79:92 pos:166 00:20:ed:a6:de:ce pos:190 00:01:e6:37:85:3d pos:192 total: 6 items execpt mac: total: 0 items 说明: elapsed time:表示最后一次对端口状态改变迄今的时间; exceptioncouter:表示该端口的软件 FDB 表中因 Hash 冲突无法在 hash 表中保存的 MAC 地址 数目; mac list: 端口软件 FDB 表的 Hash 表中已学习到的 MAC 地址数目; Pos: 该条地址在 Hash 表中的位置; execpt mac: Hash 冲突地址列表。

#### 3.16.7 端口 MAC 限定的命令列表

|--|

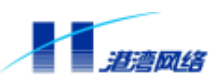

软件配置指导手册-Hammer3100系列交换机

| config port [ <portlist> all] maclimit</portlist> | 使能端口 MAC 限定的功能并配置限定端口的数 |
|---------------------------------------------------|-------------------------|
| on <1-128>                                        | 目                       |
| config port [ <portlist> all] maclimit</portlist> | 关闭端口 MAC 限定的功能          |
| off                                               |                         |
| config port [ <portlist> all] maclimit</portlist> | 端口若违例发生 ,在可配时间内 ,给予禁止学习 |
| action [learning halfclose] wait                  | 功能或者半关闭端口的操作            |
| <30-214700000>                                    |                         |
| config port [ <portlist> all] maclimit</portlist> | 端口若违例发生,禁止端口            |
| action close                                      |                         |
| config port [ <portlist> all] maclimit</portlist> | 配置端口违例后是否发 Trap         |
| trap [yes no]                                     |                         |
| show port [ <portlist> all] maclimit</portlist>   | 查看 MAC 限定的信息            |
| {[detail]}*1                                      |                         |
|                                                   |                         |

# 3.17 Hammer3100 系列交换机的端口镜像(Mirror)

端口镜像将通过一个或多个端口的数据复制到指定的交换机端口上,从而可进行网络流量分析 和错误诊断等。

Hammer3100 系列交换机支持端口镜像功能,在 Hammer3100 系列交换机上,端口镜像功能基于如下规则:

- 每一个设备中,只能将一个端口作为镜像的目标端口。
- 可以将多个端口镜像到一个端口。

## 3.17.1 配置镜像目标端口

本交换机只支持一个镜像目标端口,通过以下命令配置。

【命令语法】config mirroring to <portnumber>

【参数说明】

| 参数         | 说明                             |
|------------|--------------------------------|
| portnumber | 指定的镜像目标端口 ,可以是交换机中的<br>任意一个端口。 |

【配置实例】将镜像目标端口设置为2,键入命令:

Harbour(config)#config mirroring to 2

## 3.17.2 配置参与镜像的源端口

通过以下命令,增加或者删除参与镜像的源端口

【命令语法】config mirroring [add|delete] port [<portlist>|all]

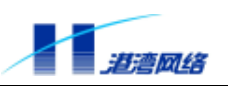

#### 【参数说明】

| 参数       | 说明                               |
|----------|----------------------------------|
| add      | 添加数据源端口                          |
| delete   | 删除数据源端口                          |
| portlist | 添加或者删除指定的镜像源端口的列表。<br>(除了镜像目标端口) |
| all      | 添加或者删除所有的镜像源端口                   |

#### 【配置实例】将镜像目标端口配置为2之后,向该镜像目标端口添加数据源端口3-6

Harbour(config)#config mirroring add port 3-6

此时,通过端口 3-6 的数据包全部从 2 端口通过,这样可以通过截取端口 2 的数据包达到诊断 错误的目的。

从该镜像端口删除数据源端口3时,键入命令:

Harbour(config)#config mirroring delete port 3

#### 3.17.3 显示端口镜像配置信息

【命令语法】show mirroring

【配置实例】

Harbour(config)#config mirroring to 2

Harbour(config)#config mirroring add port 3-6

Harbour(config)# show mirroring

按回车,信息显示如下:

Mirroring information:

The port which traffic mirror to : 2.

The ports which traffic mirror from : 3456

## 3.17.4 取消端口镜像功能

【命令语法】config mirroring disable

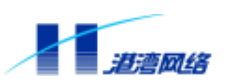

# 第4章 虚拟局域网 VLAN

在交换机上设置虚拟局域网络 Virtual Local Area Networks (VLAN)能使网络管理员的配置管理工作变得轻松。这一章主要讲述 VLAN 的相关概念,并说明如何在 Hammer3100 系列交换机上设置 VLAN 的各项属性。

# 4.1 VLAN 概述

VLAN 主要指看起来好像在同一个物理局域网中通信的设备集合。任何一个端口的集合(甚至 交换机上的所有端口)都可以被看作是一个 VLAN。VLAN 的划分不受硬件设备物理连接的限 制,用户可以通过命令灵活地划分端口,创建定义 VLAN。具体来说,使用 VLAN 有如下好 处:

• VLAN能帮助控制流量

在传统网络中,不管是否必要,大量广播数据被直接送往所有网络设备,从而导致网络堵塞。 而 VLAN 能设置每个 VLAN 中只包含那些必须相互通信的设备,从而减少广播,提高网络效 率。

• VLAN提供更高的安全性

在每个 VLAN 中的设备只能与在同一 VLAN 中的设备通信。例如,如果在市场部的 VLAN Market 中的设备必须跟销售部的 VLAN Sales 中的设备通信时,就必须通过路由设备才能进行。这样,两个部门就不能直接通信,从而提高系统安全性能。

• VLAN使网络设备的变更和移动更加方便

在传统网络中,网络管理员不得不在网络设备的变更和移动上花费大量的时间和精力。如果用 户移动到另一个不同的子网,那么每个终端的地址都得重新设置。而使用 VLAN 则不需要这 些复杂繁琐的设置。

# 4.2 VLAN 的分类

本交换机最多支持 32 个 VLAN。用户可以根据以下标准创建 VLAN:

- 物理端口
- 802.1Q tag
- 以上标准的组合

#### 4.2.1 以端口划分的 VLAN(Port-Based VLAN)

在一个 Port-Based VLAN 中,可用一个 VLAN 的名字来代表交换机中的一个或多个端口组成的一组端口。每一个端口最多只能属于一个 Port-Based VLAN 中。

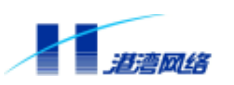

## 4.2.2 以标签划分的 VLAN(Tagged VLAN)

标签(Tagging)就是在以太网帧中插入特定的记号(叫做Tag)。标签通常包含某个指定VLAN的鉴定数字,叫做VLANid。

# 🔔 注意 :

使用 802.1Q 标签的数据包可能导致数据包长度比现行的 IEEE 802.3/以太网帧的最 大字节数 1,518 稍微大一点。而这可能导致其他设备中的数据包计数错误,这又 可能在存在非 802.1Q 的网桥或者路由器的网络中导致连接出现问题。

#### 4.2.3 Tagged VLAN 的应用

标签(Tagging)最常应用在跨交换机创建 VLAN。交换机之间的连接通常叫做中继。使用标 签后,可以通过一个或多个中继创建跨多个交换机的 VLAN。一个 VLAN 可以很轻易地通过 中继跨多个交换机。

使用 Tagged VLAN 的另一个好处就是一个端口可以属于多个 VLAN。这一点在当您有一个设备(例如服务器)必须属于多个 VLAN 的时候特别有用。这个设备必须有支持 802.1Q 的网络 接口卡 Network Interface Card(NIC)。

## 4.2.4 指定 VLAN 标签

每一个 VLAN 都可以赋予一个 802.1Q VLAN Tag (标签)。当端口被加到一个 802.1Q 标签定 义好的 VLAN 中去时,您可以决定该端口是否使用该 VLAN 的标签。Hammer3100 系列交换 机的缺省模式是所有端口都属于一个名叫 default 的 VLAN 中,但是不使用该 VLAN 的标签 (VLANid) -- 2047。

并不是所有端口都必须使用标签。当数据流从交换机的一个端口进入,交换机实时决定是否需 将该 VLAN 的标签加入到数据包中。交换机根据每个 VLAN 端口的配置情况决定加上或者去 掉数据包中的标签。

# 🚹 注意:

如果交换机收到带 Tag 标记的数据包,而接收数据的端口又并不属于配置带该 Tag(VLANid)的 VLAN 时,那么交换机将丢弃该数据包。

## 4.2.5 混合使用 Tagged VLAN 和 Port-Based VLAN

您可以混合使用 Tagged VLAN 和 Port-Based VLAN。一个给定的端口可以属于多个 VLAN。

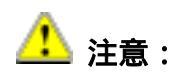

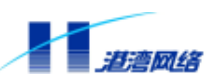

出于 VLAN 分类的目的,如果交换机收到一个含 802.1Q 标签的数据包,但是该 802.1Q 标签所含的 VLANid 的值为0,那么交换机会把该数据包当作是未标签的 (untagged)。

#### 4.2.6 VLAN 的名字

Hammer3100 系列交换机支持 32 个不同的 VLAN。每个 VLAN 的名字可以是以字母、数字、 下划线开头的 1 至 20 个字符组成,空格符、逗号、引号等字符都是不合法的。注意:VLAN 的名称是严格区分大小写的。

VLAN 的名字都只是本地标志。也就是说,在一台交换机上设置的 VLAN 的名字只对该交换 机有意义。如果 switch1 和 switch2 相连,在 switch1 上设置的 VLAN 的名称对 switch2 来讲毫 无意义。

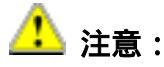

您应该在整个网络中统一规划命名您的 VLAN。

#### 4.2.7 缺省 VLAN(Default VLAN)

每一台交换机出厂时都有一个缺省的 VLAN,该 VLAN 有以下属性:

- VLAN 的名字是 default
- 它包含所有端口
- default VLAN的所有端口都是untagged的
- default VLAN已分配了一个VLANid是2047。

## 4.3 配置 VLAN

这一小节主要讲述在交换机上配置 VLAN 的相关命令。

配置 VLAN 包括以下几步:

- 创建VLAN并给该VLAN取名
- 给VLAN指定一个Tag(或者使用创建时系统分配的Tag)
- 在VLAN中加入端口,当您加入端口时可以指定是否使用802.1Qtag
- 配置VLAN的inputport来改变VLAN中端口的defaultVID。

| 表 4-2 配置 VLAN | 的相关命令 |
|---------------|-------|
|---------------|-------|

| 命令                             | 描述                               |
|--------------------------------|----------------------------------|
| create vlan <name></name>      | 创建一个名为 <name>的 VLAN</name>       |
| delete vlan { <name>}*1</name> | 删除一个名为 <name>的 VLAN,或删除所有</name> |

Copyright by Harbour Networks, Ltd. / All right reserved.

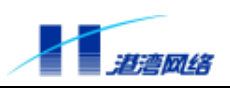

|                                                                  | VLAN(除缺省 VLAN 外)             |
|------------------------------------------------------------------|------------------------------|
| config vlan <name> tag &lt;1-4095&gt;</name>                     | 指定 VLAN 的 Tag , 即 VLANi d。   |
| config vlan <name> inputport <portlist></portlist></name>        | 配置指定 VLAN 的端口,使这些端口用该 VLAN   |
|                                                                  | 的 VID 做为自己的 defaul tVID。     |
| config vlan <name> [add delete] port</name>                      | 在 VLAN 中增加或删除端口 ,并设置该端口是     |
| <portlist> [tagged untagged]</portlist>                          | Tag 还是 untagged。             |
| <pre>config vcn up <portlist> [notagout tagout]</portlist></pre> | 为交换机的所有端口(除上行端口外)分别          |
| baseVID <1-4069>                                                 | 创建一个 VLAN,端口之间隔离开来,不能相       |
|                                                                  | 互通信 , 只能和用户指定的上行端口通信。        |
| config vlan [ <name> all] console [enable  </name>               | 配置 VLAN 的 Consol e 管理功能,如果选择 |
| di sabl e]                                                       | di sable则该 VLAN 内的所有端口将不能再管  |
|                                                                  | 理交换机                         |

# 4.3.1 创建 VLAN

【命令语法】 create vlan <name>

【参数说明】

| 参数   | 说明          |
|------|-------------|
| name | 要创建的 VLAN 名 |

- 【使用指导】 此命令用于创建一个名为<name>的 VLAN。
- 【命令模式】 配置模式
- 【配置实例】 创建一个名为 market 的 VLAN。

Harbour(config) # create vlan market

您可以使用 show vlan {<name>}\*1 命令来查看交换机当前的 VLAN 信息,不输入<name>则显示所有 VLAN 信息,输入某个 VLAN 的名称<name>则只显示该 VLAN 的信息。例如显示所有 VLAN 信息,如下:

Harbour(config) # show vlan

```
VLAN ID : 2047
Name : default
Mac address : 00:05:3b:00:00:00
Flag :
Untagged Ports : 1 2 3 4 5 6 7 8 9 10 11 12 13 14 15 16 17 18 19
20 21 22 23 24
```

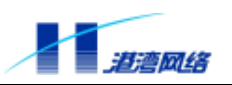

VLAN ID : 2046 Name : market Mac address : 00:05:3b:00:00:00 Flag : Untagged Ports :

从上面的例子可以看到, VLANID为 2047的 VLAN 是系统默认的 VLAN, VLANID为 2046的 VLAN 是我们刚刚创建的 VLAN market。

#### 4.3.2 指定 VLAN 的 Tag 值

在上一节创建 VLAN market 时,系统自动为其分配一个 VLANID 2046,您也可以利用以下命 令来指定 VLAN 的 Tag 值。如果两台交换机中的某些指定端口要划分到同一个 VLAN 中,则 两台交换机中的相应 VLAN 的 Tag 值必须相同。

【命令语法】 config vlan <name> tag <1-4095>

#### 【参数说明】

| 参数     | 说明       |
|--------|----------|
| name   | VLAN 名   |
| 1-4095 | Tag 值的范围 |

#### 【命令模式】 配置模式

【配置实例】 将名为 market 的 VLAN 的 Tag 值指定为 3200。

Harbour(config)# config vlan market tag 3200

#### 4.3.3 配置 VLAN 的端口

#### 向 VLAN 添加/删除端口

一个端口可以在 IEEE 802.1Q tagged 模式下属于多个 VLAN,也可以在 untaged 模式下属于多个 VLAN,使用以下命令向 VLAN 添加/删除端口:

【命令语法】 config vlan <name> [add|delete] port <portlist>[tagged|untagged] 【参数说明】

| 参数       | 说明           |
|----------|--------------|
| name     | VLAN 名       |
| add      | 向 VLAN 添加端口  |
| delete   | 从 VLAN 中删除端口 |
| portlist | 要添加/删除的端口    |

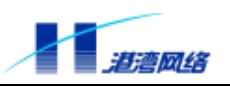

| tagged   | 向 VLAN 中添加 tagged 端口   |
|----------|------------------------|
| untagged | 向 VLAN 中添加 untagged 端口 |

#### 【命令模式】 配置模式

【配置实例】 将端口 1 - 5 以 untagged 方式添加到名为 market 的 VLAN 中。

Harbour(config) # config vlan market add port 1-5 untagged

#### 指定端口的 defaultVID

当端口以 untagged 方式属于多个 VLAN 时,每个端口只能有唯一的一个 defaultVID。端口的 defaultVID 为该端口所属的多个 VLAN 中的其中一个 VLAN 的 VID。这样当端口收到不带 Tag 值的数据帧时,会在该端口的 defaultVID 所属的 VLAN 中转发。

每个端口的缺省 defaultVID 为 default VLAN 的 VID(2047),可以通过配置 VLAN 的 inputport 来改变 VLAN 中端口的 defaultVID:

【命令语法】 config vlan <name> inputport <portlist>

【参数说明】

| 参数       | 说明                   |
|----------|----------------------|
| name     | VLAN 名               |
| portlist | 该 VLAN 的某个或某几个端口的端口号 |

【使用指导】执行完该命令时,这些端口的 defaul tVID 将变为此 VLAN 的 VID。

【命令模式】 配置模式

【配置实例】 将 VLAN market 中端口 4 的 defaul tVID 改为本 VLAN 的 VID。

Harbour(config)# config vlan market inputport 4

执行完此命令后,端口4的defaultVID 被改成 VLAN market 的 VID。通过 show port4命令可以查看端口的 defaultVID 信息:

Harbour(config) # show port 4

Port:4 's Configuration Information

| Link state     | : Down       | Port state  | : Disabled |
|----------------|--------------|-------------|------------|
| AutoNegotiatic | on : Enabled | Speed       | : 10BaseT  |
| Duplex         | : Half       | FlowControl | : Disabled |
| Learning       | : Enable     | Tagout      | : Disable  |

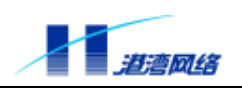

Port Default VID: 3200 Vlan name : market

#### 4.3.4 删除 VLAN

【命令语法】 delete vlan {<name>}\*1

【参数说明】

| 参数   | 说明            |
|------|---------------|
| name | 要删除的 VLAN 的名称 |

#### 【配置实例】删除所有的 VLAN, 键入命令:

Harbour(config)# delete vlan

#### 4.3.5 更改 VLAN 的名字

【命令语法】rename vlan from <name> to <name>

【参数说明】

| 参数   | 说明                                                      |
|------|---------------------------------------------------------|
| name | 第一个 name 参数表示 VLAN 原来的名称 ,第二<br>个 name 参数表示更改后的 VLAN 名称 |

【配置实例】创建一个名称为 wang 的 VLAN,并将端口 1 - 12 以 untagged 方式加入该 VLAN, 然后改变 VLAN 的名称为 yang,配置如下:

Harbour(config)#create vlan wang

Harbour(config)#config vlan wang add port 1-12 untagged

Harbour(config) # rename vlan from wang to yang

#### 4.3.6 配置 VLAN 的 Console 管理功能

Hammer3100 系列交换机提供了 Console 口的管理功能配置命令,当一个 VLAN 的 Console 功能被配置为 disable 后,则通过此 VLAN 的所有端口将不能 ping 通交换机的 IP 地址,从而不能通过 Telnet、Web 等手段管理交换机。增加了交换机的安全性。

【命令语法】config vlan [<name>|all] console [enable|disable]

#### 【参数说明】

| 参数   | 说明       |  |
|------|----------|--|
| name | VLAN 的名称 |  |

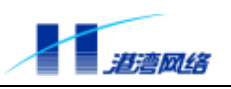

| all       | 表示对所有的 VLAN 进行操作                             |
|-----------|----------------------------------------------|
| enabl e   | 使 VLAN 处于正常状态,不进行 VLAN 的<br>Consol e 口配置功能管理 |
| di sabl e | 进行 VLAN 的 Consol e 口管理功能                     |

【使用指导】选择 disable 进行 VLAN 的 Console 口管理功能时,通过 show vlan 命令可以看到 VLAN 的 Fag 的 Console 标志已经去掉了,通过该 VLAN 不能再 ping 通交换机 的 IP,也就是禁止了通过 Telnet、Web 等手段管理交换机。从而增加了交换机的 安全性。

#### 【命令模式】 配置模式

【配置实例】配置交换机的 IP 为 11.11.11.1/24, PC 与交换机的 24 口相连。IP 地址为 11.11.11.11/24。配置如下:

Harbour(config)#config ip 11.11.11.1/24

Harbour(config)#creat vlan wang

Harbour(config)#config vlan wang add port 24 untagged

Harbour(config)#show vlan

VLAN ID : 2047

Name : default

Mac address : 00:05:3b:20:01:3c

Flag : Console

Tagged Ports :

Untagged Ports: 1 2 3 4 5 6 7 8 9 10 11 12 13 14 15 16 17 18 19 20 21 22 23 24

VLAN ID : 2046 Name : wang Mac address : 00:05:3b:20:01:3c Flag : Console Tagged Ports : 24

Harbour(config)#ping 11.11.11.11

PING 11.11.11.11 : 56 data bytes.
Press Ctrl-c to Stop.

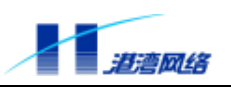

```
Reply from 11.11.11.11 : bytes=56: icmp_seq=0 ttl=128 time=0 ms
Reply from 11.11.11.11 : bytes=56: icmp_seq=1 ttl=128 time=0 ms
Reply from 11.11.11.11 : bytes=56: icmp_seq=2 ttl=128 time=0 ms
Reply from 11.11.11.11 : bytes=56: icmp_seq=3 ttl=128 time=0 ms
----11.11.11.11 PING Statistics----
4 packets transmitted, 4 packets received, 0% packet loss
round-trip(ms) min/avg/max = 0/0/0
此时可以 ping 通 PC。也就是可以通过该 VLAN 中的端口管理交换机。
Harbour(config)#config vlan wang console disable
Harbour(config) #ping 11.11.11.11
PING 11.11.11.11 : 56 data bytes.
Press Ctrl-c to Stop.
Reply from 11.11.11.11 : bytes=56: icmp_seq=0 ttl=128 time=0 ms
Reply from 11.11.11.11 : bytes=56: icmp_seq=1 ttl=128 time=0 ms
Reply from 11.11.11.11 : bytes=56: icmp_seq=2 ttl=128 time=0 ms
----11.11.11.11 PING Statistics----
3 packets transmitted, 3 packets received, 0% packet loss
round-trip(ms) min/avg/max = 0/0/0
此时仍然可以 ping 通 PC。虽然此时 Console 的管理功能已经 disable 了,但是端口 24 没有指
定 defaultVID, 所以端口默认的 VLAN 还是 default, 不管是否隔离了 VLAN wang, 还是可以
ping 通 PC。
Harbour(config)#config vlan wang input 24
Harbour(config)#show vlan wang
```

VLAN ID : 2046 Name : wang

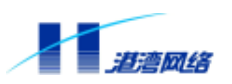

Mac address : 00:05:3b:20:01:3c Flag : Tagged Ports : Untagged Ports : 24

注意此时 Flag 标识中已经去掉了 Console 标识,表明 VLAN wang 已经通过 Console 禁用了管理交换机的功能。

Harbour(config)#ping 11.11.11.11

PING 11.11.11.11 : 56 data bytes.
Press Ctrl-c to Stop.

Request time out. Request time out.

----11.11.11.11 PING Statistics----

2 packets transmitted, 0 packets received, 100% packet loss 此时已经 ping 不通 PC。

#### 4.3.7 端口隔离批处理命令

端口隔离批处理命令将交换机的所有端口(用户指定的上行端口除外)进行隔离,使端口彼此间 不能相互通信,只能和上行端口通信。

【命令语法】 config vcn up <portlist> [notagout|tagout] baseVID <1-4069> 【参数说明】

| 参数       | 说明                                                                                                    |
|----------|----------------------------------------------------------------------------------------------------|
| portlist | 表示指定哪个端口作为上行通信端口 ,可<br>以指定一个或两个上行端口                                                                   |
| notagout | 表示上连端口以 untag 方式属于 vcn 所创<br>建的所有 VLAN                                                                |
| tagout   | 表示上连端口以 tag 方式属于 vcn 所创建的所有 VLAN                                                                      |
| 1-4069   | 表示 baseVID 的值,其中 baseVID 为最小<br>端口号所属 VLAN 的 Tag 值,其余端口所<br>属 VLAN 的 Tag 值为该 baseVID 加上该端<br>口与最小端口的差 |

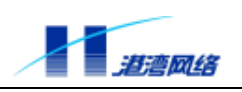

【命令模式】 配置模式 【配置实例】配置端口隔离,设定 baseVID 为 200,键入命令: Harbour(config)#config vcn up 1-5 tagout baseVID 200 Harbour(config)#show vlan VLAN ID : 2047 Name : default Mac address : 00:05:3b:20:01:3c : Console Flag Tagged Ports : Untagged Ports : 1 2 3 4 5 6 7 8 9 10 11 12 13 14 15 16 17 18 19 20 21 22 23 24 VLAN ID : 205 : VcndVlan6 Name Mac address : 00:05:3b:20:01:3c : Flag Tagged Ports : 1 2 3 4 5 Untagged Ports : 6 VLAN ID : 206 : VcndVlan7 Name Mac address : 00:05:3b:20:01:3c Flag : Tagged Ports : 1 2 3 4 5 Untagged Ports : 7 ......(这里略去部分显示内容) : 223 VLAN ID : VcndVlan24 Name Mac address : 00:05:3b:20:01:3c Flaq : Tagged Ports : 1 2 3 4 5 Untagged Ports : 24 VLAN ID : 200 : VcnuVlan1 Name

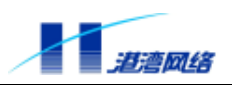

Mac address : 00:05:3b:20:01:3c Flag : Console Tagged Ports : 1 2 3 4 5 Untagged Ports : 6 7 8 9 10 11 12 13 14 15 16 17 18 19 20 21 22 23 24

# 4.4 VLAN 两种模式的配置和查看

在 Hammer3100 系列交换机上,有两种定义的 VLAN 模式可配: A.normal:为普通模式,端口可以以 untag 方式属于多个 VLAN B.extension:为扩展模式,端口以 untag 方式只能属于一个 VLAN。

#### 4.4.1 VLAN 两种模式的配置

【命令语法】 config vlan mode [normal|extension] 【参数说明】

| 参数                  | 说明                       |
|---------------------|--------------------------|
| [normal  extension] | 配置的 VLAN 模式,默认模式为 normal |

【命令模式】 配置模式

#### 4.4.2 查看 VLAN 模式

- 【命令语法】 show vlan mode
- 【使用指导】 因为命令行的匹配问题,该命令必须用"show vlan mode"

【命令模式】 只读模式

#### 【配置实例】

Harbour(config)# show vlan mode

vlan mode is extension

# 🔔 注意:

在扩展 (extension ) VLAN 模式下, 对 vcn 创建的 VLAN 的操作将不被保存。因为 任何对该 VLAN 的操作都是违背 vcn 命令本意的。

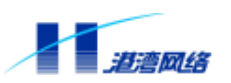

# 第5章 FDB 表

# 5.1 FDB 地址表概述

网络设备都以 MAC 地址来唯一地标识自己,而交换机要实现设备之间的通信必须知道自己的 哪个端口上连接着哪台设备,因此特别需要一张 MAC 地址与端口号一一对应的表,以便在交 换机内部实现二层数据转发,这张二层转发表就是 FDB (Forwarding Database)表。

#### 5.1.1 FDB 地址表内容

HammerOS 的 FDB 地址表数目由产品决定,本交换机可以存储最多 4K 条地址表项。每个地址表项都包含以下内容:

- 所收到的数据源设备的MAC地址
- 与所收到的数据源设备相连的端口标志
- Flag:标志

如果收到的数据帧的目的 MAC 地址不在 MAC 地址表中,那么该数据将被发送给数据源设备 所属 VLAN 的所有端口。

#### 5.1.2 FDB 地址表的地址表项类型

FDB 地址表共有三种地址表项:

动态地址表项 —— 最开始的时候,交换机中的所有 FDB 地址表中的地址表项都是动态的。 如果一段时间(老化时间 Agingtime)之后设备没有数据传输,那么该地址表项就会被删除。 这样能防止地址表项变得过于庞大,当确信某个设备从网络中去除后,就把该设备的地址表项 删除掉。当交换机关机重启动后,所有的动态地址表项都将被删除。关于动态地址表项的生存 时间的设置,请参考本章稍后有关 FDB 地址表项配置的内容。

固定地址表项 —— 如果老化时间(Agingtime)被设为0,那么该地址表项将存储在 FDB 地址表中而不会被动态删除,直到交换机关机或者重启。

永久地址表项 — 永久地址表项将一直保存在 FDB 地址表中,即使交换机关机或者重启。 永久地址表项必须由系统管理员手工设定。一个永久地址表项可以是一个单播地址,也可以是 一个多播地址。所有由命令行输入的静态地址表项都将被存储为永久地址表项。Hammer3100 系列交换机最多能支持 1000 个静态地址表项。

永久地址表项一经建立,不会更改。例如,以下任何事件的发生都不会引起永久地址表项跟着 变化:

- 一个VLAN被删除
- 一个VLAN的VLANid被修改
- 一个端口的模式被改变(tagged/untagged)

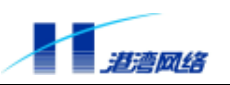

- 一个端口被从VLAN中删除
- 一个端口被禁用 (disable)
- 一个端口被堵塞(Block)
- 一个端口down掉(link down)

#### 5.1.3 FDB 地址表项的加入

FDB 地址表中的地址表项可以通过以下两个途径被加入:

- 交换机自学习。交换机可以根据收到的数据包的源MAC地址,收数据包的端口,收到数据包的端口所在的VLAN来自动更新FDB地址表。
- 您可以通过命令行接口手工增加地址表项到FDB地址表中。

# 5.2 配置 FDB 地址表

配置 FDB 地址表可以用以下命令:

| 命令                                                                   | 描述                                     |
|----------------------------------------------------------------------|----------------------------------------|
| config fdb agingtime <0-120>                                         | 设置 FDB 地址表中的地址表项老化时间 ,单位是秒 ,           |
|                                                                      | 缺省值为80秒,0代表不老化。                        |
| <pre>create fdbentry <macaddr> <portlist></portlist></macaddr></pre> | 创建一个静态的永久地址表项。 <macaddr>标志设备</macaddr> |
| { <vlanname>}*1</vlanname>                                           | 的 MAC 地址,如果这一个 MAC 地址相关有多个端口,          |
|                                                                      | 那么数据包将被转发到所有目的端口。如果选择                  |
|                                                                      | vlanname则在指定的 VLAN 里面创建                |
| delete fdbentry [ <macaddr>  all]</macaddr>                          | 删除指定 MAC 地址的地址表项。                      |
| { <vlanname>}*1</vlanname>                                           |                                        |
| discard fdbentry <macaddr></macaddr>                                 | 丢弃来自某一个 MAC 地址的信息                      |
| show fdb agingtime                                                   | 显示 FDB 表项的老化时间。                        |
| show fdb all                                                         | 显示所有 FDB 地址表项信息(包括静态和动态)               |
| <pre>show fdb permanent {[mac]</pre>                                 | 显示 FDB 永久地址表项的信息。如果不输入后面的              |
| <macaddr>}*1</macaddr>                                               | 可选项,则显示所有的静态 FDB 表信息。                  |
| show fdb dynamic                                                     | 显示 FDB 动态地址表项的信息。如果不输入后面的              |
| {[port] <portlist>}*1</portlist>                                     | 可选项,则显示所有的动态 FDB 表信息。                  |
| {[mac] <macaddr>}*1</macaddr>                                        |                                        |

## 5.2.1 创建一个静态永久地址表项

【命令语法】create fdbentry <macaddr> <portlist> {<vlanname>}\*1

【参数说明】

| 参数 | 说明 |
|----|----|
|    |    |

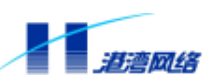

| macaddr  | 标志设备的 MAC 地址 ,如果一个 MAC 地址<br>相关有多个端口 ,那么数据包将被转发到<br>所有目的端口 |
|----------|------------------------------------------------------------|
| portlist | 端口列表                                                       |
| vlanname | 如果建立的 FDB 为多播表项 ,此处为 VLAN<br>的名字                           |

【配置实例】添加一条静态地址表项到 FDB 地址表中:

Harbour(config)#create fdbentry 001122334455 2

这个静态永久地址表项具有以下属性:

- MAC 地址是 001122334455
- 端口号是 2

#### 5.2.2 删除 FDB 表中的地址表项

【命令语法】delete fdbentry [<macaddr> |all] {<vlanname>}\*1

【参数说明】

| 参数       | 说明                                 |
|----------|------------------------------------|
| macaddr  | 要删除的设备的 MAC 地址                     |
| all      | 删除所有的 FDB 表项                       |
| vlanname | 如果删除的 FDB 表项为多播表项 ,此处为<br>VLAN 的名字 |

【配置实例】删除静态地址表项:00E02B123456

Harbour(config)#delete fdbentry 00E02B123456

#### 5.2.3 丢弃来自某一 MAC 地址的数据包

作为一种安全机制或应用于某种特殊环境之下 . 交换机将收到的来自某源 MAC 地址的数据包 丢弃 . 而不会从任何端口将其转发出去。

【命令语法】 discard fdbentry <macaddr>

#### 【参数说明】

| 参数      | 说明              |
|---------|-----------------|
| macaddr | 要被标记的设备的 MAC 地址 |

【使用指导】 使用该命令后,指定为<macaddr>的 MAC 地址将被标记非法(III egal),于是来 自该 MAC 地址的数据包将被交换机丢弃。

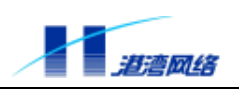

【命令模式】 配置模式

【配置实例】 丢弃来自 MAC 地址为 001122334455 的数据包。

Harbour(config)# discard fdbentry 001122334455

#### 5.2.4 显示 FDB 地址表中的静态地址表项

【命令语法】show fdb permanent {[mac] <macaddr>}\*1

【使用指导】当不输入 MAC 地址时,将显示本交换机 FDB 地址表中的所有的静态地址表项的信息;当输入 MAC 地址时,将显示该 MAC 地址的静态地址表项。

【配置实例】在交换机上配置如下:

Harbour(config)# show fdb permanent mac 001122334455

## 5.2.5 显示 FDB 地址表中的动态地址表项

如果想查看 FDB 地址表中的动态地址表项,可以利用以下命令:

【命令语法】show fdb dynamic {[port]<portlist>}\*1 {[mac]<macaddr>}\*1 【参数说明】

| 参数                           | 说明                                  |
|------------------------------|-------------------------------------|
| [port] <portlist></portlist> | 可选项 ,如果选择则显示指定的端口或者<br>端口列表的动态地址表项  |
| [mac] <macaddr></macaddr>    | 可选项,如果选择,表示显示指定的 MAC<br>地址的动态地址表项信息 |

【运行模式】配置模式

#### 5.2.6 显示 FDB 中所有地址表项

显示 FDB 中所有地址表项 , 利用以下命令 :

【命令语法】show fdb all

【配置实例】

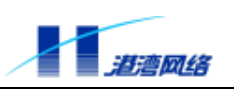

Harbour(config)# show fdb all

|     | Begin of Unic                 | ast Addr  | ress Tab | le Infor | rmation  |             |   |
|-----|-------------------------------|-----------|----------|----------|----------|-------------|---|
|     | Mac address                   | Port      | type     | tocpu    | move     | mirror      |   |
|     | 00:05:3b:50:06:69             | 0         | static   | 2        | no       | no          |   |
|     | 00:05:3b:ff:ef:f0             | 0         | static   | : 3      | no       | no          |   |
|     | Begin of mult                 | icast Ad  | ldress T | able Inf | formatio | on          |   |
|     | Mac address                   | vlan      |          | port     |          |             |   |
|     |                               |           |          |          |          |             |   |
|     |                               |           |          |          |          |             |   |
|     | Total 2 unicast ma            | c showed  | 1.       |          |          |             |   |
|     | Total 0 multcast ma           | ic showed | d.       |          |          |             |   |
|     | End of Add                    | ress Tak  | ole Info | rmation  |          |             |   |
|     | Flag标示的含义:                    |           |          |          |          |             |   |
|     | Port:端口号;                     |           |          |          |          |             |   |
|     | type:动态还是静态地址表现               | 页;        |          |          |          |             |   |
|     | tocpu:判断是否送到CPU处              | 理及CPU接    | 接受该MAC   | 上来包的     | 优先级,从    | 人0到3优先级依次上升 | ; |
|     | move:FDB表存放的位置是               | 否可移动;     |          |          |          |             |   |
|     | mirror:没有用到这个功能。              |           |          |          |          |             |   |
| 5.2 | 7 显示 FDB 地址表的统计信              | 恴         |          |          |          |             |   |
|     | 【命令语法】show fdb summa          | ary       |          |          |          |             |   |
|     | 【配置实例】                        |           |          |          |          |             |   |
|     | Harbour(config)# show fdb sur | mmary     |          |          |          |             |   |
|     | Total unicast FDB entry       | : 5       |          |          |          |             |   |
|     | static FDB entry              | 2         |          |          |          |             |   |
|     | dynamic FDB entry :           | 3         |          |          |          |             |   |

Copyright by Harbour Networks, Ltd. / All right reserved.

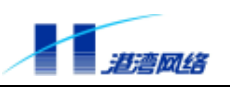

Total multicast FDB entry : 0

# 5.2.8 配置 FDB 地址表老化时间

【命令语法】config fdb agingtime <0-120>

## 【参数说明】

| 参数    | 说明                  |
|-------|---------------------|
| 0-120 | 单位是秒,缺省值为80秒,0代表不老化 |

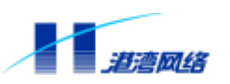

# 第6章 STP 协议

本章包括如下内容:

- STP协议介绍
- STP的相关配置
- 显示STP状态

# 6.1 STP 概述

交换机支持 IEEE802.1D 标准的 STP (Spanning Tree Protocol)协议,提供了网络的动态冗余切换机制。STP(生成树协议)使您能在网络设计中部署备份线路,当有物理环路发生时,交换机可以通过生成树协议算法,构造一个唯一的树结构,使某些端口处于 Block 状态,从而避免了环路的发生。通过这种机制,它确保到每个目的地只有一条路径,如果某条链路失效了,根网桥知道存在冗余链路,他会启动先前关掉的这条冗余链路。

STP 协议是通过在一个扩展的局域网中参与 STP 的所有交换机之间交换 BPDU 数据来实现的。 BPDU (Bridge Protocol Data Units)即桥协议数据单元。通过交换 BPDU 消息可以实现:

- 为稳定的生成树拓扑结构选择一条根桥。
- 为每个交换网段选择一台指定交换机。
- 通过将冗余的交换机端口置为Blocking来消除网络中的环路。

生成树协议可以保证:

- 在主线路正常工作时,备份线路是禁用的。
- 当主线路出现故障时自动使能备份线路,切换数据流。

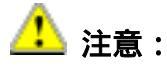

STP 协议在 IEEE802.1D 标准中有详细的描述。

# 6.2 配置 STP

在交换机上配置 STP 包含以下内容:

- 使能或禁用STP
- 使能或禁用STP的端口
- 配置指定的STP的参数
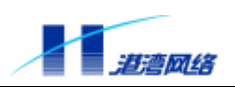

# 6.2.1 使能或禁用 STP

【命令语法】config stpd default [enable|disable]

【参数说明】

| 参数        | 说明       |
|-----------|----------|
| enabl e   | 使 STP 有效 |
| di sabl e |          |

#### 【使用指导】STP 缺省状态是禁用的。

# 6.2.2 使能或禁用指定 STP 的端口

【命令语法】config stpd default port [<portlist>|all] [enable|disable] 【参数说明】

| 参数        | 说明           |
|-----------|--------------|
| portlist  | 所要操作的端口列表    |
| all       | 表示对所有端口进行操作  |
| enabl e   | 使该端口的 STP 有效 |
| di sabl e |              |

【使用指导】所有端口默认都是参与 STP 计算的。

【命令模式】配置模式

【配置实例】使能端口 6 的 STP 功能,在配置模式下,键入命令:

Harbour(config)#config stpd default port 6 enable

按回车,执行该命令。

#### 6.2.3 使能或禁用指定 STP 的端口逆转功能

【命令语法】config stpd default reverse [enable|disable]

【参数说明】

| 参数        | 说明                 |
|-----------|--------------------|
| enabl e   | 表示使该端口的 STP 逆转功能有效 |
| di sabl e | 使该端口的 STP 逆转无效     |

#### 【使用指导】默认端口逆转是禁用的

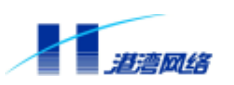

【命令模式】配置模式

# 6.2.4 配置指定 STP 的参数

一旦运行某个指定 STP 的协议后,您可能需要根据具体的网络结构调整该 STP 的一些参数。 以下的 STP 协议参数可以在 Hammer 交换机中调整:

- Bridge Priority
- Hello Time
- Forward Delay
- Max Age

另外每个端口上有以下参数可以调整:

- Path Cost
- Port Priority

下表列出了 STP 的所有配置命令。

#### 表 6-1 STP 配置命令列表

| 命令                                | 解释                             |
|-----------------------------------|--------------------------------|
| config stpd default               | 使能或禁用 STP                      |
| [enable disable]                  |                                |
| config stpd default priority      | 设置运行 STP 协议时本交换机的优先级。          |
| <0-65535>                         | 优先级的取值范围是 0-65535,缺省值为         |
|                                   | 32768。                         |
|                                   | 优先级数值越低 ,越有可能成为网络中的根           |
|                                   | 桥 (Root Bridge)。优先级值为 0 代表了最   |
|                                   | 高的优先级。                         |
| config stpd default hellotime     | 设置当本交换机被选为根桥时发送 BPDU 的         |
| <1-10>                            | 时间间隔。                          |
|                                   | HelloTime的取值范围是1-10,单位为秒,      |
|                                   | 缺省值是2秒。                        |
|                                   | 注意:HelloTime 必须小于等于            |
|                                   | ForwardDel ay - 2              |
| config stpd default forwarddelay  | 设置当本交换机被选为根桥时端口状态切             |
| <4-30>                            | 换的时间间隔。                        |
|                                   | ForwardDel ay 的取值范围是 4-30,单位秒, |
|                                   | 缺省值为 15 秒。                     |
|                                   | 注意:ForwardDel ay 的时间必须大于等于     |
|                                   | HelloTime+2                    |
| config stpd default maxage <6-40> | 设置 BPDU 报文老化的最长时间间隔,收到         |
|                                   | 超过这个时间的 BPDU 报文,就直接丢弃。         |
|                                   | MaxAge 的取值范围是 6-40,单位为秒,缺      |

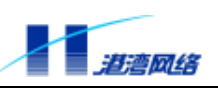

|                                                               | 省值为 20 秒。                         |
|---------------------------------------------------------------|-----------------------------------|
|                                                               | 注意:Maxage的时间必须大于等于                |
|                                                               | 2*(HelloTime + 1),小于等于            |
|                                                               | 2*(ForwardDel ay – 1)             |
| config stpd default port                                      | 指定参与 STP 协议计算的端口。                 |
| [ <portlist> all] [enable disable]</portlist>                 |                                   |
| config stpd default port                                      | 配置参与 STP 计算的端口的优先级。               |
| <pre>[<portlist> all] priority &lt;0-255&gt;</portlist></pre> | 端口优先级的取值范围是 0-255, 缺省值是           |
|                                                               | 128。                              |
|                                                               | 优先级数值越低,端口越容易成为根端口                |
|                                                               | (Root Port),优先级值为0代表了最高的          |
|                                                               | 优先级。                              |
| config stpd default port                                      | 配置参与 STP 计算端口的路径开销。               |
| [ <portlist> all] cost &lt;1-65535&gt;</portlist>             | 取值范围是 1-65535 ,HammerOS 根据端口的     |
|                                                               | 当前速度设置不同的缺省值:                     |
|                                                               | 10Mbps 端口缺省值为 100                 |
|                                                               | 100Mbps 端口缺省值为 19                 |
|                                                               | 1000Mbps 端口缺省值为 4                 |
| config stpd default reverse                                   | 该命令配置stpd default 的端口号反向,         |
| [enable disable]                                              | 使原来的最小的端口号变为最大的端口号 ,              |
|                                                               | 这样就改变了每个端口的 i d 值,因为上行            |
|                                                               | 端口的端口号比较大 ,在其他条件相同的情              |
|                                                               | 况下 ,为了保证在进行 STP 计算后上行端口           |
|                                                               | 不会因此而变成 Blocking 状态,通过此命          |
|                                                               | 令可以使上行端口的 portID 变小。选择参           |
|                                                               | 数 enable 表示使能 stpd default 反向功    |
|                                                               | 能,选择 di sabl e 表示禁用 stpd defaul t |
|                                                               | 反向功能。                             |

# 6.2.5 显示 STP 状态

STP 的显示内容包括:

- BridgeID
- Root BridgeID
- STP的各种配置参数

# 端口的 STP 显示内容包括:

- 端口状态
- Designated port
- 端口的各种配置参数

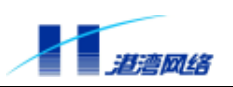

【命令语法】show stpd default {port [<portlist>|all]}\*1 【配置实例 1】显示 STP 状态 Harbour(config) # show stpd default STP Domain default information ------- Designated Root Info --Priority : 32768 : 00:05:3b:00:00:00 Mac address Max Age : 20 Hello Time : 2 Forward Delay : 15 -- Bridge Info --Priority : 32768 Mac address : 00:05:3b:00:00:00 Root Path Cost : 0 Root Port : 0 : 20 Bridge Max Age Bridge Hello Time : 2 Bridge Forward Delay : 15 

#### 【配置实例 2】显示端口的 STP 状态

Harbour(config)# show stpd default port 2

Port:2's Spanning Tree Protocol Information -- Port Info --Port id : 2 Priority : 128 State : Disable Path Cost : 100 Designated Cost : 0 -- Designated Port --

\_\_\_\_\_

Port id

: 2

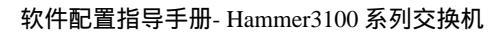

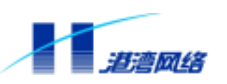

Priority : 128

| Designated Root |                     |
|-----------------|---------------------|
| Priority        | : 32768             |
| Mac address     | : 00:05:3b:00:00:00 |

| Designated Bridge |                     |
|-------------------|---------------------|
| Priority          | : 32768             |
| Mac address       | : 00:05:3b:00:00:00 |

-----

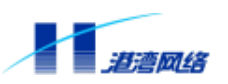

# 第7章 IGMP Snooping 配置

本章包括如下内容:

- IGMP Snooping介绍
- IGMP Snooping的相关配置
- 显示 IGMP Snooping 的配置信息

# 7.1 IGMP Snooping 概述

本交换机支持 IGMP Snooping 功能。IGMP Snooping,顾名思义就是一种能使交换机"监听" 主机和路由器之间的 IGMP 协议通信的功能。 当交换机截取到属于某一多播组的主机 IGMP 报文时,交换机将把该主机所接端口加入到其多播组表项中,并在 FDB 表中添加此多播地址。 当截取到 IGMP 离开报文时,交换机将该主机所接端口从其多播组表项中删除。

在缺省情况下,由于多播地址不可能出现在报文的源地址中,所以交换机无法学习到多播地址,因此在一个 VLAN 中,多播包将以广播的方式发送到所有端口。通过使用 IGMP Snooping 功能,可以有效地控制多播通信在广播域中的报文广播问题,使多播包只发送给在多播组中的端口,而不是所有的端口。从而,节省了大量的带宽,提高了交换机的交换效率。

# 7.1.1 使能或者禁用 IGMP Snooping 功能

【命令语法】igmp-snooping disable

igmp-snooping enable

#### 【参数说明】

| 参数        | 说明                  |
|-----------|---------------------|
| enabl e   | 使能 IGMP Snooping 功能 |
| di sabl e | 禁用 IGMP Snooping 功能 |

# 7.1.2 配置 IGMP Snooping 超时间隔

IGMP Snooping 包含两种超时间隔:路由器超时间隔和主机超时间隔。

路由器的超时间隔,配置命令如下:

【命令语法】 igmp-snooping router\_timeout <10-2147483647>

| 参数            | 说明                      |
|---------------|-------------------------|
| 10-2147483647 | 超时间隔的范围,单位是秒,缺省值是 260 秒 |

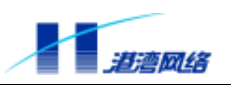

#### 【命令模式】 配置模式

#### 主机的超时间隔,配置命令如下:

【命令语法】 igmp-snooping host\_timeout <10-2147483647>

#### 【参数说明】

| 参数            | 说明                      |
|---------------|-------------------------|
| 10-2147483647 | 超时间隔的范围,单位是秒,缺省值是 260 秒 |

#### 【命令模式】 配置模式

#### 7.1.3 清除 IGMP Snooping 信息

清除某个 VLAN 中或所有 VLAN 中的组成员,可在配置模式下使用以下命令:

【命令语法】 clear igmp snooping vlan <name>

或者

clear igmp snooping vlan all

#### 【参数说明】

| 参数   | 说明          |
|------|-------------|
| name | 指定 VLAN 的名称 |
| all  | 代表所有的 VLAN  |

#### 【命令模式】 配置模式

#### 【配置实例】 清除 default 中的所有组成员关系。

Harbour(config)# clear igmp snooping vlan default

# 7.1.4 指定可以创建组播组的 VLAN

默认状态下,组播组的创建是在 default VLAN 中创建的,我们也可以通过命令改变可以创建 组播组的 VLAN ,配置如下命令后 组播组只能在我们指定的 VLAN 中创建,不能在其他 VLAN 中创建。

【命令语法】config vlan <name> igmpport <portlist>

| 参数   | 说明          |
|------|-------------|
| name | 指定 VLAN 的名称 |

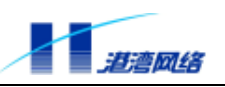

portlist

端口的列表

【命令模式】 配置模式

# 7.1.5 显示 IGMP Snooping 信息

显示指定 VLAN 中或所有 VLAN 中的组播组成员信息,可使用以下命令:

【命令语法】 show igmp snooping vlan [<name>|all]

#### 【参数说明】

| 参数   | 说明          |
|------|-------------|
| name | 指定 VLAN 的名称 |
| all  | 表示所有的 VLAN  |

# 【命令模式】 配置模式

# 【配置实例】

| Harbour(config)# | ∉ show igmp snooping vlan all |
|------------------|-------------------------------|
| VLAN ID          | : 2047                        |
| Name             | : default                     |
| Mac address      | : 01:00:5e:03:04:01           |
| Ports            | : 5 10                        |
|                  |                               |
| VLAN ID          | : 2047                        |
| Name             | : default                     |
| Mac address      | : 01:00:5e:03:04:02           |

| Ports | : | 5 |
|-------|---|---|
|-------|---|---|

| VLAN ID     | : 2047              |
|-------------|---------------------|
| Name        | : default           |
| Mac address | : 01:00:5e:7f:ff:fe |
| Ports       | : 5 22              |

# 7.1.6 显示端口所在 IGMP Snooping 的 VLAN ID

【命令语法】show igmp port [<portlist>|all]

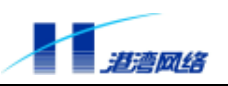

| 参数       | 说明              |
|----------|-----------------|
| portlist | 表示端口列表,可以选择多个端口 |
| all      | 表示选择所有的端口       |

#### 【命令模式】配置模式

【配置实例】

Harbour(config)# show igmp port 21

Port 21 's igmp vlan ID : 2047

# 7.1.7 使能或者禁用 IGMP Snooping 立即离开功能

【命令语法】igmp-snooping immediate-leave [enable|disable]

【参数说明】

| 参数        | 说明                          |
|-----------|-----------------------------|
| enabl e   | 表示使能 i gmp-snoopi ng 立即离开功能 |
| di sabl e | 表示关闭 i gmp-snoopi ng 立即离开功能 |

【使用指导】当组中的一个成员离开时立即将消息发送给 IGMP-Snooping 路由器,使其立即离开,该功能适用于对快速离开要求严格的地方。

# 7.2 IGMP Snooping 命令表

表 7-1 IGMP Snooping 的配置命令

| 命令                                 | 描述                          |
|------------------------------------|-----------------------------|
| igmp-snooping enable               | 使能IGMP Snooping 功能          |
| igmp-snooping disable              | 禁用 IGMP Snooping 功能         |
| igmp-snooping router_timeout       | 指定路由器超时的时间间隔(默认值为 260       |
| <10-2147483647>                    | 秒)                          |
| igmp-snooping host_timeout         | 指定主机超时的时间间隔(默认值为 260 秒)     |
| <10-2147483647>                    |                             |
| clear igmp snooping vlan           | 清除某个 VLAN 中或所有的 VLAN 中的组成员信 |
| [name all]                         | 息列表                         |
|                                    |                             |
| config vlan <name> igmpport</name> | 指定可以创建组播组的 VLAN             |
| <portlist></portlist>              |                             |
|                                    |                             |

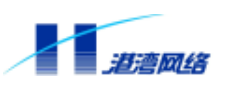

| show igmp snooping config                             | 显示 IGMP Snooping 的配置参数         |
|-------------------------------------------------------|--------------------------------|
| show igmp snooping vlan<br>[name all]                 | 显示某个 VLAN 中或所有 VLAN 中的多播组成员    |
| <pre>show igmp port [<portlist> all]</portlist></pre> | 显示 IGMP Snooping 端口所在的 VLAN ID |

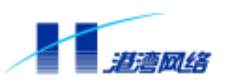

# 第8章 SNTP 协议

本章包括如下内容:

- SNTP协议介绍
- SNTP的相关配置
- 显示SNTP配置信息
- 使用举例

# 8.1 SNTP (Simple Network Time Protocol)概述

# 8.1.1 SNTP 协议介绍

SNTP 的全名为简单网络时间协议,它是设计来使网络中的设备能维持相同的时间的一种通信协议,通过在网络设备中运行 SNTP 协议,有利于网络中设备的管理和维护。SNTP 协议采用客户端、服务器的方式。

#### 8.1.2 SNTP 的三种工作模式

在 Hammer3100 系列交换机上, SNTP 协议在维护网络设备的时间时工作于 Unicast 模式:

客户端通过向指定的服务器发出包含本地时间请求的报文,服务器在响应报文中包含服务器接收到客户端请求报文的时间和服务器发出响应报文的时间。客户端在收到服务器的响应报文后,通过报文中包含的各种时间值可以计算出报文的循环周期以及本地设备的时间值和服务器的偏差。

# 8.2 配置 SNTP

在交换机上配置 SNTP 包含以下内容:

- 配置SNTP客户端或SNTP服务器的工作模式
- 使能(使SNTP客户端有效)或关闭SNTP的客户端
- 使能(使SNTP服务器有效)或关闭SNTP的服务器
- 配置SNTP客户端的各种参数

# 8.2.1 使能或关闭 SNTP 客户端

【命令语法】config sntp-client [enable|disable]

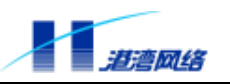

| 参数        | 说明               |
|-----------|------------------|
| enabl e   | 表示使能运行 SNTP 客户端  |
| di sabl e | 表示禁用运行 SNTP 的客户端 |

<sup>【</sup>使用指导】在一台 Hammer3100 交换机中 SNTP 客户端的缺省状态是关闭的;在启动 SNTP 客户端以前必须先配置 SNTP 的工作模式。

【命令模式】配置模式

#### 8.2.2 配置客户端的 SNTP 服务器的 IP 地址

当 SNTP 客户端工作在 Unicast 模式下时,在启动 SNTP 之前一定要先配置 SNTP 服务器的 IP 地址,以便客户端能和指定的服务器之间进行通信。利用如下命令:

【命令语法】config sntp-client server ipaddr <A.B.C.D>

【参数说明】

| 参数         | 说明              |
|------------|-----------------|
| A. B. C. D | SNTP 服务器的 IP 地址 |

#### 【命令模式】配置模式

【配置实例】配置客户端的服务器的 IP 地址为 10.5.4.66

Harbour(config)# config sntp-client server ipaddr 10.5.4.66

# 8.3 显示 SNTP 的状态信息

【命令语法】show sntp-client {[default]}\*1

【使用指导】show 命令所显示的 SNTP 客户端的信息包括以下内容:

时间服务器的 IP 地址;

SNTP 是否启动;

SNTP 的默认 IP 地址 (如果有参数 "default")。

#### 【配置实例】显示 SNTP 客户端的配置信息:

Harbour(config)# show sntp-client

!-----sntp client's current state-----

sntp-client are running.

user give : 10.5.4.66

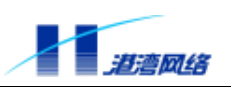

| sntp server is in using : 10.5.4.66       |
|-------------------------------------------|
| Harbour(config)# show sntp-client default |
| !sntp client's current state              |
| sntp-client are running.                  |
| user give : 10.5.4.66                     |
| sntp server is in using : 10.5.4.66       |
| default:                                  |
| 137.92.140.80                             |
| 128.250.36.2                              |
| 138.194.21.154                            |
| 130.155.98.1                              |
| 130.95.156.206                            |
| 200.19.119.69                             |
| 142.3.100.2                               |
| 128.233.3.100                             |
| 128.233.3.101                             |
| 193.5.216.14                              |
| 129.132.2.21                              |
| 146.83.8.200                              |
| 200.68.60.246                             |
| 195.113.144.201                           |
| 131.188.3.220                             |
| 131.188.3.221                             |
| 131.188.3.222                             |
| 131.188.3.223                             |
| 130.149.17.21                             |
| 130.149.17.8                              |
| 192.53.103.103                            |
| 192.53.103.104                            |
| 129.69.1.153                              |

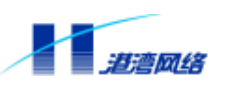

# 8.4 配置系统的 Timezone 信息

# 8.4.1 清除配置的 Timezone 信息

【命令语法】 clear timezone

【命令模式】配置模式

#### 8.4.2 配置本地时区信息

【命令语法】config timezone <name> [east|west] <0-12> {<1-59>}\*1

【参数说明】

| 参数        | 说明                                  |
|-----------|-------------------------------------|
| name      | 时区名称,如中国所在时区简称为:CST                 |
| east west | 指明是东半球还是西半球                         |
| 0-12      | 指明时区号                               |
| 1-59      | 指明本地标准时间在本时区的分钟数,<br>一般的国家都以整时区作为标准 |

# 【命令模式】配置模式

【配置实例】

配置中国时区:

Harbour(config)# config timez CST east 8 (中国标准时间在东 8 区)

配置美国时区:

Harbour(config)# config timez USA west 5 (美国标准时间在西 5 区)

# 8.5 SNTP 命令列表

#### 下表列出了 SNTP 的所有配置命令。

| 命令                                                      | 描述                          |
|---------------------------------------------------------|-----------------------------|
| config sntp-client [enabler disable]                    | 使能或关闭 SNTP 协议的客户端软件         |
| config sntp-client server ipaddr<br><a.b.c.d></a.b.c.d> | 配置 SNTP 协议客户端的时间服务器的 IP 地址。 |
| show sntp-client {[default]}*1                          | 显示 SNTP 客户端的状态。             |
| show timezone                                           | 显示系统 Timezone 信息            |

软件配置指导手册- Hammer3100 系列交换机

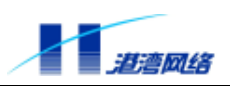

| clear time                    | ezone    |               | 清除系统 Timezone 配置信息 |
|-------------------------------|----------|---------------|--------------------|
| config                        | timezone | <name></name> | 配置系统 Timezone 信息   |
| [east west] <0-12> {<1-59>}*1 |          | 59>}*1        |                    |

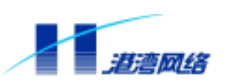

# 第9章 NAS 接入服务

# 9.1 NAS 接入服务概述

随着宽带以太网建设规模的迅速扩大,为了适应用户数量急剧增加和宽带业务多样性的要求, 港湾网络有限公司通过在 Hammer 系列交换机上嵌入接入服务完成用户的认证和管理功能,以 便更好地支持宽带网络的计费、安全、运营和管理的要求。嵌入了接入服务的 Hammer 交换机 称为网络访问服务器 (Network Access Server, NAS)。

接入服务在运用 802.1x 协议和 RADIUS 协议的基础上,实现对用户接入的认证和管理功能。 使用接入服务主要有以下优点:

- 简洁高效:纯以太网技术内核,保持IP网络无连接特性,去除冗余昂贵的多业务网关设备,消除网络认证计费瓶颈和单点故障,易于支持多业务;
- 容易实现:可在普通L3、L2、IP DSLAM上实现,网络综合造价成本低;
- 安全可靠:在二层网络上实现用户认证,并可以通过设备实现MAC、端口、账户和密码
   等绑定技术,具有很高的安全性;
- 易于运营:控制流和业务流完全分离,易于实现多业务运营。

接入服务在运用 802.1x 基于端口的访问控制协议的基础上扩展了该协议,实现了基于用户 MAC 地址的访问控制,可以对设备一个端口上的多个接入用户分别进行认证和管理,提供对 用户接入的灵活控制,同时能够与动态主机配置协议中继代理(DHCP Relay)相结合,为计 费服务器提供用户的 IP 地址。

接入服务提供 3 种身份验证方式: PAP, CHAP 和 EAP-MD5 方式, 根据业务运营的不同需求, 可以使用其中任何一种身份验证方式实现接入服务:

# 1. 使用 PAP 方式进行身份验证

如图 9-1 所示,首先用户终端向 Hammer 交换机发送 EAPOL-START 报文请求接入服务,交换 机返回 EAP-REQUEST/IDENTITY 报文到用户终端,要求用户提供身份标识,用户终端返回 EAP-RESPONSE/IDENTITY 响应报文表示连接建立。然后交换机发送 EAP-REQUEST/PAP 报 文通知用户使用 PAP 方式验证身份,用户终端发送 EAP-RESPONSE/PAP 报文到交换机,该报 文中含有用户名和用户密码。交换机根据来自用户终端的 EAP-RESPONSE/PAP 报文组装并发 送 ACCESS REQUEST 报文到 RADIUS 服务器。RADIUS 服务器对用户进行认证,如果认证 通过,返回 ACCESS ACCEPT 报文给交换机,由交换机完成相应操作以允许用户接入,同时 发送 EAP-SUCCESS 报文到用户终端通知用户接入成功。

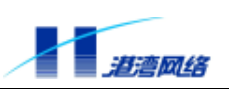

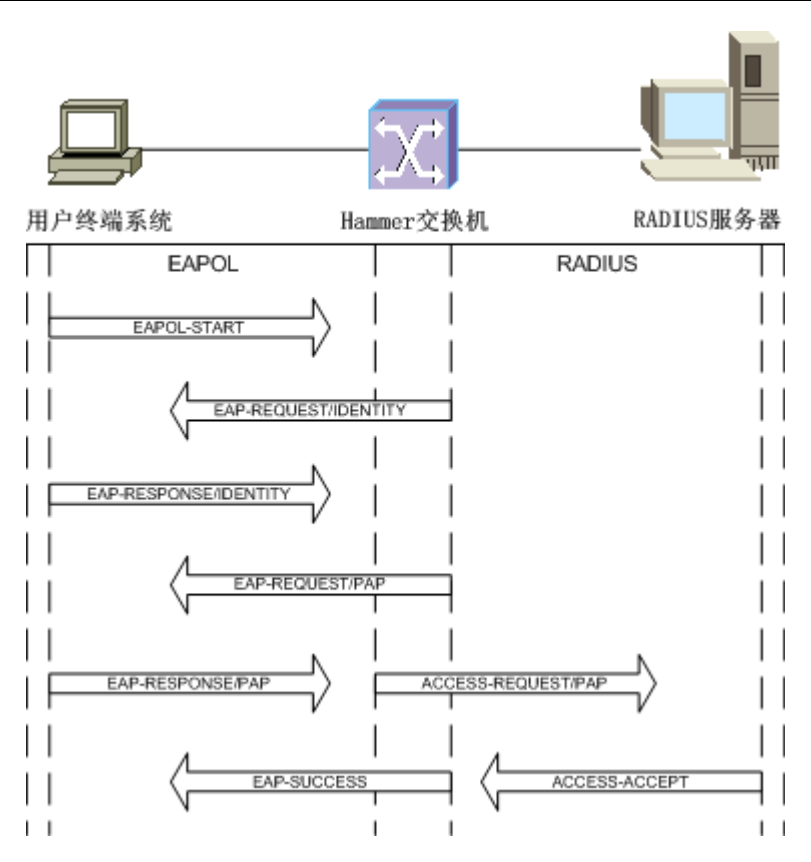

图 9-1 使用 PAP 方式进行身份验证的过程

# 2. 使用 CHAP 方式进行身份验证

如图 9-2 所示,首先用户终端向 Hammer 交换机发送 EAPOL-START 报文请求接入服务,交换 机返回 EAP-REQUEST/IDENTITY 报文到用户终端,要求用户提供身份标识,用户终端回复 EAP-RESPONSE/IDENTITY 表示连接建立。然后交换机生成 Challenge 信息,并发送 EAP-REQUEST/CHALLENGE 报文通知用户使用 CHAP 方式验证身份,用户终端返回 EAP-RESPONSE/MD5-CHALLENGE 响应报文给交换机。交换机根据来自用户终端的 EAP-RESPONSE/MD5-CHALLENGE 报文组装并发送 ACCESS REQUEST 报文送到 RADIUS 服务器。RADIUS 服务器对用户进行认证,如果认证通过,返回 ACCESS ACCEPT 报文给交 换机,由交换机完成相应操作以允许用户接入,同时发送 EAP-SUCCESS 报文到用户终端通知 用户接入成功。

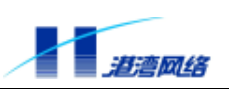

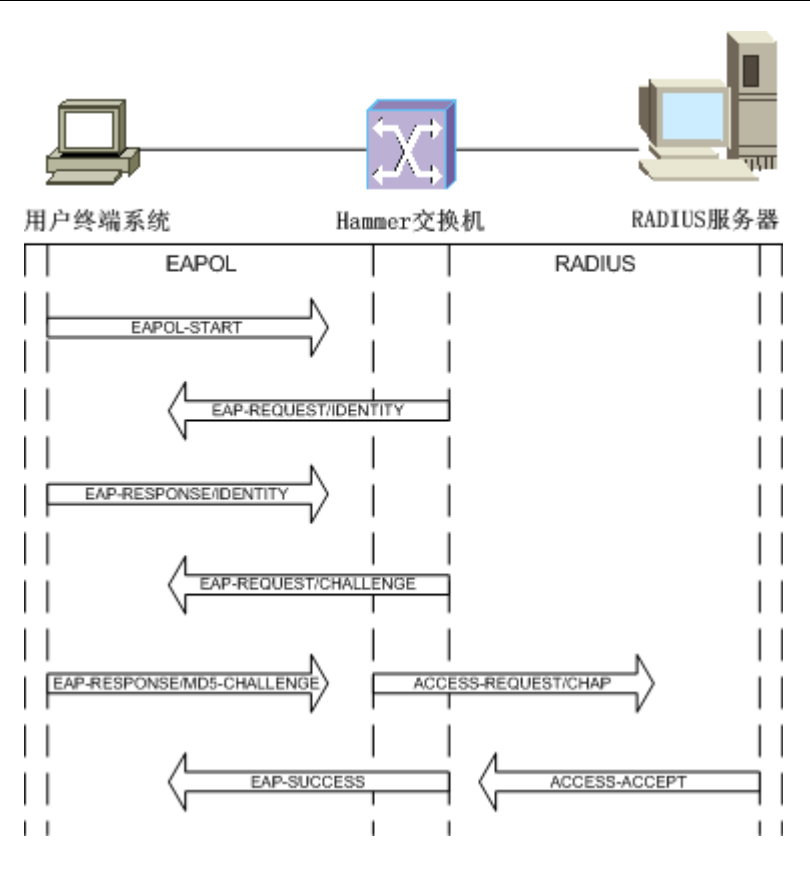

图 9-2 使用 CHAP 方式进行身份验证的过程

# 3. 使用 EAP-MD5 方式进行身份验证

如图 9-3 所示,首先用户终端向 Hammer 交换机发送 EAPOL-START 报文请求接入服务,交换 机返回 EAP-REQUEST/IDENTITY 报文到用户终端,要求用户提供身份标识,用户终端回复 EAP-RESPONSE/IDENTITY 表示连接建立。然后由交换机发送 ACCESS-REQUEST 到 RADIUS 服务器 RADIUS 服务器生成 Challenge 信息,并将 ACCESS-CHALLENGE 报文发送给交换机。 接下来,交换机向用户终端发送 EAP-REQUEST/CHALLENGE 报文通知用户使用 EAP-MD5 方式验证身份,终端返回 EAP-RESPONSE/MD5-CHALLENGE 报文作为响应。交换机将来自 用户终端的 EAP-RESPONSE/MD5-CHALLENGE 报文打装到 ACCESS REQUEST 报文中,并 发送到 RADIUS 服务器。RADIUS 服务器对用户进行认证,如果认证通过,则返回 ACCESS ACCEPT 报文给交换机,由交换机完成相应操作以允许用户接入,同时发送 EAP-SUCCESS 报文到用户终端通知用户接入成功。

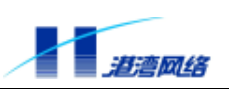

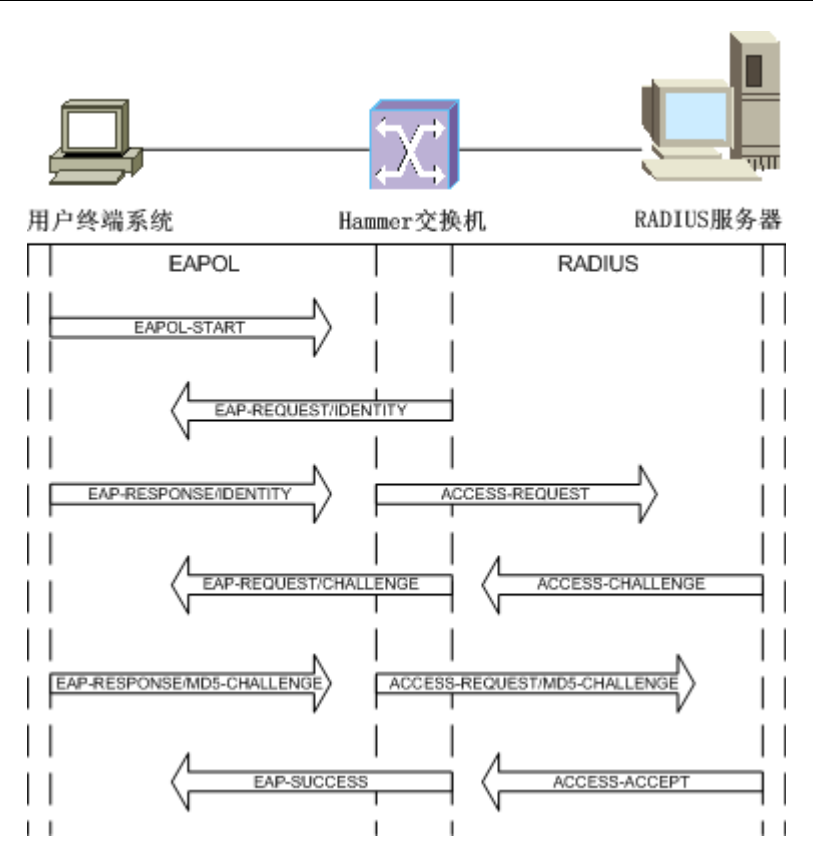

图 9-3 使用 EAP-MD5 方式进行身份验证的过程

# 9.2 802.1x 协议

在 IEEE 802 所定义的局域网环境中,只要存在物理的连接口,未经授权的网络设备就可以直接或通过连接到局域网的设备进入局域网络。随着局域网技术的广泛应用,在很多网络环境中, 往往不希望未经授权的设备或用户连接到网络,使用网络提供的资源和服务。特别是在运营网络中的应用,对其安全认证的要求已经提到了议事日程上。如何既能够利用局域网技术简单、 廉价的组网特点,同时又能够对用户或设备访问网络的合法性提供认证,是目前业界讨论的焦点。IEEE 802.1x 协议正是在这样的背景下提出的。

IEEE 802.1x 称为基于端口的访问控制协议 (Port Based Network Access Control Protocol), 该 协议在利用 IEEE 802 LAN 的优势基础上提供了对连接到局域网的设备或用户进行认证和授权 的一种手段。通过此方式的认证,能够在 LAN 这种多点访问环境中提供一种点对点识别用户 的方式。这里的端口是指连接到 LAN 的一个单点结构,可以是被认证系统的 MAC 地址,也 可以是服务器或网络设备上连接 LAN 的物理端口,或者是在 IEEE 802.11 无线 LAN 环境中 定义的工作站和访问点。

# 9.2.1 802.1x 体系结构

IEEE 802.1x 协议的体系结构包括三个重要的组成部分 Supplicant 客户端、Authenticator System 认证系统、Authentication Server 认证服务器。下图描述了三者之间的关系以及相互之间的通信。

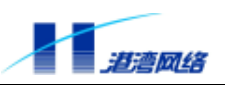

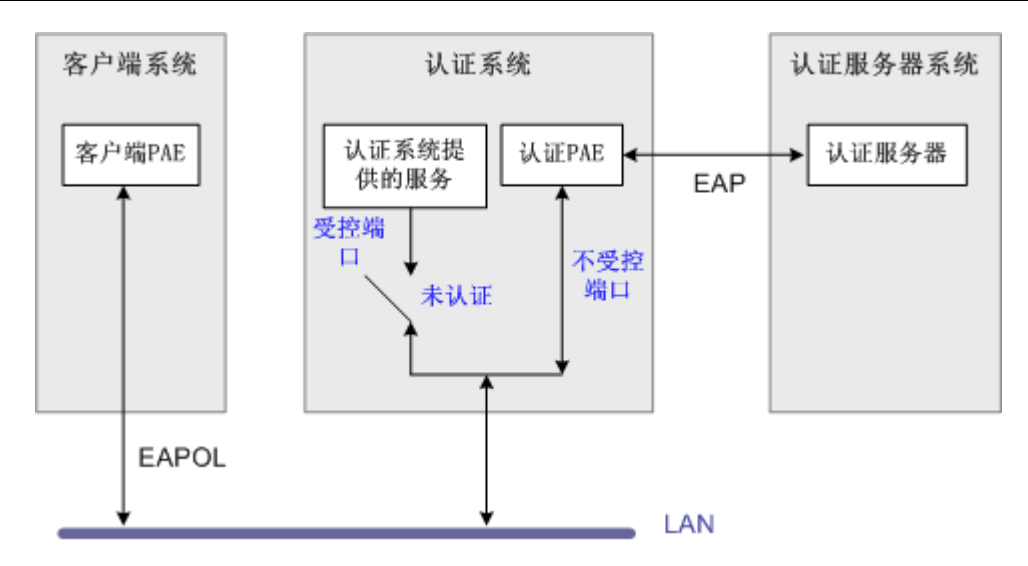

图 9-4 IEEE 802.1x 认证体系结构

客户端系统一般指用户终端系统,该终端系统通常需要安装一个客户端软件,用户通过启动这 个客户端软件发起 802.1x 协议的认证过程。为了支持基于端口的接入控制,客户端系统需支 持 EAPOL (Extensible Authentication Protocol Over LAN)协议。

认证系统通常指那些支持 802.1x 协议的网络设备,如港湾网络有限公司的 Hammer 系列交换 机和无线访问点设备。支持 802.1x 协议的网络设备对应不同的用户端口(可以是物理端口, 也可以是用户设备的 MAC 地址)有两个逻辑端口:受控端口(Controlled Port)和不受控端口 (Uncontrolled Port)。不受控端口始终处于双向连通状态,主要用来传递 EAPOL 协议帧,可 保证客户端始终能够发出或接受认证。受控端口只有在认证通过的状态下才可打开,用于传递 网络资源和服务。受控端口可配置为双向受控、仅输入受控两种方式,以适应不同的应用环境。 如果用户未通过认证,则受控端口处于未认证状态,用户无法访问认证系统提供的服务。图 9-4 中认证系统的受控端口处于未认证状态,因此客户端无法访问认证系统提供的服务。

PAE 是端口访问实体 (Port Access Entity), 分为客户端 PAE 和认证系统 PAE:

- 客户端PAE:位于客户端,主要负责响应来自认证系统建立信任关系的请求。
- 认证系统PAE: 位于认证系统,负责与客户端的通信,把从客户端收到的信息传送给认证 服务器以完成认证。

认证系统的 PAE 通过不受控端口与客户端 PAE 进行通信,二者之间运行 EAPOL 协议。认证系统的 PAE 与认证服务器之间运行 RADIUS( Remote Authentication Dial In User Service )协议。

认证系统和认证服务器之间的通信可以通过网络进行,也可以使用其他的通信通道。例如当认证系统和认证服务器集成在一起时,两个实体之间的通信就可以不采用 RADIUS 协议。

认证服务器通常为 RADIUS 服务器,该服务器可以存储有关用户的信息,比如用户所属的 VLAN、CAR 参数、优先级、用户的访问控制列表等等。当用户通过认证后,认证服务器会把 用户的相关信息传递给认证系统,由认证系统构建动态的访问控制列表,用户的后续流量将接 受上述参数的监管。

图 9-4 描述了终端用户的认证机制,对于网络设备之间的认证也是一样。例如:当一个网络设备 A 要求访问网络设备 B 所提供的服务时,系统 A 的 PAE 就成为客户端(Suppliant),系统 B

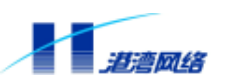

的 PAE 为认证系统 (Authenticator); 如果 B 要求访问 A 所提供的服务时, B 的 PAE 就成为客 户端, A 的 PAE 就成为认证系统。

#### 9.2.2 802.1x 认证机制

802.1x 作为一种认证协议,在实现的过程中有很多重要的工作机制,这里我们主要介绍其中四种机制:

- 认证发起机制
- 退出认证机制
- 重新认证机制
- 认证报文丢失重传机制

#### 1. 认证发起机制

认证过程可以由用户主动发起,也可以由认证系统发起。一方面当认证系统探测到有未经过认证的用户使用网络时,就会主动发起认证,另一方面客户端可以通过客户端软件向认证系统发送 EAPOL-Start 报文发起认证。

由认证系统发起的认证

当认证系统检测到有未经认证的用户使用网络时,就会发起认证。在认证开始之前,端口的状态被强制"未认证"。

如果客户端的身份标识不可知,则认证系统会发送 EAP-Request/Identity 报文,请求客户端发送身份标识。这样,就开始了典型的认证过程。

客户端在收到来自认证系统的 EAP-Request/Identity 报文后,将发送 EAP-Response/Identity 报 文响应认证系统的请求。

认证系统支持定期的重新认证,可以随时对一个端口发起重新认证的过程。如果端口状态为已 认证状态,则当认证系统发起重新认证时,该端口通过认证,状态保持不变;如果未通过认证, 则端口的状态改变为未认证状态。

由客户端发起认证

如果用户要上网,则可以通过客户端软件向认证系统发送 EAPOL-Start 报文主动发起认证。认证系统在收到客户端发送的 EAPOL-Start 报文后,会发送 EAP-Request/Identity 报文响应用户请求,要求用户发送身份标识,这样就启动了一个认证过程。

#### 2. 退出认证机制

有以下几种方式可以造成认证系统把端口状态从已认证状态改变成未认证状态:

- a) 客户端未通过认证服务器的认证;
- b) 管理性的控制端口始终处于未认证状态;
- c) 与端口对应的 MAC 地址出现故障 (管理性禁止或硬件故障);
- d) 客户端与认证系统之间的连接失败,造成认证超时;

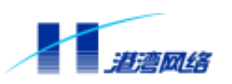

- e) 重新认证超时;
- f) 客户端未响应认证系统发起的认证请求;
- g) 客户端发送 EAPOL-Logoff 报文,主动下线。

退出已认证状态的直接结果就是导致用户下线,如果用户要继续使用网络则要重新发起一个认证过程。为什么要专门提供一个 EAPOL-Logoff 机制呢?主要是出于如下的安全考虑:当一个用户从一台终端退出后,很可能其他用户不通过发起一个新的认证过程,就可以利用该设备访问网络。提供专门的退出机制,以确保用户与认证系统专有的会话进程被中止,可以防止用户的访问权限被他人盗用。通过发送 EAPOL-Logoff 报文,可以使认证系统将对应的端口状态改变为未认证状态。

#### 3. 重新认证机制

为了保证用户和认证系统之间的链路处于激活状态,而不因为用户端设备发生故障造成异常死机,从而影响对用户计费的准确性,认证系统可以定期发起重新认证过程,该过程对于用户是透明的,即用户无需再次输入用户名和密码。

重新认证由认证系统发起,时间是从最近一次成功认证后算起。交换机上的重新认证功能可以 激活或关闭,默认情况下是关闭的。重新认证的时间间隔默认值为 3600 秒 (一个小时)。

# <u> 1</u> 注意 :

重新认证的时间设定需要认真的规划,认证系统对端口进入的 MAC 地址的检测能力会影响到该时间的设定。如果对 MAC 地址的检测比较可靠,则重新认证时间可以设长一些。

#### 4. 认证报文丢失重传机制

对于认证系统和客户端之间通信的 EAP 报文,如果发生丢失,由认证系统负责进行报文的重 传。在设定重传的时间时,考虑网络的实际环境,通常会认为认证系统和客户端之间报文丢失 的几率比较低以及传送延迟低,因此一般通过一个超时计数器来设定,默认重传时间为 30 秒 钟。

由于对用户身份合法性的认证最终由认证服务器执行,认证系统和认证服务器之间的报文丢失 重传也很重要。

另外注意,对于用户的认证,在执行 802.1x 认证时,只有认证通过后,才能由 DHCP 发起(如 果配置为 DHCP 的自动获取)和 IP 地址分配的过程。当客户终端配置了 DHCP 自动获取 IP 地址时,则可能在未启动 802.1x 客户端之前,就发起了 DHCP 的请求,而此时认证系统处于 禁止通行状态,这样认证系统会丢掉 DHCP 请求帧。

#### 9.2.3 协议实现内容

802.1x 协议在实现整个安全认证的过程中,其三个关键部分(客户端、认证系统、认证服务器) 之间是通过不同的通信协议进行交互的,因此有必要对其相关的通信协议做一介绍。

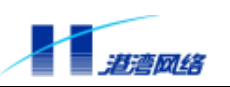

EAP 协议

802.1x 协议采用 EAP 协议在客户端、认证系统和认证服务器之间进行通信。EAP (Extensible Authentication Protocol 扩展的认证协议, RFC 2284)是 PPP 认证的一个通用协议,支持多种 认证机制。EAP 在链路控制(LCP)阶段并不选择好一种认证机制,而是把这一步推迟到认证 阶段,这就允许认证系统在确定某种特定认证机制之前请求更多的信息。

通过支持 EAP 协议,认证系统只需控制其受控端口的状态,而并不干涉通过非受控端口在客 户端和认证服务器之间传递的认证信息,这样可实现认证流和业务流的完全分离。可以使用认 证服务器来实现各种认证机制,认证系统仅仅需要传送认证信息,并根据认证返回的结果控制 受控端口的状态。

EAP 帧结构如图 9-5 所示:

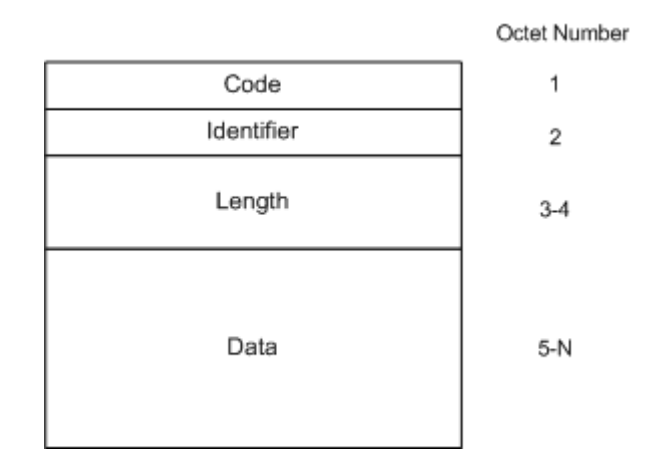

图 9-5 EAP 帧结构

EAP 帧格式中各字段含义如下:

| 字段         | 占用字节数   | 描述                       |
|------------|---------|--------------------------|
| Code       | 1 个字节   | 表示 EAP 帧的四种类型:           |
|            |         | 1.Request                |
|            |         | 2. Response              |
|            |         | 3.Success                |
|            |         | 4.Failure                |
| Identifier | 1 个字节   | 用于匹配 Request 和 Response。 |
|            |         | ldentifier 的值和系统端口一起单    |
|            |         | 独标识一个认证过程                |
| Length     | 2 个字节   | 表示 EAP 帧的总长度             |
| Data       | 0 或更多字节 | 表示 EAP 数据                |

#### EAPOL 协议

802.1x 协议定义了一种报文封装格式,这种报文称为 EAPOL (EAP over LANs 局域网上的扩展认证协议)报文,主要用于在客户端和认证系统之间传送 EAP 协议报文,以允许 EAP 协议报文在 LAN 上传送。

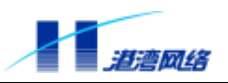

EAPOL 帧结构如图 9-6 所示:

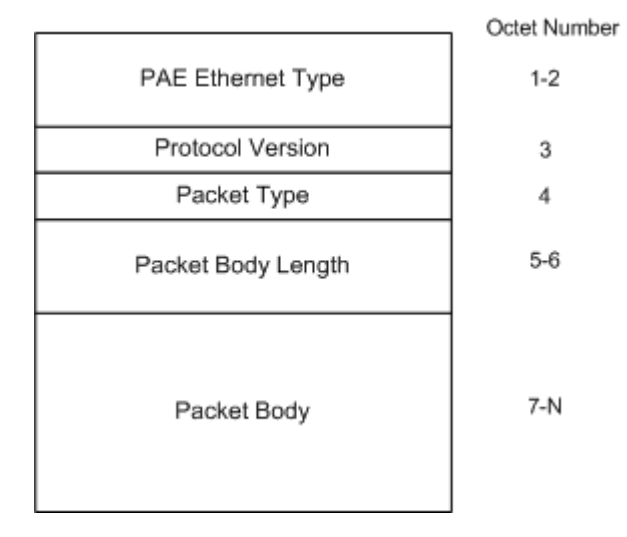

图 9-6 EAPOL 帧结构

#### EAPOL 帧格式中各字段含义如下:

| 字段                 | 占用字节数   | 描述                                    |
|--------------------|---------|---------------------------------------|
| PAE Ethernet Type  | 2 个字节   | 表示协议类型,802.1x分配的协议类型为                 |
|                    |         | 888E                                  |
| Protocol Version   | 1 个字节   | 表示 EAPOL 帧的发送方所支持的协议版本                |
|                    |         | 号。本规范使用值为 0000 0001                   |
| Packet Type        | 1 个字节   | 表示传送的帧类型,如下几种帧类型:                     |
|                    |         | a) EAP-Packet. 值为 0000 0000 ,表示为      |
|                    |         | EAP 帧                                 |
|                    |         | b) EAPOL-Start.值为 0000 0001 ,表示为      |
|                    |         | EAPOL-Start 帧                         |
|                    |         | c) EAPOL-Logoff. 值为 0000 0010 , 表示为   |
|                    |         | EAPOL-Logoff 请求帧                      |
|                    |         | d)EAPOL-Key. 值为 0000 0011 ,表示为        |
|                    |         | EAPOL-Key 帧.                          |
|                    |         | e) EAPOL-Encapsulated-ASF-Alert. 值为   |
|                    |         | 0000 0100                             |
| Packet Body Length | 2 个字节   | 表示 Packet Body 的长度                    |
| Packet Body        | 0 或更多字节 | 如果 Packet Type 为 EAP-Packet、EAPOL-Key |
|                    |         | 或 EAPOL-Encapsulated-ASF-Alert 的值,则   |
|                    |         | Packet Body 取相应的值;对于其他帧类型,            |
|                    |         | 该值为空。                                 |

EAPOL 帧可以携带 802.1q 的 VLAN 标记。

EAPOL 帧在二层传送时,必须要有目标 MAC 地址,当客户端和认证系统彼此之间不知道发

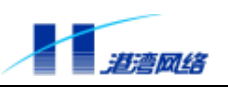

送的目标时,其目标 MAC 地址使用由 802.1x 协议分配的组播地址 01-80-c2-00-00-03。

# 9.2.4 与不支持 802.1x 的设备的兼容

对于从一个没有认证的系统过渡到认证系统,最理想的状态是希望能够平滑的进行过渡。由于 802.1x 协议是一个比较新的协议,如果应用在原有的旧网络中,则可能存在与不支持 802.1x 协议的设备的兼容性问题。

如果客户端支持 802.1x 协议,而网络设备不支持(也就是没有认证系统),则客户端是不会收 到认证系统响应的 EAP-Request/Identity 报文。在 802.1x 认证发起阶段,客户端首先发送 EAPOL-Start 报文到 802.1x 协议组申请的组播 MAC 地址,以查询网络上可以处理 802.1x 的设 备(即认证系统),由于网络中没有设备充当认证系统,所以客户端是得不到响应的。因此客 户端在发起多次连接请求无响应后,自动认为已经通过认证。

如果客户端不支持 802.1x 协议,而网络中存在 802.1x 协议的认证系统,则客户端是不会响应 认证系统发送的 EAP-Request/Identity 报文,因此端口会始终处于未认证状态。在这种情况下, 客户端只能根据协议参数 OperControlledDirections 设定的值通过受控端口访问认证系统,通过 未受控端口访问某些通过设置可以访问的服务。

# 9.3 RADIUS 认证技术

RADIUS 的全称为(Remote Access Dail-In User Service),它是对远程拨号用户访问进行认证的 一种协议,是在 RADIUS Server 和 RADIUS Client 之间进行认证、授权、计费的协议标准。认 证即辨别用户是谁的过程,通常该过程通过输入有效的用户名和密码实现;授权是指对完成认 证过程的用户授予相应权限,解决他能做什么的问题,在一些身份认证的实现中,认证和授权 是统一在一起的;计费(Accounting)则是统计用户做过什么的过程,包括用户使用的时间和 费用,可通过用户占用系统的时间、接收和发送的信息量来衡量。

RADIUS 采用 Client/Server 模型,在 NAS 上运行的是 Client 端,负责将用户信息传送到指定的 RADIUS 服务器上,并根据服务器返回的结果进行相应的处理。RADIUS 服务器包括两种 类型:授权认证服务器和计费服务器。授权认证服务器(RADIUS Authentication Server)负责 接收用户的连接请求、验证用户身份,并返回给客户需要的相关配置信息。一个授权认证服务器也可以作为 RADIUS 客户的代理,将其连接到另一个授权认证服务器。计费服务器(RADIUS Accounting Server)负责接受用户计费开始请求和计费结束请求,并实现计费功能。

RADIUS 具有以下属性:

- RADIUS以Client/Server模式工作,实现了对远程用户的身份认证、授权和计费功能。
- RADIUS Client主要用来将用户信息传递给RADIUS Server; Server则对用户进行认证,并 返回用户的配置信息。
- 为保证传输的安全性,RADIUS报文携带由MD5算法求得的128位验证字。
- 认证具有灵活性。采取多种认证机制,包括PAP和CHAP。

👉 提示:本版本无计费功能。

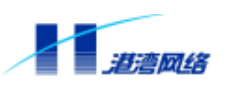

# 接入服务配置命令详解

# 9.4 802.1x 配置命令

# 9.4.1 打开/关闭 802.1x 认证功能.

【命令语法】config dot1x [enable|disable]

【参数说明】

| 参数        | 说明             |
|-----------|----------------|
| enabl e   | 打开 802.1x 认证功能 |
| di sabl e | 关闭 802.1x 认证功能 |

【使用指导】如果端口 25 和 26 没有设置为强制认证状态,则执行此命令的结果会导致端口 25 和 26 的 Learning 功能开关自动设为 disable,因此当此命令是在 Telnet 中执行时, 会导致 Telnet 死掉。(此种情况建议先设定端口 25 和 26 为强制已认证状态。)

#### 【配置实例】打开 802.1x 认证功能

Harbour(config)# config dot1x enable

# 9.4.2 打开/关闭用户绑定功能.

【命令语法】config dot1x binduser [enable|disable]

#### 【参数说明】

| 参数        | 说明       |
|-----------|----------|
| enabl e   | 打开用户绑定功能 |
| di sabl e | 关闭用户绑定功能 |

#### 【配置实例】打开用户绑定功能

Harbour(config)# config dot1x binduser enable

# 9.4.3 添加/删除端口绑定的用户

【命令语法】config dot1x binduser [add|delete] port [<portlist>|all] user <username>

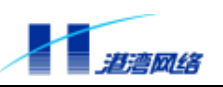

| 参数         | 说明      |
|------------|---------|
| add delete | 添加/删除   |
| portlist   | 端口列表    |
| all        | 所有端口    |
| username   | 操作对象的名称 |

# 【配置实例】在 24 端口增加绑定用户 3100\_test

Harbour(config)# config dot1x binduser add port 24 user 3100\_test

# 9.4.4 清除用户绑定

【命令语法】config dot1x binduser clear-all

# 【配置实例】清除用户绑定信息

Harbour(config)# config dot1x binduser clear-all

# 9.4.5 清除 802.1x 的统计信息

【命令语法】config dot1x clear-statistic

# 【配置实例】清除 802.1x 的统计信息

Harbour(config)# config dot1x clear-statistic

# 9.4.6 打开/关闭 Keepalive 功能

【命令语法】config dot1x keepalive [enable|disable]

# 【参数说明】

| 参数        | 说明                |
|-----------|-------------------|
| enabl e   | 打开 Keepal i ve 功能 |
| di sabl e | 关闭 Keepal i ve 功能 |

# 【配置实例】打开 Keepalive 功能

Harbour(config)# config dot1x keepalive enable

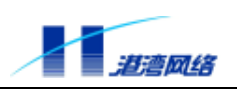

# 9.4.7 设置 Keepalive 机制

【命令语法】config dot1x keepalive mechanism [ping-pong|state-machine]

#### 【参数说明】

| 参数            | 说明                |
|---------------|-------------------|
| pi ng-pong    | 采用 ping-pong 检测机制 |
| state-machine | 采用状态机检测机制         |

#### 【配置实例】采用状态机检测机制

Harbour(config)# config dot1x keepalive mechanism state-machine

# 9.4.8 设置 Keepalive 的阈值 max-no-respone-count

【命令语法】config dot1x keepalive max-no-response-count <2-30>

# 【参数说明】

| 参数   | 说明     |       |          |        |
|------|--------|-------|----------|--------|
| 2-30 | 次数边界值, | 最少2次, | 最多 30 次, | 默认值为 5 |

【配置实例】设置 max-no-response-count 的次数值为 3

Harbour(config)# config dot1x keeapalive max-no-response-count 3

# 9.4.9 设置 Keepalive 的阈值 ping-pong-period

【命令语法】config dot1x keepalive ping-pong-period <60-600>

# 【参数说明】

| 参数     | 说明               |                   |           |
|--------|------------------|-------------------|-----------|
| 60-600 | ping-pong 方式的周期, | 时间区间为 60 到 600 秒, | 默认值 120 秒 |

【配置实例】设置发起 ping-pong 检测的周期为 300 秒

Harbour(config)# config dot1x keepalive ping-pong-period 300

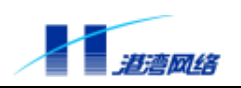

# 9.4.10 设置 Keepalive 的阈值 state-machine-period

【命令语法】config dot1x keepalive state-machine-period <10-3600>

#### 【参数说明】

| 参数      | 说明                                                      |
|---------|---------------------------------------------------------|
| 10-3600 | state machine 方式的检测周期值,时间区间为 10 到 3600 秒,默认<br>值为 300 秒 |

【配置实例】设置 state machine 检测的周期为 400 秒

Harbour(config)# config dot1x keepalive state-machine-period 400

# 9.4.11 底层交换绑定

【命令语法】config dot1x low-level-switch-bind [enable|disable]

#### 【参数说明】

| 参数        | 说明       |
|-----------|----------|
| enabl e   | 打开底层交换绑定 |
| di sabl e | 关闭底层交换绑定 |

#### 【配置实例】打开底层交换绑定

Harbour(config)# config dot1x low-level-switch-bind enable

# 9.4.12 重发数据的最大次数

【命令语法】config dot1x max-req <1-10>

【参数说明】

| 参数   | 说明                            |  |
|------|-------------------------------|--|
| 1-10 | 重发数据的次数,最多 10 次,最少 1 次,默认值为 2 |  |

#### 【配置实例】设置数据重发次数为3

Harbour(config)# config dot1x max-req 3

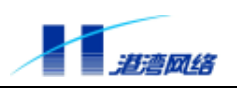

# 9.4.13 多用户绑定到同一端口

【命令语法】config dot1x multiple-host-one-port max-host-count <2-128>

#### 【参数说明】

| 参数    | 说明                    |
|-------|-----------------------|
| 2-128 | 一个端口可以绑定的用户数目,默认值为 10 |

#### 【配置实例】设置端口绑定用户数目为9

Harbour(config)# config dot1x multiple-host-one-port max-host-count 9

# 9.4.14 通过命令行强制用户下线

【命令语法】config dot1x pae force-logoff all

#### 【配置实例】强制所有用户下线

Harbour(config)# config dot1x pae force-logoff all

# 9.4.15 通过命令行强制特定的 PAE id 客户端下线

【命令语法】config dot1x pae force-logoff id <paeid>

#### 【参数说明】

| 参数     | 说明          |
|--------|-------------|
| paei d | 客户端的 paei d |

#### 【配置实例】强制 paeid 为 1 的客户端下线

Harbour(config)# config dot1x pae force-logoff id 1

#### 9.4.16 通过命令行强制某端口的所有用户下线

【命令语法】config dot1x pae force-logoff port <portno>

| 参数     | 说明                                     |
|--------|----------------------------------------|
| portno | 端口号,强制端口 <portno>下的所有用户退出认证状态</portno> |

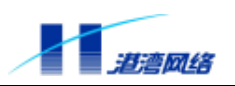

#### 【配置实例】强制端口 16 下的所有用户退出认证状态

Harbour(config)# config dot1x pae force-logoff port 16

# 9.4.17 通过命令行强制某个 MAC 的用户下线

【命令形式】: config dot1x pae force-logoff mac <address> {port <portno>}\*1

【参数说明】

| 参数                     | 说明     |
|------------------------|--------|
| address                | MAC 地址 |
| port <portno></portno> | 端口参数   |

【应用实例】: 强制 MAC 地址为 00-05-3b-51-02-92 的用户退出认证状态

Harbour(config)# config dot1x pae force-logoff mac 00053b510292

# 9.4.18 配置 quiet-period

【命令语法】config dot1x quiet-period <0-65535>

#### 【参数说明】

| 参数      | 说明                    |
|---------|-----------------------|
| 0-65535 | 时间间隔的范围,单位秒,默认值为 60 秒 |

【配置实例】配置 quiet-period 为 30 秒

Harbour(config)# config dot1x quiet-period 30

# 9.4.19 打开/关闭重认证功能

【命令语法】config dot1x re-authentication [enable|disable]

| 参数        | 说明             |
|-----------|----------------|
| enabl e   | 打开认证功能         |
| di sabl e | 关闭 802.1x 认证功能 |

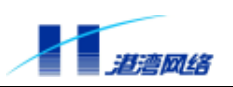

# 【配置实例】打开 802.1x 重认证功能

Harbour(config)# config dot1x re-authentication enable

# 9.4.20 配置重认证周期

【命令语法】config dot1x re-authentication period <1-65535>

【参数说明】

| 参数      | 说明                     |  |
|---------|------------------------|--|
| 1-65535 | 重认证的周期,单位秒,默认值为 3600 秒 |  |

【配置实例】配置重人证周期为 10800 秒

Harbour(config)# config dot1x re-authentication period 10800

# 9.4.21 配置最大重认证次数

【命令语法】config dot1x reauth-max <1-10>

【参数说明】

| 参数   | 说明               |
|------|------------------|
| 1-10 | 欲设置的重认证的次数,默认值为2 |

#### 【配置实例】配置重认证的最大次数为3

Harbour(config)# config dot1x reauth-max 3

# 9.4.22 配置服务器超时期限

【命令语法】config dot1x server-timeout <1-65535>

【参数说明】

| 参数      | 说明                  |
|---------|---------------------|
| 1-65535 | 超时时间阈值,单位秒,默认值 30 秒 |

#### 【配置实例】配置超时时间为 20 秒

Harbour(config)# config dot1x server-timeout 20

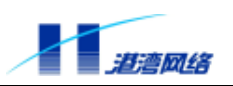

# 9.4.23 配置客户端超时期限

【命令语法】config dot1x supp-timeout <1-65535>

【参数说明】

| 参数      | 说明                  |
|---------|---------------------|
| 1-65535 | 超时时间阈值,单位秒,默认值 30 秒 |

#### 【配置实例】配置客户端超时时间阈值为 25 秒

Harbour(config)# config dot1x supp-timeout 25

# 9.4.24 配置认证系统向客户端系统重传 EAP-Request/Identity 数据帧的时间间隔

【命令语法】config dot1x tx-period <1-65535>

【参数说明】

| 参数      | 说明                      |
|---------|-------------------------|
| 1-65535 | 重传数据帧的时间间隔,单位秒,默认值 30 秒 |

#### 【配置实例】配置重传数据帧的时间间隔为 20 秒

Harbour(config)# config dot1x tx-period 20

# 9.4.25 配置端口的认证状态

【命令语法】config port [<portlist>|all] dot1x authcontrolledportcontrol [auto|forceauth|forceunauth]

【参数说明】

| 参数                         | 说明                |
|----------------------------|-------------------|
| <portlist> all</portlist>  | 表示对[某个 所有]端口的操作   |
| auto forceauth forceunauth | 表示端口的状态,默认值为 auto |

#### 【配置实例】配置端口 25,26 为 forceauth 状态.

Harbour(config)# config port 25-26 dot1x authcontrolledportcontrol forceauth

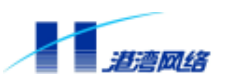

# 9.5 802.1x 显示命令

有关 802.1x 的显示命令如表 9-1 所示。

表 9-1: 802.1x 显示命令列表

| 显示命令                                                              | 描述                                                                           |
|-------------------------------------------------------------------|------------------------------------------------------------------------------|
| show dot1x                                                        | 显示 802.1x 功能开启或关闭的状态以及相关的<br>参数配置信息                                          |
| show dot1x binduser port [ <portlist> all]</portlist>             | 显示端口上的用户绑定信息                                                                 |
| show dot1x binduser status                                        | 显示绑定开关的状态                                                                    |
| show dot1x binduser user <username></username>                    | 显示某一用户名的绑定信息                                                                 |
| show dot1x low-level-switch-bind                                  | 显示底层绑定开关状态                                                                   |
| show dot1x pae all                                                | 显示所有 PAE 的信息                                                                 |
| show dot1x pae id <id></id>                                       | 显示某个 PAE ID 的信息                                                              |
| show dot1x pae mac <address> {port <portno>}*1</portno></address> | 根据 MAC 显示与之相关联的 PAE 信息                                                       |
| show dot1x pae port <portno></portno>                             | 根据端口号显示与之相关联的所有创建的 PAE<br>信息,以及 PAE 总数                                       |
| show dot1x statistic                                              | 显示 802.1x 统计信息                                                               |
| show port [ <portlist> all] dot1x</portlist>                      | 显示一组端口对应的 802.1x 相关信息,包括端<br>口号、当前创建的 PAE 实体的个数以及在某一<br>时刻曾经创建过最多的 PAE 实体的个数 |
| show 802.1x                                                       | 显示 802.1x Forwarding 的配置信息                                                   |

# 9.6 配置 RADIUS 认证服务

认证服务器 (Authentication Server) 具有如下属性:

- 认证服务器通过ID号进行标识。NAS包含一个认证服务器列表,当NAS发送认证请求时, 它从列表中选择最先添加的且处于可用状态的认证服务器,或者选择由用户指定的认证 服务器。因此在配置某个认证服务器时,必须将该服务器加入到列表中,如果不再使用 某个认证服务器了,可以将它从列表中删除。
- 添加新的认证服务器时,如果指定的ID号在服务器列表中已经存在,若仍要在新的认证 服务器上使用这个ID,需要先删除使用该ID的认证服务器,然后再加入新的认证服务器。
- server-ip是认证服务器的IP地址。
- client-ip是RADIUS Client的IP地址,即交换机上连接认证服务器的端口所对应的IP地址。

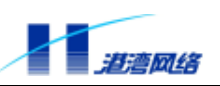

• udp-port端口号, RADIUS Server 和RADIUS Client通过UDP发送数据包,对于认证服 务器而言,这个端口号默认为1812。

# 9.6.1 启用 RADIUS 认证功能

【命令语法】radius authentication enable

【配置实例】启用 RADIUS 认证功能

Harbour(config)# radius authentication enable

# 9.6.2 禁用 RADIUS 认证功能

【命令语法】radius authentication disable

#### 【配置实例】禁用 RADIUS 认证功能

Harbour(config)# radius authentication disable

# 9.6.3 配置 RADIUS Server 和 RADIUS Client

【命令语法】radius authentication add-server id <0-4> server-ip <A.B.C.D> client-ip <A.B.C.D> {udp-port <1-6500>}\*1

#### 【参数说明】

| 参数                            | 说明                       |
|-------------------------------|--------------------------|
| id <0-4>                      | 交换机标识的 RADIUS Server 的编号 |
| server-ip <a.b.c.d></a.b.c.d> | RADIUS Server的IP地址       |
| client-ip <a.b.c.d></a.b.c.d> | RADIUS Client的IP地址       |
| udp-port <1-6500>             | RADI US 认证端口号,默认值为 1812  |

【配置实例】添加 RADIUS Server id=0, server-ip 192.168.88.111, client-ip: 192.168.88.66, UDP 端口号 1812

Harbour(config)# radius authentication add-server id 0 server-ip 192.168.88.111 client-ip 192.168.88.66 udp-port 1812

# 9.6.4 配置共享秘钥

【命令语法】radius authentication config-server id <0-4> shared-secret <secret>

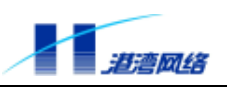

| 参数       | 说明                   |
|----------|----------------------|
| id <0-4> | 交换机上标识 Server 的 id 号 |
| secret   | 共享秘钥                 |

【配置实例】配置 server id = 0 的共享秘钥为 harbour

Harbour(config)# radius authentication config-server id 0 shared-secret harbour

# 9.6.5 配置最大重传次数

【命令语法】radius authentication config-server id <0-4> max-retransmit-count <2-10>

#### 【参数说明】

| 参数       | 说明             |
|----------|----------------|
| id <0-4> | server id 的标识符 |
| 2-10     | 最大重传的次数,默认值为3次 |

#### 【配置实例】对于配置的 RADIUS Server 0, 配置最大重传的次数为 2

Harbour(config)# radius authentication config-server id 0 max-retransmit-count 2

# 9.6.6 配置最大重传丢弃数

【命令语法】radius authentication config-server id <0-4> max-retransmit-drop-count <2-30>

【参数说明】

| 参数       | 说明              |
|----------|-----------------|
| id <0-4> | server id的标识符   |
| 2-30     | 最大重传丢弃次数,默认值为3次 |

## 【配置实例】对于配置的 RADIUS Server 0, 配置最大重传丢弃次数为 2

Harbour(config)# radius authentication config-server id 0 max-retransmit-drop-count 2

上注意: 该参数用于判断是否断掉 RADIUS Server。当在规定的重传次数内没有收到 Server
的响应, 则记录一次丢弃。
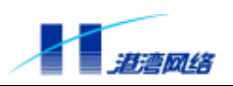

# 9.6.7 配置最大失败数

【命令语法】radius authentication config-server id <0-4> max-send-fail-count <2-30>

# 【参数说明】

| 参数       | 说明              |
|----------|-----------------|
| id <0-4> | server id 的标识符  |
| 2-30     | 最大重传失败次数,默认值为3次 |

#### 【配置实例】对于配置的 RADIUS Server 0, 配置最大重传失败次数为 2

Harbour(config)# radius authentication config-server id 0 max-send-fail-drop-count 2

⚠注意:该参数用于判断是否断掉 RADIUS Server。当最大丢弃数达到最大失败数时,则断掉 RADIUS Server。

# 9.6.8 配置重发时间间隔

【命令语法】radius authentication config-server id <0-4> retransmit-interval <5-300>

#### 【参数说明】

| 参数       | 说明               |
|----------|------------------|
| id <0-4> | server id 的标识符   |
| 5-300    | 重传时间间隔,默认值为 10 次 |

#### 【配置实例】对于配置的 RADIUS Server 0, 配置重发时间间隔为 15

Harbour(config)# radius authentication config-server id 0 retransmit-interval 15

# 9.6.9 配置 Server 的状态为 active

【命令语法】radius authentication config-server id <0-4> status active

【参数说明】

| 参数       | 说明             |
|----------|----------------|
| id <0-4> | server id 的标识符 |

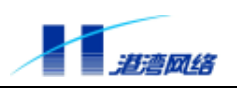

# 【配置实例】配置 Server 的状态为 active

Harbour(config)# radius authentication config-server id 0 status active

# 9.6.10 删除配置的 Server

【命令语法】radius authentication delete-server id <0-4>

【参数说明】

| 参数       | 说明             |
|----------|----------------|
| id <0-4> | server id 的标识符 |

# 【配置实例】删除配置的 server 0

Harbour(config)# radius authentication delete-server id 0

# 9.7 RADIUS 显示命令

有关 RADIUS 信息的显示命令见表 9-2。

# 表 9-2 RADIUS 显示命令列表

| show radius idpool            | 显示 RADIUS 已经配置的 ID Pool 中的信息 |
|-------------------------------|------------------------------|
| show radius {configuration}*1 | 显示 RADIUS 的当前配置信息            |

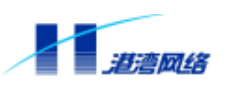

# 第10章 日志模块(Syslog)配置

本章主要包括以下内容:

- 日志模块概述
- 日志功能基本配置
- 日志信息存储方式配置
- 日志信息显示方式配置
- 查看日志模块的配置情况
- 日志模块命令列表

# 10.1 日志模块概述

日志模块主要用来记录整个系统的运行情况以及用户操作行为。完整的日志模块能够帮助管理 员及时了解和监控系统的工作情况,并实时记录系统的异常信息。日志信息来源于系统中所有 的运行模块,日志系统完成信息的收集、管理、存储和显示。日志信息可以显示到终端 Monitor, 这种方式主要用于调试和查看系统状态。也可以存储到日志服务器,这种方式用于长期跟踪系 统的运行情况以及用户的命令行操作行为。

# 10.2 日志功能基本配置

# 10.2.1 打开或关闭日志服务

【命令作用】打开或关闭日志服务功能

【命令语法】config syslog [enable|disable]

【参数说明】

| 参数        | 说明         |
|-----------|------------|
| enabl e   | 表示打开日志服务功能 |
| di sabl e | 表示关闭日志服务功能 |

# 【命令模式】配置模式

【使用指导】只在配置模式下使用该命令。

# 【配置实例】打开日志服务功能。

Harbour(config)# config syslog enable Successfully changed syslog service to enable

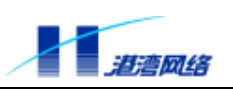

# 10.2.2 配置所要记录的日志信息的类型

【命令语法】config syslog type [<name>|all] [enable|disable] 【参数说明】

| 参数        | 说明             |
|-----------|----------------|
| name      | 系统中支持的日志类型     |
| all       | 所有日志类型         |
| enabl e   | 表示对指定类型的信息进行记录 |
| di sabl e | 表示不记录          |

# 【命令模式】配置模式

【使用指导】可用 show syslog configuration 来查看日志类型,目前支持的类型有:AUTH, BGP,CLI,SYSLOG,DEVCTRL,ARP,DOT1X,NAS,OSPF,PORT,FDB,RADIUS,RIP, ROUTE,SNMP,STP,SYSTEM,VLAN,WEB,SERVICE,DHCPR,VDSLDRV等。

# 【配置实例】

Harbour(config)# config syslog type auth enable

Successfully changed syslog type auth to enable.

注册 AUTH 类型的日志信息,日志模块将对 AUTH 类型的日志信息进行记录。

# 10.2.3 配置所要记录的日志信息的最低级别

【命令作用】配置日志模块对某一级别和某一级别以上的日志信息进行记录

【命令语法】config syslog lowest-level <0-7>

【参数说明】

| 参数    | 说明                                                                             |
|-------|--------------------------------------------------------------------------------|
| <0-7> | 目前支持的日志信息级别,从0到7依次为<br>EMERG ,ALERT ,CRITERR ,WARNING ,NOTICE ,<br>INFO ,DEBUG |

# 【命令模式】配置模式

# 【配置实例】

Harbour(config)# config syslog lowest-level 3

Successfully changed syslog service lowest-lever level 3 [ERR].

级别3和级别3以上的日志信息将被记录。

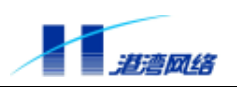

# 10.2.4 打开命令行操作日志记录功能

【命令作用】配置日志模块是否对命令行操作行为进行日志记录

【命令语法】record command-line [enable|disable]

【参数说明】

| 参数        | 说明            |
|-----------|---------------|
| enabl e   | 表示对命令行操作进行记录  |
| di sabl e | 表示对命令行操作不进行记录 |

# 【命令模式】配置模式

【使用指导】命令行操作的日志信息级别为 6, 即 INF0 类型。

# 【配置实例】

Harbour(config)# record command-line enable

Successfully changed syslog record CLI to enable.

允许对命令行操作行为记录日志信息。

# 10.3 日志信息存储方式配置

# 10.3.1 打开或关闭日志信息保存到日志服务器的功能

# 【命令作用】配置日志模块是否保存日志信息到日志服务器

【命令语法】config syslog server [enable|disable]

#### 【参数说明】

| 参数        | 说明            |
|-----------|---------------|
| enabl e   | 表示保存日志信息到服务器  |
| di sabl e | 表示不保存日志信息到服务器 |

#### 【命令模式】配置模式

【使用指导】在配置之前,保证日志服务器服务程序已启动。

#### 【配置实例】

Harbour(config)# config syslog server enable

Successfully changed syslog service logto server enable.

Warning: Syslog server config is empty.Please add syslog server.

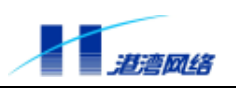

允许日志保存到日志服务器。

# 10.3.2 增加或删除一个日志服务器

【命令作用】增加或删除一个日志服务器,包括配置日志服务器的 IP 地址,服务端口,日志信息的级别等信息

【命令语法】config syslog [add|delete] server <A.B.C.D>

{[port] <1-65535>}\*1 {[facility] <0-7>}\*1

#### 【参数说明】

| 参数               | 说明                                               |
|------------------|--------------------------------------------------|
| add              | 表示增加一个日志服务器                                      |
| delete           | 表示删除一个日志服务器                                      |
| A. B. C. D       | 表示日志服务器的 IP 地址                                   |
| port             | 日志服务器上接收日志进程的服务端口号                               |
| [facility] <0-7> | 对应于日志信息的级别,就是说这个日志服<br>务器将保存某个级别和某个级别以上的日<br>志信息 |

# 【命令模式】配置模式

【使用指导】可以使用一条命令配置日志服务器信息,也可以使用多条子命令进行配置。关于 日志服务器服务程序的配置详见相关手册。

# 【配置实例】

Harbour(config)# config syslog add server 10.12.3.4 port 8808 facility 5

Successfully added syslog server 10.12.3.4.

配置了一个 IP 地址为 10.12.3.4 的日志服务器,服务端口为 8808,日志信息的级别为 5。

Harbour(config)# config syslog delete server 10.1.4.1 port 6500 facility 1

Successfully deleted syslog server 10.1.4.1

删除了一个日志服务器,其 IP 地址为 10.1.4.1,服务端口为 6500,优先级为 1。

# 10.4 日志信息显示方式配置

# 10.4.1 打开或关闭终端显示日志信息的功能

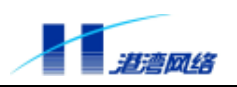

# 【命令作用】配置日志信息是否输出到用户终端

【命令语法】config syslog monitor-terminal [enable|disable]

# 【参数说明】

| 参数        | 说明              |
|-----------|-----------------|
| enabl e   | 表示允许日志信息输出到客户端  |
| di sabl e | 表示不允许日志信息输出到客户端 |

# 【命令模式】配置模式

【使用指导】该命令是服务命令,将对所有终端起作用。

#### 【配置实例】

Harbour(config)# config syslog monitor-terminal enable

Successfully changed syslog service logto monitor-terminal to enable.

允许日志信息输出到所有用户终端。

# 10.4.2 打开或关闭在本终端显示日志信息的功能

【命令作用】决定是否在本终端输出日志信息

【命令语法】monitor [on|off]

【参数说明】

| 参数  | 说明              |
|-----|-----------------|
| on  | 表示允许在本终端输出日志信息  |
| off | 表示不允许在本终端输出日志信息 |

# 【命令模式】配置模式

【使用指导】该命令只对本终端起作用。

【配置实例】

Harbour(config)# monitor on

Successfully changed your terminal display syslog messages.

# 允许日志信息输出到自己的终端。

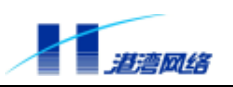

# 10.4.3 配置是否显示时间信息

# 【命令作用】决定是否在本终端输出时间信息

【命令语法】monitor display timestamp [none|time|datetime]

# 【参数说明】

| 参数       | 说明          |
|----------|-------------|
| none     | 不显示时间和日期    |
| time     | 只显示时间,不显示日期 |
| datetime | 时间日期都显示     |

# 【命令模式】配置模式

【使用指导】该命令主要用来决定是否在本终端输出时间信息。

# 【配置实例】在本终端输出时间信息。

Harbour(config)# monitor timestamp datetime

# 10.4.4 配置在终端可以显示的日志信息的最低级别

【命令作用】决定在本终端输出某一级别和某一级别以上的日志信息

【命令语法】monitor display lowest-level <0-7>

【参数说明】

| 参数    | 说明                                                                              |
|-------|---------------------------------------------------------------------------------|
| <0-7> | 目前支持的日志信息级别,从0到7依次为<br>EMERG ,ALERT ,CRITERR ,WARNING ,NOTICE ,<br>INFO , DEBUG |

# 【命令模式】配置模式

【使用指导】该命令只对本终端起作用。

#### 【配置实例】

Harbour(config)# monitor display lowest-level 3

Successfully changed monitor lowest-lever level 3 [ERR].

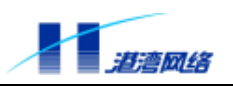

将在本终端输出级别3和级别3以上类型的日志信息。

# 10.4.5 配置在终端可以显示的日志信息的类型

【命令作用】决定在本终端输出某一类型的日志信息

【命令语法】monitor display type [<typename>|all] [on|off]

【参数说明】

| 参数       | 说明         |
|----------|------------|
| typename | 系统中支持的日志类型 |
| all      | 所有日志类型     |

# 【命令模式】配置模式

#### 【配置实例】

Harbour(config)# monitor display type all on

Successfully changed to display all messages.

将在本终端输出所有类型的日志信息。

# 10.5 查看日志模块的配置情况

# 10.5.1 查看整个日志模块的配置信息

【命令作用】显示日志模块的所有配置信息,包括各种服务的打开和关闭情况等。

【命令语法】show syslog {configuration}\*1

【命令模式】配置模式

【使用指导】可以列出日志模块的所有配置信息,对使用日志模块命令具有一定指导作用。

【配置实例】

Harbour(config)# show syslog configuration

-----

<sup>【</sup>使用指导】该命令只对本终端起作用,可用 show syslog configuration 来查看日志类型,目前 支持的类型有:AUTH,BGP,CLI,SYSLOG,DEVCTRL,ARP,DOT1X,NAS, OSPF,PORT,FDB,RADIUS,RIP,ROUTE,SNMP,STP,SYSTEM,VLAN, WEB,SERVICE,DHCPR,VDSLDRV等。

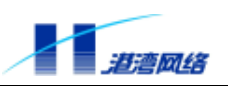

Syslog Service is up.

- --Service Syslog logto flashfile is up.
- --Service Syslog logto server is down.
  - Have no syslog server.
- --Service Syslog logto monitor-terminal is up.

-----

--Log messages that not lower than level 4 [WARNING].

--Log these types messages:

--Not log these types messages:

# :AUTH:BGP:CLI:SYSLOG:DEVCTRL:ARP:DOT1X:NAS:OSPF:PORT:FDB:RA DIUS:RIP:ROUTE:SNMP:STP:SYSTEM:VLAN:WEB:SERVICE:DHCPR:VDSLDRV

Record command-line is disabled

\_\_\_\_\_

# 10.5.2 查看对本终端的日志显示属性的配置情况

【命令作用】包括所配置的可以在本终端显示的日志类型,日志级别以及时间信息等。 【命令语法】show monitor {configuration}\*1

【命令模式】配置模式

【使用指导】该命令只对本终端起作用。

【配置实例】

Harbour(config)# show monitor configuration

-----

Monitor has been on.

-----

Monitor show messages with none timestamp.

Monitor only display log messages that not lower than level 7 [DEBUG].

Monitor display messages of these types:

Monitor donot display messages of these types:

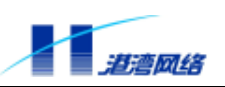

AUTH:BGP:CLI:SYSLOG:DEVCTRL:ARP:DOT1X:NAS:OSPF:PORT:FDB:RADIUS:RIP:ROUT E:SNMP:ST

P:SYSTEM:VLAN:WEB:SERVICE:DHCPR:

# 10.6 日志模块命令列表

#### 日志模块命令列表

| 命令                                                                                                    | 描述                                                                                                    |
|----------------------------------------------------------------------------------------------------|----------------------------------------------------------------------------------------------------|
| config syslog [enable disable]                                                                                         | 启用或禁用日志服务功能。 enable 表示启用,di sable<br>表示禁用。                                                                      |
| config syslog monitor-terminal<br>[enable disable]                                                                     | 允许或禁止把日志信息输出到终端。enable表示允许,<br>disable表示禁止。                                                                     |
| config syslog lowest-level <0-7>                                                                                       | 配置所要记录的日志信息的最低级别。表示系统将对<br>等于或大于 lowest-level 的日志类型做日志信息。0:<br>系统不可用,1:实时操作,2:严重,3:错误,4:<br>告警,5:提示,6:一般信息,7:调试 |
| config syslog type [ <name> all]<br/>[enable disable]</name>                                                           | 启用或禁用某一个日志类型或所有日志类型的日志功<br>能。name 为该日志类型名字,all 表示代表所有日志<br>类型。enable 表示启用,di sable 表示禁用。                        |
| record command-line [enable disable]                                                                                   | 是否对命令行操作做日志记录。enable 表示允许,<br>di sable 表示禁止。                                                                    |
| config syslog server [enable disable]                                                                                  | 允许或禁止把日志信息输出到日志服务器。enabl e 表<br>示允许,di sabl e 表示禁止。                                                             |
| <pre>config syslog [add delete] server <a.b.c.d> {[port] &lt;1-65535&gt;}*1 {[facility] &lt;0-7&gt;}*1</a.b.c.d></pre> | 配置或删除一个日志服务器。 <a.b.c.d>为IP地址,<br/>port 为端口,facility为优先级别。</a.b.c.d>                                             |
| <pre>show syslog {configuration}*1</pre>                                                                               | 显示日志模块所有配置信息。                                                                                                   |
| monitor [on off]                                                                                                    | 开始显示或结束日志信息输出到本终端。                                                                                              |
| monitor display timestamp<br>[none time datetime]                                                                      | 允许在本终端输出时间信息。                                                                                                   |
| monitor display lowest-level <0-7>                                                                                     | 设置本终端所要输出的日志信息的级别。该命令执行<br>后 , 在本终端只显示等于或大于该级别的日志信息。                                                            |
| <pre>monitor display type [<typename> all] [on off]</typename></pre>                                                   | 设置哪些日志类型的的日志信息可以输出到本终端。                                                                                         |
| show monitor {configuration}*1                                                                                         | 显示对日志信息输出到本终端的配置信息。                                                                                             |

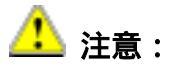

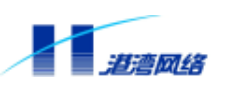

在检测 VDSL 端口 SYNC 或者 LINK 状态改变的 Syslog 时,只有当状态改变的间隔 超过某个时间间隔(大约 5 秒到 10 秒,间隔的长短取决于系统的繁忙程度),才会 有 Syslog 发出。

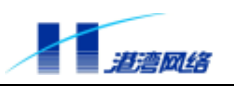

# 第11章 利用 Web 管理 Hammer3100 系列交换机

HammerOS 还提供了利用 Web 来管理并配置交换机的功能,其主要功能有:登录时的身份验证,对设备进行管理,维护并配置系统信息,修改并保存配置信息以及退出登录操作。通过这些 Web 功能模块,您就可以非常直观地配置交换机的各项参数。

# 11.1 登录

HammerOS 是港湾网络有限公司为 Hammer 系列交换机开发的操作系统,可以运行在 µHammer、FlexHammer、BigHammer 交换机及 Hammer3100 系列交换机上。同时也提供了 Web 功能,用户可以利用 Web 来完成对交换机的配置管理工作。

# 11.1.1 登录 Web 界面

登录 Web 界面按以下步骤进行:

1. 在配置模式,利用命令:

【命令语法】config ipaddress <A.B.C.D> <A.B.C.D>

【参数说明】

| 参数                  | 说明                                                                                |
|---------------------|-----------------------------------------------------------------------------------|
| <a.b.c.d></a.b.c.d> | 前面 <a.b.c.d>为配置给交换机的 IP 地<br/>址,后面<a.b.c.d>为该 IP 地址的子网<br/>掩码</a.b.c.d></a.b.c.d> |

# 或者利用命令:

【命令语法】config ipaddress <A.B.C.D/M>

【参数说明】

| 参数      | 说明            |
|---------|---------------|
| A.B.C.D | 配置给交换机的 IP 地址 |
| М       | 子网掩码长度        |

#### 【配置实例】配置交换机的 IP 地址为 10.1.17.111, 键入命令:

Harbour(config)#config ipaddress 10.1.17.111 255.0.0.0

或者,键入命令:

Harbour(config)#config ipaddress 10.1.17.111/8

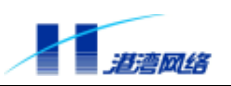

# 2.在配置模式下,利用命令:

Harbour(config)#service webserver enable

以确保 Web 服务处于打开状态。可以用 show service 命令查看其状态。

3. 在 Web 浏览器中输入交换机缺省配置的 IP 地址,并按回车后,您将看到如图 11-1 所示界面:

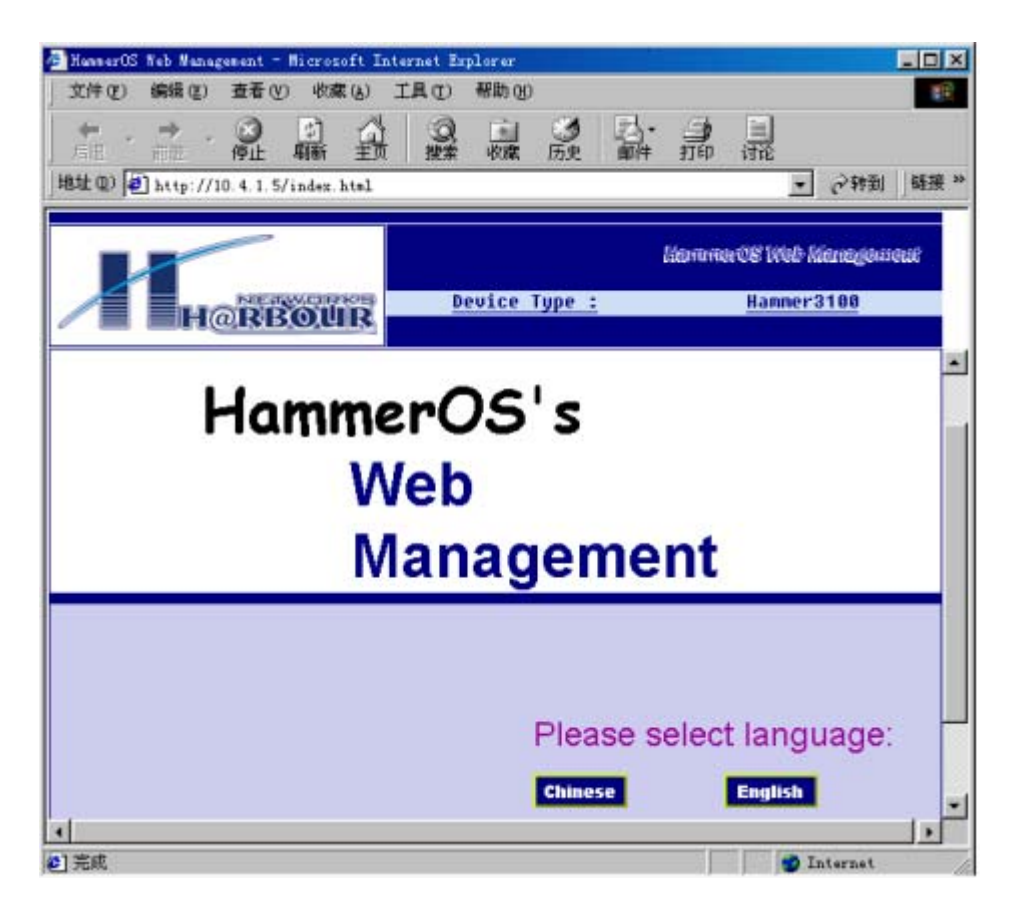

图 11-1 初始界面

如图 11-1 所示,您可以选择中文或英文界面。例如:我们选择中文,您将看到如图 11-2 所示 界面:

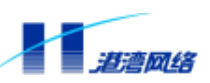

| - HummerOS Yeb Munagement - Microsoft Inte | ernet Explorer.                                                          |
|--------------------------------------------|--------------------------------------------------------------------------|
| 文件(2) 編編(2) 査看(2) 收載(4) ]<br>(             | L具 CD 帮助 CD<br>一 2 2 2 2 2 2 2 2 2 2 2 2 2 2 2 2 2 2 2                   |
| HORBOUR                                    | NammarOS Web Management<br>Device Type : <u>Hanner3188</u>               |
| Hamme                                      | erOS                                                                     |
| V                                          | Veb管理                                                                    |
|                                            | 诸登录系统:                                                                   |
|                                            | 用户名            登录密码                                                      |
|                                            | 登录身份         普通用户         •           管理密码         •         •         • |
| 1                                          | 一 道奈 一 清除 一                                                              |
| 1 完成                                       | internet                                                                 |

图 11-2 HammerOS 欢迎界面

HammerOS 中提供了两种用户权限,即管理员用户权限和普通用户权限。相应的对 HammerOS 来说就有两种模式,只读模式和配置模式。在只读模式下,用户只能对系统信息进行读操作, 而不能进行修改配置信息的操作。但在配置模式下,用户可以对交换机信息进行各种系统配置。 以普通用户身份登录的用户只能进入只读模式,而不能进入配置模式,只有以系统管理员身份 登录的用户才能进入配置模式。

# 11.1.2 登录身份

系统缺省内置了一个用户帐号,用户名是 admin,在用户名中输入帐号,在登录密码中输入用 户密码,缺省密码是 harbour。此用户是管理员。缺省用户 admin 的帐号不能被删除,用户也 不能被修改,只能修改他的密码。如果用户选择登录身份是系统管理员还需要在管理密码栏中 输入密码。输入完毕之后点"登录"按钮,即可登录,如果输入错误可点按钮"清除"重新输 入。

如图 11-3 为例,我们以系统管理员身份登录:

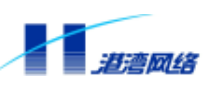

| HannerOS Neb Management - Microsoft In<br>文件(P) 編録(P) 春暮(V) 防粛(A) | ternet Explorer<br>丁島(7) 一級助(8) | ń       |                                       |           |              |       |
|-------------------------------------------------------------------|---------------------------------|---------|---------------------------------------|-----------|--------------|-------|
|                                                                   |                                 | 。<br>历史 | 記・言                                   | 1 三印 计论   |              |       |
| 812 Q) 🛃 http://10.4.1.5/index.htel                               |                                 |         |                                       |           | • ②特到        | │链接 ≫ |
|                                                                   |                                 |         | tte                                   | ana CE li | teb Kienegeu | eue   |
| H@RBOUR                                                           | Device                          | Туре :  |                                       | Ная       | mer3100      |       |
|                                                                   |                                 | A. 11   | đ                                     |           |              | -     |
| V                                                                 | veb省                            | 了均      | E                                     |           |              |       |
|                                                                   | _                               |         |                                       |           | _            |       |
|                                                                   | 用户名                             |         | · · · · · · · · · · · · · · · · · · · | 1         | -            |       |
|                                                                   | 登录范                             | 168     | *******                               |           |              |       |
|                                                                   | 登录身                             | 份       | 系统管理                                  | 8局        | •            |       |
|                                                                   | 管理密                             | 网       | ******                                |           |              |       |
|                                                                   |                                 | 1       | 祥곳                                    | 法的        |              |       |
|                                                                   |                                 | 1       |                                       |           |              |       |
|                                                                   |                                 |         |                                       |           |              |       |
|                                                                   |                                 |         |                                       |           |              |       |
| Copyright(c) 2000-2001                                            | oy Harbour                      | Netw    | vorks, L                              | td.       |              |       |

图 11-3 登录界面

单击"登录"后,如图11-4所示:

| BannerOS Yeb Man                                                                         | agement - Nicrosoft In       | ternet Explorer                                                                                                    |                                                                                                 |                                       |
|------------------------------------------------------------------------------------------|------------------------------|----------------------------------------------------------------------------------------------------|-------------------------------------------------------------------------------------------------|---------------------------------------|
| 文件(2) 编辑(2)                                                                              | 查看 (V) 收藏(A)                 | 工具(12) 帮助(12)                                                                                                    |                                                                                                 | 10 A                                  |
| ☆ ・ ⇒                                                                                    | ◎ □ □<br><sup>終止</sup> 願 重   | 2000 · 100 · 100 |                                                                                                 |                                       |
| 地址 ① 10] http://                                                                         | /10.4.1.5/index.html         |                                                                                                    |                                                                                                 | · ● 秒到 ● 睡振 **                        |
| V                                                                                        |                              |                                                                                                    | literaries CE                                                                                   | Web Minnegeuseur                      |
| / н                                                                                      | @RBOUR                       | Device Type                                                                                                    | <u> </u>                                                                                        | amner3100                             |
| 设备管理                                                                                     | 用户管理                         | 系统信息                                                                                                    | 保存配置                                                                                            | 退出登录                                  |
| 设备管理                                                                                     |                              |                                                                                                    |                                                                                                 | ALI +                                 |
| <ul> <li>IP地址</li> <li>端旦</li> <li>虚拟局域</li> <li>受</li> <li>转发表</li> <li>生成树协</li> </ul> | 単击或<br>以<br>查看或離<br>细<br>信息。 | 端口图标可<br>222端口详                                                                                                    | <ul> <li>酸色说</li> <li>第口管理状态打开</li> <li>第口管理状态打开</li> <li>第口管理状态打开</li> <li>第口管理状态已未</li> </ul> | <b>明</b><br>f并且编辑已连<br>f并且无概略连<br>€闭。 |
|                                                                                          |                              |                                                                                                    | 立刻刷新                                                                                            |                                       |

#### Copyright by Harbour Networks, Ltd. / All right reserved.

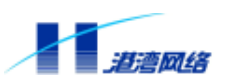

图 11-4 设备管理

此时我们就可以以管理员的身份通过 Web 对交换机进行管理配置了。如果输入的登录信息有错误,则出现图 11-5:

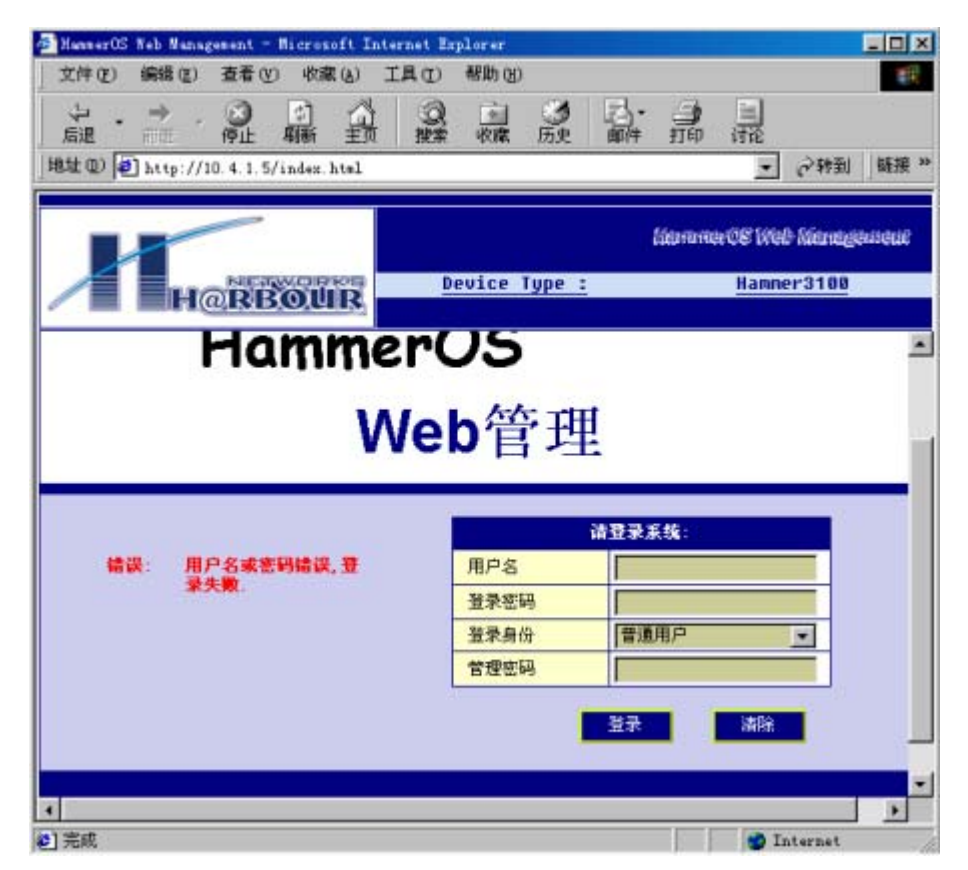

图 11-5 登录错误界面

此时需要重新输入登录系统信息。

#### 11.1.3 基于 Web 的功能管理介绍

如图 11-4 所示,该 Web 功能管理包含以下模块:

- 设备管理
- 用户管理
- 系统信息
- 保存配置
- 退出登录

系统默认初始界面是设备管理,如图 11-4 所示。

#### 11.2 IP 地址管理

在以系统管理员身份登录交换机之后,点击设备管理一栏中的"IP 地址",如图 11-6

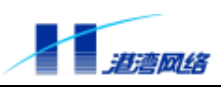

| HannerOS Yeb Nama | gement - Nicrosoft Inte | rnet Explorer                           |                                                                                                  |                  | _ # ×      |
|-------------------|-------------------------|-----------------------------------------|--------------------------------------------------------------------------------------------------|------------------|------------|
| 文件(2) 编辑(2)       | 查看(V) 收藏(A) 工           | 具① 帮助①                                  |                                                                                                  |                  | 1日         |
| シ・ チ・             | 1 1 1                   | 2 1 3 1 1 1 1 1 1 1 1 1 1 1 1 1 1 1 1 1 | ■<br>●<br>●<br>●<br>●<br>●<br>●<br>●<br>●<br>●<br>●<br>●<br>●<br>●<br>●<br>●<br>●<br>●<br>●<br>● | 1<br>16          |            |
| 地址 @ 10 http://   | 10. 4. 1. 5/index. htal |                                         |                                                                                                  |                  | → ②转到 链接 » |
|                   | -                       |                                         | literrimer (08                                                                                   | Web Minnigenseit |            |
|                   | @RBOUR                  | Device Type                             | : н                                                                                              | anner3100        |            |
| 设备管理              | 用户管理                    | 系统信息                                    | 保存配置                                                                                             | 退出登录             |            |
| 2250 P            |                         |                                         |                                                                                                  |                  | -          |
| □ 門地址<br>□ 端口     | 信賴定吗?假如更改IF<br>址重新登陆。   | 地址将导致与YEBSERVE                          | 始加達接斷开 1 悠必須使用                                                                                   | YES              |            |
| □<br>□<br>四<br>□  |                         |                                         |                                                                                                  |                  |            |
| □转发表              |                         |                                         |                                                                                                  |                  |            |
| □生成树协议            |                         |                                         |                                                                                                  |                  |            |
|                   |                         |                                         |                                                                                                  |                  | internet   |

图 11-6 IP 地址管理 1

如果确实想更改 IP 地址,那么点击"YES"按钮,如图 11-7 所示

| HannerOS Neb Mann<br>文件(F) 編提(E)  | agement - Microsoft Inte<br>春春(V) 收藏(A) 工 | rnet Explorer<br>具(T) 朝助(N) |              |                 |       | - 6 3 |
|-----------------------------------|-------------------------------------------|-----------------------------|--------------|-----------------|-------|-------|
| シ →<br>島週 ====<br>地址 @) ● http:// |                                           | 3 回 3 数素 收藏 历史              | 邮件 打印 计      | i<br>k          | ▲ 心神到 | 推拔    |
|                                   |                                           |                             | Lienmer08    | Web kinnegement |       |       |
| / н                               | @RBOUR                                    | Device Type                 | <u>: H</u>   | anner3100       |       |       |
| 设备管理                              | 用戶管理                                      | 系统信息                        | 保存配置         | 退出登录            |       |       |
| <b>改备管理</b> -                     |                                           |                             |              |                 |       |       |
| DIP地址                             | 您确定吗?爾加更改IP<br>址重新登陆                      | 地址将导致与WEBSERVE              | 1的连接断开1您必须使用 | NACIONAL STREET |       |       |
| 四端口                               |                                           |                             |              |                 |       |       |
| 虚拟局域                              |                                           | 尼普交换机IP地址                   |              |                 |       |       |
| Ed.                               | IF地址                                      | 10.4.1.5                    | [A. B        | . C. D]         |       |       |
| □ <u>特发表</u>                      | 子阿捷码                                      | 255.0.0.0                   | [A. B        | .C.D]/[1-32]    |       |       |
|                                   | 1                                         |                             |              | 确定              |       |       |
|                                   | 1                                         |                             |              |                 |       |       |

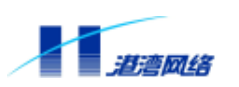

图 11-7 IP 地址管理 2

输入您要配置的 IP 地址和子网掩码,点击"确定"按钮,就可以完成对交换机的 IP 地址配置。

# 11.3 端口配置

HammerOS 可以对端口进行以下几种配置:

- 打开或关闭指定端口
- 打开或关闭指定端口的自适应功能
- 配置端口速度
- 配置端口的半双工或全双工模式
- 配置端口的流控
- 配置端口的MAC地址学习

在设备管理模块下,又可以划分为对 IP 地址的配置,对端口的配置,对虚拟局域网的配置, 对转发表的配置,对生成树协议的配置,对负载均衡的配置,对镜像端口信息的配置。

在成功登录 Web Server 之后选择屏幕上面菜单栏的设备管理,再单击左侧设备管理下的"端口",可以看到图 11-4 所示的界面。(该交换机面板显示了当前的端口状态):

- 绿色表示该端口当前是打开状态并且链路已连接
- 红色表示该端口当前是打开状态但无链路连接
- 深黄色表示该端口当前是关闭状态

如果想要对端口进行配置,单击面板上的相应端口就会有相应的表格显示,如图 11-8 为端口 9 的配置信息,并且可以在此表格中对该端口进行配置,包括:

- 管理状态
- 自适应
- 双工
- 速率
- 流控
- MAC学习

几种属性的设置,选择您所需要的配置后单击"应用修改"按钮即可,如图 11-8 所示:

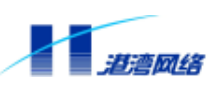

| 文件(亚) 編輯(亚)        | 查看 (U) 收藏 (A)           | ) 工具(I) 帮助(E) |              |             |                |
|--------------------|-------------------------|---------------|--------------|-------------|----------------|
| シ · ⇒ ·<br>后退 · □□ | ◎ □ 1<br>停止 翻新 主        |               | の 日・ 5       | in iii      |                |
| ttt @) 🛃 http://   | 10. 4. 1. 5/index. html | l             |              | <u>×</u>    | ②转到   链接       |
|                    |                         |               | Ko           | mmaceu      | ย) ได้แหญ่งแจน |
|                    | RBOUR                   | Device Ty     | <u>jpe :</u> | Hanr        | ner3100        |
| 说备管理               | 用户管理                    | 系统信息          | 保存配          | ž 🗌         | 退出登录           |
| <b>솔官理</b> 🔶       | 1                       |               |              |             |                |
|                    | *****                   | 74LL          | 9] 配置信息      | 11-15-10-10 |                |
| IP地址               | 第一回記                    | ITTH -        | Junk State   | -非如184%     | H. (           |
|                    | 自活肉                     | 关闭 •          | irx          | 100W        |                |
| 端口                 | 表工                      | 全观工           | 通控           | 关闭          |                |
| 虚れ見ば               | MAC地址学习                 | 打开 🔹          |              |             | _              |
| M                  |                         | 端口 (          | 9] 统计信息      |             |                |
| □ 转发表              | 正确发送帧                   | T             | 总计发送帧        | 7           |                |
|                    | 发送龃龉帧                   | 0             | 发送广播顿        | 6           |                |
| 住成相抗               | 正确接收帧                   | 739           | 总计接收帧        | 739         |                |
| 这                  | 接收組織較                   | 736           | 接收广播顿        | 0           |                |
|                    | CONTRACTOR DOLLAR STO   |               |              |             |                |

图 11-8 端口管理 1

除此之外还能够显示端口其他的一些属性,比如:属于哪个虚拟子网,属于哪个负载均衡组, 属于哪个生成树协议域,统计的信息等等。通过单击其它端口可以获取特定端口的相关信息。

注意:

1.在配置时要关闭自适应

2.以上信息通过拉动图 11-8 的滑动条即可

3.其显示信息如图 11-9 所示

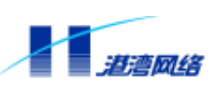

| 文件(E) 鋼错(E)       | 查看 (Y) 收慮(                            | (a) 工具(g) 帮助(g)                          | i .                                        |             |                |
|-------------------|---------------------------------------|------------------------------------------|--------------------------------------------|-------------|----------------|
| ↓ ・ → 局遇 市田       | · · · · · · · · · · · · · · · · · · · |                                          | 一一一一一一一一一一一一一一一一一一一一一一一一一一一一一一一一一一一一一      | 打印 计论       |                |
| ttt (D) 🛃 http:// | /10. 4. 1. 5/index. ht                | al                                       |                                            |             | • 《特到 链接       |
|                   | -                                     |                                          |                                            | lianunarCE1 | veb Menegeoreu |
| н                 | @RBOUI                                | R Device                                 | Type :                                     | Ha          | nner3100       |
| 设备管理              | 用户管理                                  | 系统信息                                     | (R                                         | 存配量         | 退出登录           |
| 4672 ·            | 05<br>#346-05                         | 0                                        | 1.77 m                                     |             |                |
| 1                 | 碎片                                    | 0                                        | #88140                                     | 0           |                |
| <u>IP地址</u>       | 冲突                                    | 0                                        | 迟冲突                                        | 0           |                |
| 0# m              |                                       | 編口[9]                                    | ) 所配虚拟局域                                   | 19          |                |
| 310H              | 顺序号                                   | 虚拟局域网名称                                  | 1                                          | 虚拟局域网标签     |                |
| 虚拟局域              | F.                                    | default                                  | 1                                          | 2047        |                |
| 网                 |                                       | 着口[9]                                    | 所属生成树物                                     | 214         |                |
| 转发表               | 生成树协议域名                               | 5 default                                |                                            |             |                |
|                   |                                       | 2017                                     |                                            |             |                |
| 生成树协              | 这个端口不属于                               | 「日日9」<br>王任何の戦均激組。                       | 1 7788343434343434343434343434343434343434 |             |                |
| ×                 | ALL MERCINES                          | 1. 1.1.1.1.1.1.4.4.4.4.1.1.1.1.1.1.1.1.1 |                                            |             |                |
|                   | 4                                     |                                          |                                            |             |                |

图 11-9 端口管理 2

# 11.4 VLAN 的设置

# 11.4.1 VLAN 的设置标准

Hammer3100 系列交换机最多支持 32 个 VLAN。用户可以根据以下标准创建 VLAN:

- 物理端口
- 802.1Q tag
- 以上标准的组合

# 11.4.2 Web 中 VLAN 的管理

在主控制界面左侧设备管理链接栏中单击" **虚拟局域网**"进入虚拟局域网控制界面,如图 11-10 所示。

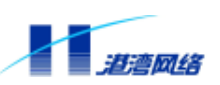

| 文件(2) 编辑(2)     | 查看 (Y) 收藏 (A)            | 工具(I) 帮助(II)                          |                           | 1                 |
|-----------------|--------------------------|---------------------------------------|---------------------------|-------------------|
|                 | ● 副 葡                    | 一 一 一 一 一 一 一 一 一 一 一 一 一 一 一 一 一 一 一 | ● 品· 品 词 词                | iii               |
| the @ 🛃 http:// | /10. 4. 1. 5/index. html |                                       |                           | • 》转到 链接          |
|                 |                          |                                       | liannarCE                 | Web Kinnageweni   |
| н               | @RBOUR                   | Device Typ                            | <u>e:</u> <u>H</u>        | anner3100         |
| 设备管理            | 用户管理                     | 系統信息                                  | 保存配置                      | 退出登录              |
| \$\$Z           |                          | VLN                                   | 1 管理                      |                   |
|                 | VLAS列表:                  | default .                             |                           |                   |
| IP地址            |                          |                                       | - 15144                   |                   |
| 240             | VLANS:                   | VLA                                   | default                   |                   |
| MUT .           | VLAN标识:                  |                                       | 2047                      |                   |
| 虚拟局域            | MAC地址:                   |                                       | 00:05:36:00:00:00         |                   |
| 网               |                          |                                       |                           | 更改                |
| 转发表             |                          |                                       |                           |                   |
| 1100.43         |                          | VLA                                   | 第二                        |                   |
| 生成树协            | 标识端口:                    |                                       |                           |                   |
| 这               | <b>非标识端口</b> :           | 1234567891                            | 0 11 12 13 14 15 16 17 18 | 19 20 21 22 23 24 |

图 11-10 虚拟局域网管理 1

VLAN 端口列表中显示属于该 VLAN 的端口,点击相应的端口将显示该端口的信息。另外,在本 Web 界面中还提供了删除和创建 VLAN、更改特定 VLAN 的属性。

# 11.4.3 查看 VLAN 的配置情况

在 VLAN 列表的下拉菜单中选择所需要进行操作的 VLAN 名,下面的表格将显示相应 VLAN 的配置情况。如图 11-10 显示的为 VLAN default 的信息。

# 11.4.4 创建新的 VLAN

点击 "VLAN 管理"表格中的"创建"按钮,如图 11-11 所示。

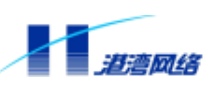

| 文件(E) 编辑(E)          | nent - Microsoft Into<br>査看(Y) 收慮(A) こ | urnet Explorer<br>L具(L) 帮助(L)                                                                                                    |                   |                |
|----------------------|----------------------------------------|----------------------------------------------------------------------------------------------------|-------------------|----------------|
| ◆ ・ → ・<br>后退 ・ 市温 ・ |                                        | ◎<br>②<br>一<br>型<br>案<br>一<br>数<br>素<br>一<br>の<br>の<br>の<br>一<br>の<br>の<br>の<br>一<br>の<br>の<br>の<br>の<br>の<br>の<br>の<br>の<br>の<br>の<br>の<br>の<br>の |                   | R.             |
| 81£ (1) 🛃 http://10  | ). 4. 1. 5/index. html                 |                                                                                                    |                   | ▶ ②转到 链接       |
|                      | -                                      |                                                                                                    | läenmerCS         | Web Management |
| He                   | RBOUR                                  | Device Type                                                                                                    | <u>:</u> <u>H</u> | anner3100      |
| 设备管理                 | 用户管理                                   | 系统信息                                                                                                    | 保存配置              | 退出登录           |
| 2467 ·               |                                        | 创建》                                                                                                    | LAN               |                |
| IP地址                 | 请输入VLAN名:                              |                                                                                                    | 确定                |                |
| 連日                   |                                        |                                                                                                    |                   |                |
|                      |                                        |                                                                                                    |                   |                |
| ■ 虚拟局域<br>网          |                                        |                                                                                                    |                   |                |
| 1 转发表                |                                        |                                                                                                    |                   |                |
| 生成树协议                |                                        |                                                                                                    |                   |                |
|                      |                                        |                                                                                                    |                   |                |
| 素曲                   |                                        |                                                                                                    |                   | Televent.      |

图 11-11 虚拟局域网管理 2

在对话框中输入所要创建的 VLAN 名比如 "VLAN1", 然后点击 "确定", 结果如图 11-12 所示

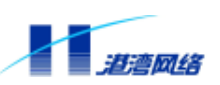

| 設計       設計       < | (件化) 编辑化)     | 查看 (V) 收藏 (A)       | 工具① 帮助创                                  |                    |                      |  |
|----------------------------------------------------------------------------------------------------|---------------|---------------------|------------------------------------------|--------------------|----------------------|--|
| 住口       Attp://10.4.1.5/index.html                                                                                                    <                                                                                                    | で、 きょう        |                     | i in sin sin sin sin sin sin sin sin sin | う 日· 日<br>玩史 前件 打印 | 词论                   |  |
| 送金管苑       用户管苑       系統信息       保存配音       退出量录         登合苑       用户管苑       系統信息       保存配音       退出量录         26音苑       用户管苑       系統信息       保存配音       退出量录         26音苑       川戸管苑       東統信息       保存配音       退出量录         26音苑       川戸管苑       東京       1       東京       1         1P地址       VLAN 管規       1       1       1       1       1       1       1       1       1       1       1       1       1       1       1       1       1       1       1       1       1       1       1       1       1       1       1       1       1       1       1       1       1       1       1       1       1       1       1       1       1       1       1       1       1       1       1       1       1       1       1       1       1       1       1       1       1       1       1       1       1       1       1       1       1       1       1       1       1       1       1       1       1       1       1       1       1       1       1       1       1                                                           | £@ 10 http:// | 10.4.1.5/index.html |                                          |                    | ▲ の特別 焼              |  |
| Device Type :         Hanner3100           设备营着         用户营着         系统信息         保存配置         退出当录           含音響          VLAX 管理                                                                                                    |               |                     |                                          | Histor             | na CE Web kienegewen |  |
| 设备管理     用户管理     系統信息     保存配置     退出登录       备管理     「     VLAN 管理        IP地址     VLAN 层性         端口     VLAN 层性     VLAN 层性        地口     VLAN 局限:     2046        虚拟局域     MAC地址:     00:05:38:00:00:00        差发表     VLAN 端口     更成       社成树协     日本町 日町町                                                                                                    | н             | @RBOUR              | Device Ty                                | pe :               | Hanner3100           |  |
| IP地址           端口           虚拟局域           移安表           生成树协                                                                                                    | 设备管理          | 用户管理                | 系統信息                                     | 保存配置               | 退出登录                 |  |
| IP地址     VLMP現策:     VLMI     戦除     创建       端口     VLMI名名:     v1 un1       端口     VLMI名名:     v1 un1       虚拟局域     VLMI名记址:     00:05:35:00:00:00       移送表     VLMI 端口     夏政       转发表     VLMI 端口                                                                                                    | <b>备管理</b>    |                     | ¥L.                                      | い 管理               |                      |  |
| IP地址       VLAN E性         端口       VLAN 名:       v1w1         虚拟局域       VLAN 标识:       2046         MACIE址:       00:05:3b:00:00:00       更改<br><br><br><br>                                                                                                    |               | VLAN列表:             | vlani                                    | • 删除               | 创建                   |  |
| 当日<br>当日<br>虚拟局域<br>歴<br>を<br>を<br>を<br>た<br>た<br>た<br>か<br>し<br>本<br>に<br>し<br>、<br>、<br>、<br>、<br>、<br>、<br>、<br>、<br>、<br>、<br>、<br>、<br>、                                                                                                    | IP地址          |                     |                                          | 17 尾性              | 5                    |  |
| 第四日<br>虚拟局域<br>网<br>转发表<br>生成树协<br>生成树协                                                                                                    | 240           | VLAN:S:             |                                          | vlani              |                      |  |
| 虚拟局域                                                                                                    | AUCH.         | VLAN标识:             |                                          | 2046               |                      |  |
| 図                                                                                                    | 虚拟局域          | MACHELL:            |                                          | 00:05:35:00:00:0   | 10                   |  |
| <u> </u>                                                                                                    | 网             |                     |                                          |                    | 更改                   |  |
| VLAX 端口           生成树协         标识端口:                                                                                                    | 转发表           |                     |                                          |                    |                      |  |
| 生成树协 标识端口:                                                                                                    | THE IS        |                     | ۷L                                       | 11 端口              |                      |  |
| 2012 Children Children                                                                                                    | 生成树协          | 标识端口:               |                                          |                    |                      |  |
| 1X 重体的第一:                                                                                                    | 12            | 非标识端口:              |                                          |                    |                      |  |
|                                                                                                    | •             | 4                   |                                          |                    |                      |  |

图 11-12 虚拟局域网管理 3

# 11.4.5 VLAN 信息的修改

在图 11-12 中点击"更改"按钮,出现界面,如图 11-13 所示。

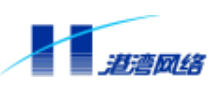

| HannerOS Neb Nana                                                                   | gement - Microsoft Int                                                                       | ernet Explorer                          |            |                                                                                                  |
|-------------------------------------------------------------------------------------|----------------------------------------------------------------------------------------------|-----------------------------------------|------------|--------------------------------------------------------------------------------------------------|
| 文件(2) 編輯(2)<br>(レー・サー・<br>后退 前世<br>朝秋(1) (日) (1) (1) (1) (1) (1) (1) (1) (1) (1) (1 | 2 (3) 集功 (2) 吾査<br>(2) (2) (2)<br>(2) (2) (2) (2)<br>(2) (2) (2) (2) (2) (2) (2) (2) (2) (2) | LLL (L) 平助 (L)<br>③ (L) (J)<br>提案 收藏 历史 | B. B.      | 1<br>2<br>2<br>2<br>3<br>3<br>3<br>3<br>3<br>3<br>3<br>3<br>3<br>3<br>3<br>3<br>3<br>3<br>3<br>3 |
|                                                                                     |                                                                                              |                                         | llermmerCS | Web Kanagement                                                                                   |
|                                                                                     | @RBOUR                                                                                       | Device Type                             | <u>: H</u> | anner3100                                                                                        |
| 设备管理                                                                                | 用戶管理                                                                                         | 系统信息                                    | 保存配置       | 退出登录                                                                                             |
| 8867 ·                                                                              |                                                                                              | VLAX 医性设置                               |            |                                                                                                  |
| - TRULL                                                                             | VLANS                                                                                        | vlani                                   | 输          | 入范围                                                                                              |
|                                                                                     | VLAN ID                                                                                      | 2046                                    | 1-4        | 1095<br>确定                                                                                       |
|                                                                                     |                                                                                              |                                         |            |                                                                                                  |
| ■虚拟局域<br>网                                                                          |                                                                                              |                                         |            |                                                                                                  |
| □转发表                                                                                |                                                                                              |                                         |            |                                                                                                  |
| ■ <u>生成树协</u><br>这                                                                  |                                                                                              |                                         |            |                                                                                                  |
|                                                                                     |                                                                                              |                                         |            | Tatamat                                                                                          |

图 11-13 虚拟局域网管理 4

在输入框中输入您所需要配置的数据。例如:VLAN ID 2046 然后单击"确定"按钮即可。出现如图 11-14 所示界面。

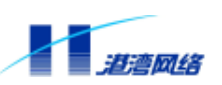

| HunnerOS Yeb Man      | agement - Wicrosoft In | ternet Explorer |             |                 |  |
|-----------------------|------------------------|-----------------|-------------|-----------------|--|
| X1+(E) Beau (E)       | CONFE CONTRACT         | THO WIND        |             |                 |  |
| 「「「「」」                | 停止朝新主页                 | 一 推索 收降 历       | 电 邮件 打印 计   | <u>그</u><br>윤   |  |
| 雄 @ Leep:/            | /10.4.1.5/index.html   |                 |             | ・ つき到 縦接        |  |
|                       |                        |                 | literamor@8 | Web Kinnegewene |  |
| Л                     | @RBOUR                 | Device Type     | <u>: I</u>  | anner3100       |  |
| 设备管理                  | 用户管理                   | 系统信息            | 保存配置        | 退出登录            |  |
| (备管理 ·                |                        | VIAN            | <b>64</b>   | -               |  |
| and the second second | VLAS功法:                | vlani           | HIRE DIS    |                 |  |
| 1PIELL                |                        |                 | 10          |                 |  |
| 端口                    |                        | VLAN            | 尾性          |                 |  |
| - chartes             | VLA8:名:                |                 | vlani       |                 |  |
| 虚拟局域                  | VLAB标识:                |                 | 2048        |                 |  |
| 网                     | MACH8社:                | 00:05:35:00:0   |             | 00:00           |  |
|                       |                        |                 |             | 更改              |  |
| 1转发表 —                |                        |                 |             |                 |  |
|                       |                        |                 | 世日          |                 |  |
| 生成树协                  |                        | VIEAL           |             |                 |  |
| 生成树协议                 | 标识端口:                  | VLA             |             |                 |  |

图 11-14 虚拟局域网管理 5

# 11.4.6 VLAN 的删除

如图 11-14 所示: 在 VLAN 列表中选择要进行删除操作的 VLAN 名, 然后单击"删除"按钮即可进行删除操作。

# 11.4.7 VLAN 端口的配置

如图 11-14 所示:单击 VLAN 端口表格中的"配置"按钮进入 VLAN 端口配置界面如图 11-15 所示:

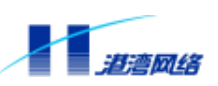

| 文件(图) 编辑(图)         | 查看(Y) 收藏(A) 」            | [具①] 帮助(3)         |            |                   |
|---------------------|--------------------------|--------------------|------------|-------------------|
| ◆ · → ·<br>编 · □□ · |                          | 20 1 3<br>按索 收藏 历史 |            |                   |
| 恤业 € http://1       | 10.4.1.5/index.html      |                    |            | • ②转到 链接          |
|                     | -                        |                    | liammarCl  | e Web Ideneyewene |
| H                   | RBOUR                    | Device Type        | <u>:</u> H | lanner3100        |
| 设备管理                | 用户管理                     | 系统信息               | 保存配置       | 退出資景              |
| g备管理 🔶              | 8                        | VLAN 端             | 口配費        |                   |
| - rothil            | 可用端口                     |                    | Į          | 成员端口              |
| I IF AUAL           | 靖口1 (未标签)<br>靖口2 (未标签)   | -                  |            |                   |
| 四端口                 | 端口3 (未标签)<br>端口4 (未标签)   |                    | 100        |                   |
| 虚拟局域                | 端口6(未标签)<br>端口6(未标签)     |                    |            |                   |
| M                   | 端口8 (未标签)<br>端口9 (未标签)   | <                  | BR         |                   |
| □ <u>转发表</u>        | 端口10 (未标签)<br>端口11 (未标签) | <u>.</u>           |            |                   |
| 中成树协                |                          |                    |            | 返回                |
| 12.                 |                          |                    |            |                   |
| •                   |                          |                    |            |                   |

图 11-15 虚拟局域网管理 6

在左边的可用端口框中显示了可以选择的端口(包括 tagged 和 untagged 的端口)。

- 您选择所需要加入的端口后单击"增加"按钮;
- 如果需要删除VLAN中的端口则在成员框中选择要操作的端口,然后单击"**删除**"按钮即 可;
- 当一切操作结束之后,单击"返回"按钮返回VLAN的控制界面。

# 11.4.8 配置 VLAN 的 inputport 来改变 VLAN 中端口的 defaultVID

如图 11-14 所示:单击 INPUTPORT 表格中的"配置"按钮进入 INPUTPORT 配置界面,如图 11-16 所示:

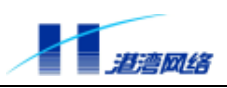

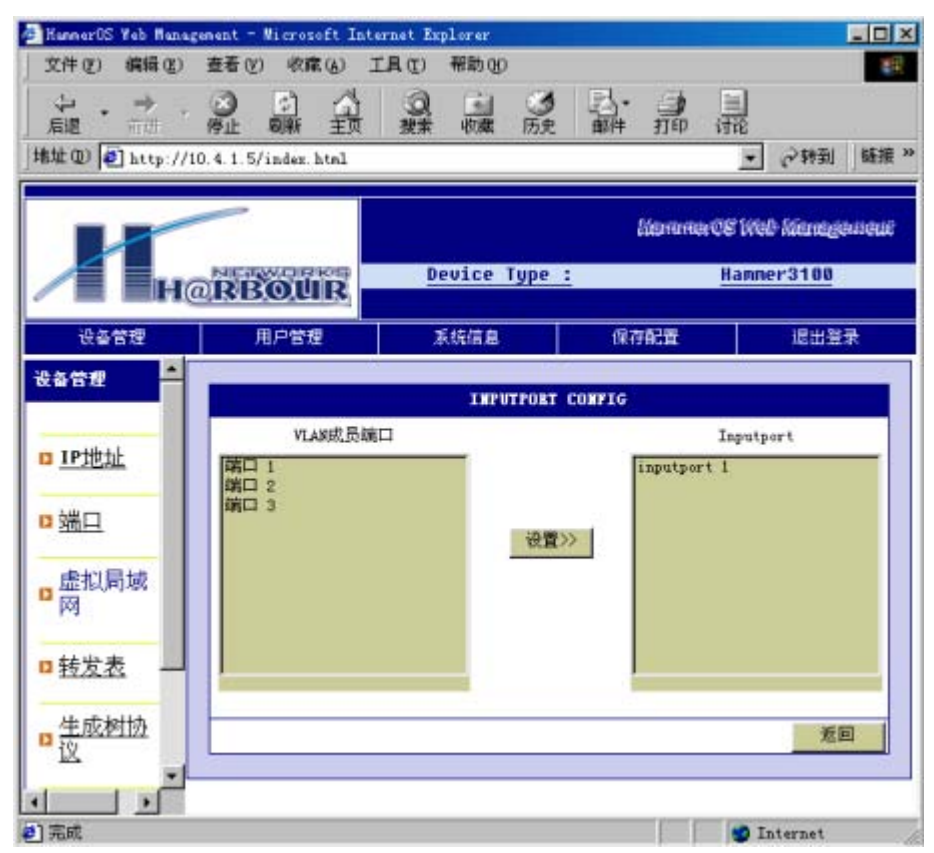

图 11-16 虚拟局域网管理 7

在左边的 VLAN 成员端口框中显示了可以选择的端口:

- 您选择所需要加入的端口后单击"设置"按钮;
- 当一切操作结束之后,单击"返回"按钮返回VLAN的控制界面。

#### 11.4.9 错误处理

假如我们修改 VLAN default 的信息,比如删除 default VLAN 时,系统就会报错,错误界面如图 11-17 所示:

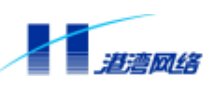

| 文件(E) 編輯(E)      | 查看(1) 收藏(1) ]                                            | 【具① 帮助团                                 |            |                |
|------------------|----------------------------------------------------------|-----------------------------------------|------------|----------------|
| ゆ・ → .<br>記 前田 · | ()<br>()<br>()<br>()<br>()<br>()<br>()<br>()<br>()<br>() | ② · · · · · · · · · · · · · · · · · · · |            | 1              |
| 杜仁(D) 🚺 http://1 | 0.4.1.5/index.html                                       |                                         |            | • ご教到 協振       |
|                  | _                                                        |                                         | LianmerC8  | Web Kinngewent |
| н                | RBOUR                                                    | Device Type                             | <u>:</u> H | anmer3100      |
| 设备管理             | 用户管理                                                     | 系统信息                                    | 保存配置       | 退出登录           |
| 2番管理 📥           |                                                          |                                         | 3111       |                |
| a <u>IP地址</u>    |                                                          | <b>撮</b> 作4                             | 生政         |                |
| 端口               |                                                          | 1741日,                                  | <u> </u>   |                |
| 虚拟局域<br>网        |                                                          |                                         |            | <u>逝</u> 回<<   |
| 转发表              |                                                          |                                         |            |                |
| 这                |                                                          |                                         |            |                |
| - ·              |                                                          |                                         | E E I      | Toternet       |

图 11-17 错误返回界面

这时我们单击"返回"即可恢复。

# 11.5 FDB 地址表的配置

本节主要讲述如何在 HammerOS Web Management 上配置 FDB 地址表。在 Hammer3100 系列 交换机中,通过 Web Management 可以增加地址表项到 FDB 地址表中。从而实现对各种数据 包的处理,即根据数据包的源地址和目的地址来决定该数据是过滤还是转发。

# 11.5.1 通过 Web 配置 FDB 地址表

首先点击设备管理下的"转发表"出现图 11-18。 配置 FDB 地址表可以参照如下图表所提示的 信息进行设置。

# 11.5.2 设置 FDB 地址表中的地址表项老化时间

例如:我们设置地址表老化时间(Agingtime)为80,如下图所示:

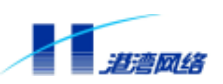

| 文件(2) 編輯(2)    | 查看(Y) 收藏(A) 工      | (具(L) 帮助(B)        |                                                                                                    |                    | 1    |
|----------------|--------------------|--------------------|----------------------------------------------------------------------------------------------------|--------------------|------|
| シ・ → ・         | ◎ ◎ ☆<br>例止 翻新 重新  | ◎ ◎ ③<br>按索 收载 历史  | 計師                                                                                                    |                    |      |
| 拉@ 🋃 http://10 | 0.4.1.5/index.html |                    |                                                                                                    | • 同等的              | 链报   |
|                | -                  |                    | NarionarC                                                                                                    | E Web laimagen     | icui |
| He             | RBOUR              | Device Type        | <u>:</u>                                                                                                    | Hanner3100         |      |
| 设备管理           | 用户管理               | 系统信息               | 保存記費                                                                                                    | 退出登录               |      |
| 습官理 <u>*</u>   |                    | 老化时间               | 被置                                                                                                    |                    |      |
|                | 域                  | 值                  |                                                                                                    | 备注                 |      |
| TPHtht         | 老化时间               | 60                 |                                                                                                    | <pre>(0-120)</pre> |      |
|                |                    |                    | 提交                                                                                                    | 重豐                 |      |
| 端口             |                    |                    |                                                                                                    |                    |      |
|                |                    | 19 25 LACH         | A MERCENSING MERCENSING MERCENSING MERCENSING MERCENSING MERCENSING MERCENSING MERCENSING MERCENSING MERCENSING |                    |      |
| 虚拟局域           | 城                  | (II                |                                                                                                    | 番注                 | _    |
| 國              | 第日                 | 1                  |                                                                                                    |                    | _    |
| 11.0           | WACH包址             |                    |                                                                                                    |                    |      |
| 转发表 —          |                    |                    | 提文                                                                                                    | 重量                 |      |
| 生成树协           | 1                  | YDB <del>i</del> Å | 址表                                                                                                    |                    |      |
| 12.            | MACHELL            | 端口                 | 标志                                                                                                    |                    |      |
|                |                    |                    | 10                                                                                                    |                    | 1    |

图 11-18 转发表 1

在老化时间处填入 80 后,选择提交按钮即可,如想修改,选择重置按钮,重新输入即可。如 果老化时间(Ageingtime)被设置为 0,那么该地址表项将存储在 FDB 地址表中而不会被动态 删除,直到交换机关机或者重启。

# 11.5.3 创建一个永久的地址表项

当创建的 FDB 地址是单播地址时,只可以对应一个端口号

选择不同的 VLAN, PORT 栏将产生与之对应的 Port 端口号列表

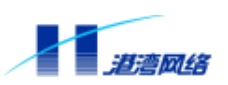

| HannerOS Veb Manag            | ement - Nicrosoft Inte     | rnet Explorer |                  |                                       |               | - 0       |
|-------------------------------|----------------------------|---------------|------------------|---------------------------------------|---------------|-----------|
| 文件(2) 编辑(2)                   | 查看(2) 收藏(6) Ⅰ              | 【① 帮助         | 원)               |                                       |               |           |
| ↓                             |                            | 0             |                  |                                       | 1             |           |
| 111 Q) 🛃 http://1             | 0.4.1.5/index.html         | 16.0          |                  | 1011 J.J.P                            | ● (分報到)       | 链接        |
|                               |                            |               |                  | Konn                                  | n CE 1860 Tán | titejēnii |
| Н                             | RBOUR                      | Device        | Туре             | :                                     | Hanmer31      | 00        |
| 设备管理                          | 用户管理                       | 系統信息          | 1                | 保存配置                                  | 18            | 出登录       |
| · * *                         | 老化时间                       | 80            |                  |                                       | (0-120)       |           |
|                               |                            |               |                  | 猥交                                    | 重要            | t         |
| IP地址                          |                            | Đ             | 药TAC块            | 化创建                                   |               |           |
| 10-                           | 域                          |               | 值                |                                       | 备注            |           |
| 39901                         | 端口                         | 1             |                  |                                       |               |           |
| 虚拟局域                          | MAC地址                      | 00 11         | 22 33            | 44 55                                 |               |           |
| 四國                            |                            |               | _                | 揭交                                    | <b>本</b> 望    | t/        |
|                               |                            |               |                  |                                       |               | _         |
| 转发表                           |                            |               | FORIAN           | 歳                                     |               |           |
| 转发表                           | RAC地社                      |               | ¥00地址<br>端口      | 表<br>标志                               |               |           |
| →<br>转发表<br><u> 生成树协</u><br>议 | mACH色社<br>00:05:35:00:00:0 | 0             | PDB抽動<br>端口<br>0 | 表<br>标志<br>Permanent Not<br>SendToCPU | Nove<br>2     |           |

图 11-19 转发表 2

选择相应虚拟局域网、端口号, 输入 MAC 地址、类型, 单击"提交"按钮即可。

# 11.5.4 显示 FDB 地址表中的地址表项

用如下的查询方式可以浏览 FDB 地址表中的地址表项,查询条件有如下四种:

- all: 查询本交换机所有的 FDB 地址表项信息
- Permanent: 查询本交换机所有固定的 FDB 地址表项信息
- Age: 查询本交换机所有会老化的 FDB 地址表项信息
- CPU: 查询本交换机中所有送往 CPU 的 FDB 地址表项信息

例如:浏览形式为 Permanent,点击"提交"按钮,出现如图 11-20 所示画面。

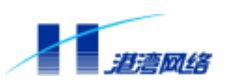

| 文件(图) 编辑(图)           | 查看(2) 收藏(4) 工具(1             | () 帮助(10)                                  |                              |                                                   |
|-----------------------|------------------------------|--------------------------------------------|------------------------------|---------------------------------------------------|
| ◆ • → -<br>后週 • □□□ - |                              | ▲ 山口 · ○ · ○ · ○ · ○ · ○ · ○ · ○ · ○ · ○ · | 四· 前                         | <u>一</u><br>讨论                                    |
| 雄型 🛃 http://10        | 0. 4. 1. 5/index, html       |                                            |                              | <ul> <li>         ・         ・         ・</li></ul> |
|                       | -                            |                                            | lásnine                      | CE Web Minnegeo                                   |
| не                    | RBOUR                        | Device Type                                | :                            | Hanner3100                                        |
| 设备管理                  | 用户管理                         | 系统信息                                       | 保存配置                         | 退出登录                                              |
| 各管理 ·                 |                              |                                            | 視交                           | 東西                                                |
|                       |                              | 静态mac地                                     | 址创建                          |                                                   |
| IP地址                  | 城                            | 值                                          |                              | 备注                                                |
|                       | 端口                           | t.                                         |                              |                                                   |
| 端口                    | MAC地址                        |                                            |                              |                                                   |
| - Internation         |                              |                                            | 提交                           | 重置                                                |
| 虚拟局域                  |                              |                                            |                              |                                                   |
| <u>a</u>              | A:10                         | Foundation                                 | L表                           | age is                                            |
| 转发表                   | MAC地址                        | 第口                                         | 标志                           |                                                   |
| TRACTO                | 00:05:36:00:00:00            | 0                                          | Permanent Not<br>SendToCPU 2 | love 🗖                                            |
| 生成树协                  | 00:11:22:33:44:55            | 1                                          | Permanent Not                | love 🔽                                            |
| 12                    |                              |                                            | 制語                           | 重置                                                |
|                       | municipal the TR Mathematica |                                            |                              |                                                   |

图 11-20 转发表 3

其它查询条件作类似操作。

🔔 注意:用户定义的地址表项可以删除,其余项不可删除。

# 11.5.5 错误处理

如果我们设置老化时间越界,则出现如图 11-21 所示界面。

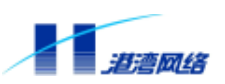

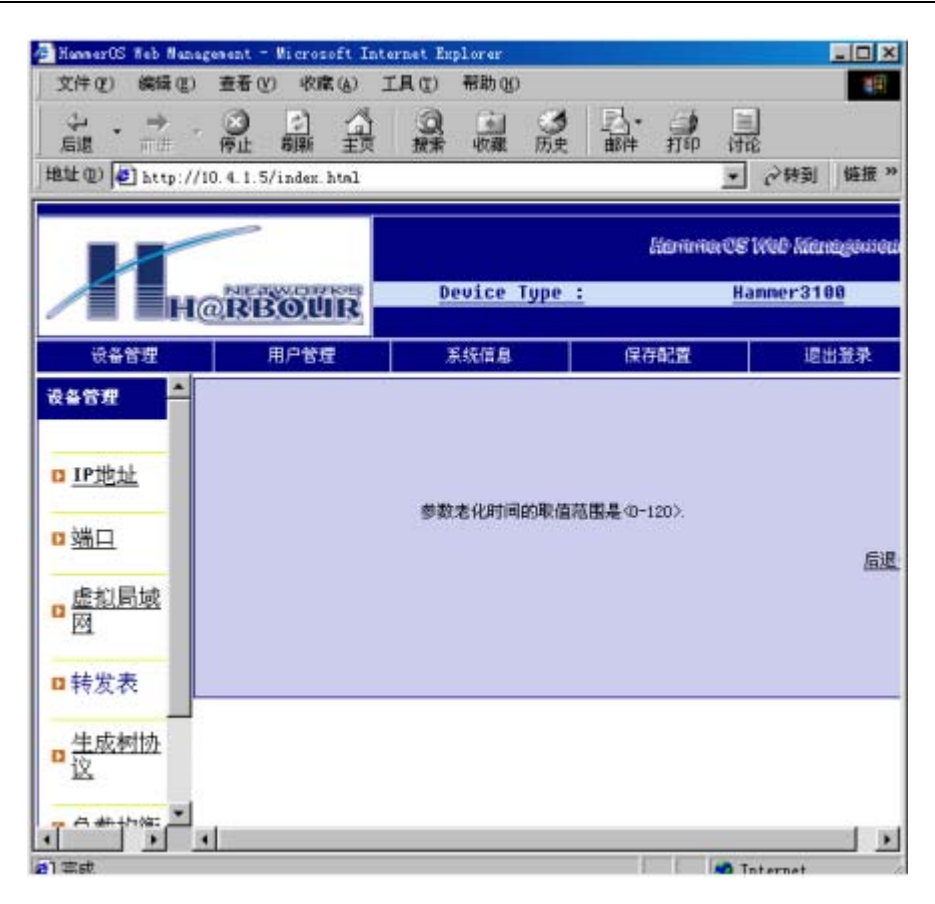

图 11-21 老化时间错误界面

这时点击"后退"即可。

# 11.6 STP 的配置

# 11.6.1 配置 STP

配置 STP 需要做如下操作:

- 使能生成树协议域
- 使能参与STP协议计算的端口

一旦运行 STP 协议后,您可能需要根据具体的网络结构调整 STP 协议的一些参数。以下的 STP 协议参数可以在 HammerOS 中调整:

- 优先级
- 桥发送BPDU时间间隔
- 桥切换时间间隔
- 根报文老化最大时间间隔

另外每个端口上有以下参数可以调整:

- 根路径开销
- 优先级

 $Copyright \ by \ Harbour \ Networks, \ Ltd. \ / \ All \ right \ reserved.$ 

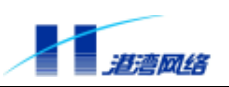

# 11.6.2 基于 Web 的 STP 配置

可以参照以下图配置 STP 协议;

| NamerOS Yeb Manage<br>文件(F) 编辑(E) | ment - Microsoft Into<br>查看(V) 收藏(A) [ | ernet Explorer<br>[具(T) 帮助(H)            |               |              |
|-----------------------------------|----------------------------------------|------------------------------------------|---------------|--------------|
| ◆ · → ·<br>后週 市田                  |                                        | 20 · · · · · · · · · · · · · · · · · · · |               |              |
| å址 @ 🗃 http://10                  | ). 4. 1. 5/index. htel                 |                                          | •             | ● 外到   链接    |
|                                   | -                                      |                                          | literramer CB | Web Kinngewe |
| Лна                               | RBOUR                                  | Device Type                              | : H           | anmer3100    |
| 设备管理                              | 用户管理                                   | 系统信息                                     | 保存配置          | 退出登录         |
| 28首理 <mark>-</mark>               |                                        | 生成树树                                     | 议清单           |              |
| n IPtHtth                         | 1                                      |                                          |               |              |
| - HEAL                            | <ul> <li></li></ul>                    |                                          | 16 M          | 1 *8         |
| 四端口                               | 如果"默认城"显示                              | 大力量色代表生成树协议                              | 2于谢活状态        | 2692         |
| 虚拟局域                              | 如果"默认赅"呈示                              | 、为红色代表生成构物议会                             | 处于关闭状态        |              |
| <u>M</u>                          | 24.                                    |                                          |               |              |
| □ <u>转发表</u>                      |                                        |                                          |               |              |
| · 佳成树协<br>· N                     |                                        |                                          |               |              |
| - A # 10/90 -                     |                                        |                                          |               |              |
| ف اف ا                            |                                        |                                          |               |              |

图 11-22 生成树协议 1

在左边"设备管理"栏中点击"生成树协议"如图 11-22 所示,按激活按钮提交,这时默认域 字样变成了绿色,表示生成树协议已经激活。而红色代表生成树协议还没有被激活。关闭生成 树协议方法与上述操作类似,选择后点击"关闭"按钮。

# 11.6.3 配置生成树协议的有关参数

单击要配置的生成树协议域项,这里我们选择"默认域"结果如下图 11-23 所示:

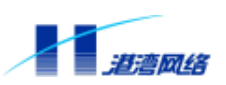

| HannerOS Web Hazar<br>文件 (F) 编辑 (E) | cement - Microsoft Int<br>查看(V) 收蔵(A) | ernet Explorer<br>工具(T) 一報助(D)                                                                                                    |                            |                |  |
|-------------------------------------|---------------------------------------|----------------------------------------------------------------------------------------------------|----------------------------|----------------|--|
| ↓ → .<br>后退 而进                      |                                       | ()<br>一 ()<br>一 ()<br>- ()<br>- |                            | n n            |  |
| b社 @) 🛃 http://1                    | 0.4.1.5/index.htsl                    |                                                                                                    | <u>×</u>                   | の特別 链接         |  |
| -                                   |                                       |                                                                                                    | läenmer08                  | l Web Kienegen |  |
| H                                   | RBOUR                                 | Device Type                                                                                                    | <u>:</u> <u>H</u>          | anner3100      |  |
| 设备管理                                | 用户管理                                  | 系統信息                                                                                                    | 保存配置                       | 退出登录           |  |
| 188 <b>2</b>                        | 生成树协议状态 default                       |                                                                                                    |                            |                |  |
|                                     |                                       | 指定根                                                                                                    | 信息                         | 1              |  |
| <u>IP地址</u>                         |                                       | 域                                                                                                    | 值                          |                |  |
| - AH CO                             | 优先级<br>MACH电址                         |                                                                                                    | 32768<br>00:05:35:00:00:00 |                |  |
| 3 强口                                |                                       |                                                                                                    |                            |                |  |
| ■ <u>虚拟局域</u><br>図                  | 报文老化最大时间间隔                            |                                                                                                    | 20                         |                |  |
|                                     | 发送时加时间间隔                              |                                                                                                    | 2                          |                |  |
|                                     | 切換时间间隔                                |                                                                                                    | 15                         |                |  |
| ■ <u>转发表</u>                        | 生成树协议配置信息                             |                                                                                                    |                            |                |  |
| At of tests                         | 域                                     |                                                                                                    | 值                          |                |  |
| 12                                  | 根路径开销                                 |                                                                                                    | 0                          |                |  |
|                                     | 根端口号                                  | 根端口号                                                                                                    |                            | 0              |  |
| A # ++++                            | HICLE+L                               |                                                                                                    | 00.05.01.00.               |                |  |

图 11-23 生成树协议 2

根据图 11-23 的提示可以填入相应的值。

- 设置运行STP协议时本交换机的优先级
- 优先级Priority的取值范围是0-65535,缺省值为32768。优先级数值越低,越有可能成为网 络中的根桥 (Root Bridge)。优先级值为0代表了最高的优先级。
- 设置当本交换机被选为根桥时发送BPDU的时间间隔

桥发送 BPDU 时间间隔的取值范围是 0-10,单位为秒,缺省值是 2 秒。

🔔 注意:桥发送 BPDU 时间间隔必须小于等于桥切换时间间隔 - 2

• 设置当本交换机被选为根桥时端口状态切换的时间间隔

桥切换时间间隔的取值范围是 4-30, 单位为秒, 缺省值为 15 秒。

🔔 注意:桥切换时间间隔的时间必须大于等于桥发送 BPDU 时间间隔+2

• 设置BPDU报文老化的最长时间间隔

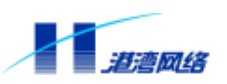

收到超过这个时间的 BPDU 报文,就直接丢弃。报文老化最大时间间隔的取值范围是 6-40, 单位秒,缺省值为 20 秒。

# 注意:报文老化最大时间间隔的时间必须大于等于 2\*(桥发送 BPDU 时间间隔 +1)小于等于 2\*(桥切换时间间隔-1)

#### 11.6.4 使能 STPD Port

单击图 11-23 所示的相应端口。

例如:单击端口1,结果如图11-24所示:

| HannerOS Web Manag   | ement - Wicrosoft Int | ernet Explorer |                                                                                                    |                      |  |  |
|----------------------|-----------------------|----------------|----------------------------------------------------------------------------------------------------|----------------------|--|--|
| 文件(图) 編輯(图)          | 查看 (y) 收藏 (à)         | 工具(12) 帮助(20)  |                                                                                                    | 18                   |  |  |
| ◆ ・ → ・<br>后間 ・ 市田 ・ | 3 1 3                 | 図 画<br>投索 吹竜 ) | の<br>一<br>一<br>一<br>の<br>一<br>の<br>一<br>の<br>の<br>一<br>の<br>の<br>一<br>の<br>の<br>の<br>一<br>の<br>の<br>の<br>の<br>の<br>の<br>の<br>の<br>の<br>の<br>の<br>の<br>の | 当时论                  |  |  |
| 地址 @ http://1        | 0.4.1.5/index.htal    |                |                                                                                                    | ◆ 於转到 链接 ×           |  |  |
| K                    | NETWORKS              | Douico Tu      | lienen                                                                                                    | er CE Web Minnigener |  |  |
|                      | RBOUR                 | beoice iy      | <u>pe .</u>                                                                                                    | namer a roo          |  |  |
| 设备管理                 | 用户管理                  | 系统信息           | 保存配置                                                                                                    | 退出登录                 |  |  |
| 设备管理 🔶               | 生成树信息之端口 1            |                |                                                                                                    |                      |  |  |
| <mark>D 1P地址</mark>  | 第日信息                  |                |                                                                                                    |                      |  |  |
|                      | 域                     |                | Ű.                                                                                                    |                      |  |  |
| 四 端口                 | 病口ID                  |                | 1                                                                                                    |                      |  |  |
| - <u>AUDE</u>        | 状态                    |                | Fort STP Disabled                                                                                                    |                      |  |  |
| □ <u>虚拟局域</u><br>网   | 优先级                   |                | 128                                                                                                    | 40-255>              |  |  |
|                      | 路径开销                  |                | 100                                                                                                    | <1-65535>            |  |  |
| - 41.05.45           | 指定开销                  |                | 0                                                                                                    |                      |  |  |
| 1 技友衣                |                       |                | 端口還出STF计算                                                                                                    | 变更生效                 |  |  |
| ■ 生成树协<br>议          | 指定端口                  |                |                                                                                                    |                      |  |  |
|                      | 城                     |                | 值                                                                                                    |                      |  |  |
| - A #14/1/8-         | 端口ID                  |                | 1                                                                                                    |                      |  |  |
|                      |                       |                |                                                                                                    | >                    |  |  |

图 11-24 生成树协议 3

在图 11-24 中,单击"端口退出 STP 计算"按钮,则端口1 不参加计算,反之再重复以上步骤可以使端口1 使能。

# 11.6.5 配置 STPD Port 的有关参数

• 配置参与STP计算的端口的优先级Priority

端口优先级的取值范围是 0-255,缺省值是 128。优先级数值越低,端口越容易成为根端口(Root
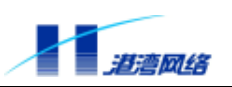

Port),优先级值为0代表了最高的优先级。

• 配置参与STP计算端口的路径开销Path Cost

取值范围是 1-65535, HammerOS 根据端口的当前速率设置不同的缺省值:

- 1.10Mbps 端口缺省值为 100
- 2.100Mbps 端口缺省值为 19
- 3.1000Mbps 端口缺省值为 4

## 11.7 多端口负载均衡组的配置

多端口负载均衡组(Load Sharing)在 Web Server 中的配置

要设置 Load Sharing,必须创建 Load Sharing 的一组端口。Load Sharing 定义必须遵从以下规则:

- 在一台Hammer3100交换机中只支持一个Load Sharing
- Hammer3100交换机中的一个Load Sharing中最多有4个端口

在主控制页面中左侧的快速链接栏中单击"负载均衡"进入其控制界面,如图 11-25 所示:

| HannerOS Neb Hanag<br>文件(F) 鍵環(E)       | ement - Wicrosoft In<br>春春(V) 收定(A) | ternet Explorer<br>工具(T) 积助(00) |             |                            |
|-----------------------------------------|-------------------------------------|---------------------------------|-------------|----------------------------|
| ↓ → · · · · · · · · · · · · · · · · · · |                                     | (2) (1) (2)<br>授素 收藏 (5)        |             |                            |
| ωτων  2] http://1                       | 0.4.1.5/index.html                  |                                 | <u> </u>    | [6,431] [ <b>B</b> H道      |
| Н                                       | RBOUR                               | Device Type                     | literamores | 1Web/Managèna<br>anner3100 |
| 设备管理                                    | 用戶管理                                | 系统信息                            | 保存配置        | 退出登录                       |
| 端口                                      |                                     | 第四均衡                            | D.我管理       |                            |
| <u>虚拟局域</u><br>図                        | 主義口:<br>端口:                         |                                 | 61          | on 11170                   |
| 转发表                                     | 没有均衡负载端口                            |                                 |             | AL MITS                    |
| 生成树协                                    |                                     |                                 |             |                            |
| ) 页载均衡                                  |                                     |                                 |             |                            |
| 镜像信息                                    |                                     |                                 |             |                            |
| *                                       |                                     |                                 |             |                            |

图 11-25 端口负载均衡 1

此时如果已经有 Load Sharing 建立,组内端口中将会显示相对应的端口。

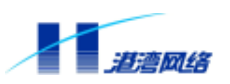

### 11.7.1 Load Sharing 的创建

创建一个 Load Sharing,按以下步骤进行:

在图 11-25 中,单击"创建"按钮,开始创建 Load Sharing,如下图 11-26 所示:

| ÷ · → · ⊗<br>后週 · → · · ●止<br>地址 @ ● http://10.4.1.<br>使备管度                                                                                                    | 日本<br>和新<br>予<br>5/index htal<br>BOUR | Q<br>投末 收課 历<br>Device Typ | 2 BOH TOD IT             | 国<br>総<br>の特到   链接<br>Neth Managem<br>anmer 3100 |
|----------------------------------------------------------------------------------------------------|---------------------------------------|----------------------------|--------------------------|--------------------------------------------------|
| 建立 (1) (2) http://10.4.1.<br>中の<br>日本<br>日本<br>日本<br>日本<br>日本<br>日本<br>日本<br>日本<br>日本<br>日本                                                                                                    | 5/index.html                          | Device Typ                 | ⊻<br>NtoromorCB<br>e : H | ☆特到 链接<br>1Web Kinnegens<br>anmer3100            |
| 日<br>一日<br>一日<br>一日<br>一日<br>一日<br>一日<br>一日<br>一日<br>一日<br>一日<br>二日<br>日<br>一日<br>二日<br>日<br>一日<br>二日<br>日<br>一日<br>二日<br>日<br>二<br>日<br>日<br>二<br>日<br>日<br>二<br>日<br>日<br>二<br>日<br>日<br>日<br>日 | BOUR                                  | Device Typ                 | lianmerCB<br>e : H       | 1000 Kitutgius<br>anner 3100                     |
| H@R                                                                                                    | BOUR                                  | Device Typ                 | <u>е:</u> <u>н</u>       | anmer3100                                        |
| 设备管理                                                                                                    | 10 0 40 10                            |                            |                          |                                                  |
| 100                                                                                                    | 用尸官理                                  | 系统信息                       | 保存配置                     | 退出登录                                             |
|                                                                                                    |                                       | 藏口均衡                       | 负载管理                     |                                                  |
| 3 端口 主導                                                                                                    | 10:                                   |                            |                          |                                                  |
| 度れ日本 適口                                                                                                    | 1:                                    |                            |                          |                                                  |
|                                                                                                    | 1000 Colores (1915)                   |                            | 创                        | 建删除                                              |
| 没有                                                                                                    | 「均衡负氢端口                               |                            |                          |                                                  |
| 转发表                                                                                                    |                                       |                            |                          |                                                  |
| 牛成树林                                                                                                    |                                       |                            | ana ana                  |                                                  |
| 这 —                                                                                                    |                                       |                            | 微负载                      |                                                  |
| 请选                                                                                                    | 8择主端口号 (1-26                          | ): 1                       |                          |                                                  |
| 负载均衡 源和                                                                                                    | 口目的 YES                               |                            |                          |                                                  |
| 满口                                                                                                    | 11 「 端口:                              | 2 「 端口 3 「                 | 端口 4 「 端口 5              | 第日6 「                                            |
| 3 镜像信息 萬口                                                                                                    | 17 「 端口:                              | 8 厂 端口 9 厂                 | 第日 10 第日 11              | 第日 12                                            |
|                                                                                                    | 13 篇口                                 | 14 届日 15 日                 | 端口 16 「 端口 17            | 第日 18                                            |

图 11-26 端口负载均衡 2

在选择主端口号文本输入中输入要创建 Load Sharing 的主端口,在源和目的下拉列表中选择是 否属于源和目的方式创建 Load Sharing,选择 YES 属于这种方式,选择 NO,不属于这种方式, 选择端口组成员。

例如:创建的这个 Load Sharing 组的主端口为 9,根据源和目的创建 Load Sharing,成员端口 为 1、2、3、9,然后单击"**OK**"按钮,出现界面如图 11-27 所示:

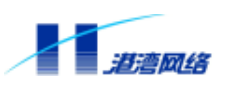

| 文件①              | 编辑(3)          | 查看 (V)         | 收藏             | (b) ] | 四月    | 帮助①    | 1.<br>         |    |          |          |         |             |
|------------------|----------------|----------------|----------------|-------|-------|--------|----------------|----|----------|----------|---------|-------------|
| 令・<br>后退・        | <b>今</b><br>前注 | <b>③</b><br>停止 | 副新             |       | の課業   | 収蔵     | の一方史           | 副子 | 100      | 一一       |         |             |
| 地の               | ] http://1     | 0.4.1.5/       | index.h        | tal   |       |        |                |    |          | • 0      | 時到 销    | 接           |
|                  |                | -              |                |       |       |        |                | 1  | lienanie | nce ince | Miningi | <u>l</u> ai |
| /                | H              | RB             | oU             | R     | D     | evice  | lype :         |    |          | Hanne    | r3100   |             |
| <b>设备</b> 8      | \$12           | Я              | 1户管理           |       | 2     | 系统信息   |                | 保存 | 能費       |          | 退出登     | 쿩           |
| 端口               | -              |                |                |       |       | 箱口:    | 4 <b>8</b> 9.6 | 管理 |          |          |         |             |
| 虚拟局              | 诚              | 主端口            | <del>1</del> 8 | 9     |       |        |                |    |          |          |         |             |
| M                | -11            |                |                | 1.23  |       |        |                |    |          | 创建       | 制除      | 2.40        |
| 转发表              | 2              | 端口均            | 衛负載相           | 根据目的  | Jac地址 | 和源Mach | 此计算            |    |          |          |         | _           |
| <u>生成</u> 核<br>这 | 抽              |                |                |       |       |        |                |    |          |          |         |             |
| 负载均              | 衝              |                |                |       |       |        |                |    |          |          |         |             |
| -<br><u>镜像信</u>  |                |                |                |       |       |        |                |    |          |          |         |             |
|                  |                |                |                |       |       |        |                |    |          |          |         |             |

图 11-27 端口负载均衡 3

表明这个 Load Sharing 组已经创建成功。

## 11.7.2 Load Sharing 的删除

在图 11-25 中,在 Load Sharing 管理表格中,点击"删除"按钮,即可将 Load Sharing 删除。

# ▲ 注意:必须在相互连接的两台交换机上都设置 Load Sharing, 且主端口必须对应, 否则会在网络中造成回路。

## 11.8 镜像信息管理

Hammer3100 系列交换机支持端口镜像,把指定端口或 VLAN 的所有数据报文重定向到镜像端口,以方便错误的诊断。同时,Hammer3100 系列交换机支持通过 Web 来对端口镜像进行管理。

在左边"设备管理"栏中点击"镜像信息",出现界面如图 11-28 所示:

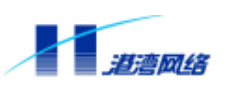

软件配置指导手册-Hammer3100系列交换机

| 文件(2) 編編(2)      | ) 查看(1) 收置                            | to IRD           | 帮助创              |        |                 |
|------------------|---------------------------------------|------------------|------------------|--------|-----------------|
| ÷. →             | · · · · · · · · · · · · · · · · · · · | A 0              | - のま (万史)        |        | 10<br>10<br>10  |
| stie 🕲 🛃 hetep:/ | /10.4.1.5/index.                      | htal             |                  | 1      | ● の特別   軽持      |
| 1                |                                       |                  |                  | Kanner | e web Meneges   |
| н                | @RBOU                                 | De De            | vice Type :      |        | Hanner3100      |
| 设备管理             | 用户管理                                  | 2 8              | 統信息              | 保存配置   | 退出登录            |
| <u>端口</u>        |                                       |                  | 编口镀像管            | Ψ.     |                 |
| 虚拟局域             | 镜像蒴                                   |                  |                  | • 设置   | 禁止              |
| 122              |                                       |                  | 和口親部情            | 5.<br> |                 |
| 转发表              |                                       | 第日 2 1           | 第日 3 1<br>第日 6 日 |        | 第日 5 1<br>第日 10 |
|                  |                                       | 端口 12            | 端口 13            | 端口 14  | 端口 15           |
| <u>生成树协</u>      | 端口 16 厂                               | 端口 17            | 端口 18            | 端口 19厂 | 端口 20           |
| 102              | 端口 21                                 | 端口 22            | 端口 23            | 端口 24厂 | 端口 25           |
| 负载均衡             | 端口 26 <b>厂</b>                        |                  |                  |        |                 |
| For Dis Tarras   |                                       | 5.3 <sup>-</sup> |                  |        | 更新              |
| 鏡際信息             |                                       |                  |                  |        |                 |

图 11-28 镜像信息管理

选择要配置的镜像端口,然后点击"更新"按钮,完成操作。

## 11.9 用户访问权限的设置

HammerOS 中提供了两种用户权限:

- ADMIN 管理员
- NORMAL 普通用户

该用户权限也可以通过 Web 页面来设置。

管理员能进入配置模式并对系统的所有参数进行查看和设置。管理员还能增加、删除用户帐号, 设置修改用户密码,在本 Web 的页面管理模块中,包括显示用户列表,增加一个用户,编辑 特定用户。点击页面上方的"用户管理"一栏,出现图 11-29:

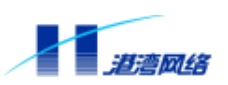

| TunnerUS feb Naz<br>文件(F) 編載の | nagement - Microsoft Inte<br>) 寄春(V) 收慮(A) 『 | ernet Explorer<br>(具件) 製助の()          |              |             |
|-------------------------------|----------------------------------------------|---------------------------------------|--------------|-------------|
| ↓ · ⇒<br>后間 □ □田              |                                              | · · · · · · · · · · · · · · · · · · · | 副件 打印 诗      | i i         |
| 赴迎 🛃 http:/                   | //10. 4. 1. 5/index. html                    |                                       |              | ⊘特到 链接      |
|                               |                                              |                                       | literarrence | Web Minagew |
|                               | @RBOUR                                       | Device Type                           | <u>: H</u>   | anner3100   |
| 设备管理                          | 用户管理                                         | 系統信息                                  | 保存配置         | 退出登录        |
| i户管理 📫                        | -                                            |                                       |              | 1           |
|                               |                                              | 当前系统中的                                | )用户列表        |             |
| 用户列表                          | 用户名                                          | J                                     | 电户身份         |             |
| 列出所有用户                        | admin                                        | 1                                     | 系统管理员        |             |
| 1 <u>增加</u><br>增加一个用户         | 息计 1 个用户。                                    |                                       |              |             |
| 1 编辑<br>编辑一个用户<br>的信息         |                                              |                                       |              |             |
| 1 <u>册]除</u><br>删除一个用户        |                                              |                                       |              |             |
|                               | 1                                            |                                       |              |             |
| •                             | 4                                            |                                       |              |             |

图 11-29 用户管理 1

#### 11.9.1 增加用户

增加一个用户,可以按照以下步骤进行:

1. 以用户名 admin 登录 (或者用任何其他管理员的用户帐号登录);

2. 点击页面上方的"用户管理"进入用户管理界面,如图 11-29 所示。

表格当前系统中的用户列表将显示现在所有的用户名和用户身份,如果以后在其他的界面中, 只需点超级链接用户列表即可进入此界面。

击页面左边的"增加",即可进入增加用户界面,如图 11-30 所示:

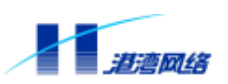

| 文件(2) 編輯(3)           | 查看(2) 收藏(4)            | 工具(12) 帮助(13) | and I and a second of the                    | 1           |
|-----------------------|------------------------|---------------|----------------------------------------------|-------------|
| シ・サ・<br>島道・市田・        | ◎ ● ○ ○<br>停止 朝新 主     |               | 4 前 前                                        | 12          |
| 111 (1) 💽 http://1    | 0. 4. 1. 5/index. html |               | <u>.</u>                                     | (2)特到   链接  |
|                       | -                      |               | KernmarQ8                                    | Web Manageo |
| H                     | RBOUR                  | Device Type   | <u>.                                    </u> | anner3100   |
| 设备管理                  | 用户管理                   | 系统信息          | 保存配置                                         | 退出登录        |
| 户管理                   |                        | 10 Jul        | UP.                                          |             |
| 用户列表                  | 请输入您所想加的               | 用户名和密码        |                                              |             |
| 列出所有用户                | 用户名:                   | nanager       |                                              |             |
| 2 增加<br>增加一个用户        | 登录密码:<br>确认            | ******        |                                              |             |
| 使场                    | 登录密码:                  | *******       |                                              |             |
| 编码<br>编辑一个用F<br>的信息   |                        |               |                                              |             |
| ■ <u>删除</u><br>删除一个用F |                        |               |                                              | 于一步         |
|                       | -                      |               |                                              |             |
|                       |                        |               |                                              |             |

图 11-30 用户管理 2

命名规则:

- 用户名必须为以字母开头的,只包含大写或小写的英文字母、数字、下划线的长度为4-20 的字符串。
- 密码可以是由任意字符组成的长度为6-20的字符串。输入并且确认密码之后,点"下一步" 按钮。

例如:输入用户名 manager, 密码 harbour;单击"下一步"按钮,出现如图 11-31 所示信息:

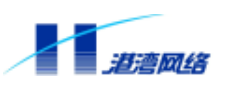

| 文件(2) 编辑(2)                                                                                          | 查看(V) 收藏(A)                                 | 工具(I) 帮助(I)                          |                                        |                       |
|----------------------------------------------------------------------------------------------------|---------------------------------------------|--------------------------------------|----------------------------------------|-----------------------|
|                                                                                                    |                                             | マン 小田 の 一 教士 収蔵 历5                   |                                        | 2                     |
| <b>粘堆 @) ●】</b> http://                                                                              | /10.4.1.5/index.html                        |                                      | •                                      | ⊘ 转到 链接               |
|                                                                                                    |                                             |                                      | liannerCE                              | Web Menegeus          |
| н                                                                                                    | @RBOUR                                      | Device Type                          | <u>: H</u> a                           | anner3100             |
| 過去營種                                                                                                 | 田白祭師                                        | 10 47 HP 10                          | 41 + 41 10                             | ie u wat              |
| 0.000.00.20                                                                                          | 用厂管理                                        | A.5%自意                               | 味仔認真                                   | 16日至36                |
| 12管理                                                                                                 | нгы                                         | .承3元言意<br>地加引                        | IR (FBC)                               | en ak                 |
| P管理 ▲ ■ <u>用户列表</u><br>列出所有用户                                                                        | 用广管建<br>成功增加了普遍用户<br>理员,读单击下一步<br>否则,语单击完成。 | 非新信息<br>增加加<br>Pmanager,如果你想把        | 1来存的第<br>目户<br>用户manager 的用户身(         | 分修改为系统管               |
| <ul> <li>■ <u>用户列表</u>列出所有用户</li> <li>■ 培加</li> <li>■ 培加</li> </ul>                                  | 用广管建<br>成功增加了普通用户<br>理员,请单击下一步<br>否则,语单击完成. | 非统制制<br>增加加<br>Pmanager,如果你想把<br>。   | 1米存的第一                                 | 分够改为系统管               |
| ■ <u>用户列表</u><br>列出所有用户<br>■ <u>増加</u><br>■ <u>増加</u><br>■ <u>増加</u><br>■ <u>場租</u><br>鋼鐵一个用户<br>的信息 | 用广管建<br>成功增加了普通用户<br>理员,请单击下一步<br>否则,语单击完成。 | ———————————————————————————————————— | 1米伊帕加爾<br>用户<br>用户manager 的用户身(<br>下一步 | 通由量求<br>分够改为系统管<br>完成 |

图 11-31 用户管理 3

如图 11-31,显示添加用户成功的信息提示,如果需要添加成为管理员用户可单击"**下一步"** 按钮,否则按完成按钮结束操作。假如选择"**下一步"**按钮,进入下一个操作界面,如图 11-32 所示。

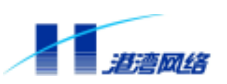

|                                                   | LAU TRADU                                                                                                    |                                                                                                    |                                                                                                    |
|---------------------------------------------------|----------------------------------------------------------------------------------------------------|----------------------------------------------------------------------------------------------------|----------------------------------------------------------------------------------------------------|
|                                                   | 夏 山 う 秋葉 历史                                                                                                    | 前件 打印 计                                                                                                    | 2<br>2                                                                                                    |
| 0. 4. 1. 5/index. html                            |                                                                                                    |                                                                                                    | ☆特到 链接                                                                                                    |
| -                                                 |                                                                                                    | Kanadol                                                                                                    | Wall-Minnesaud                                                                                                    |
| NEWWORKS                                          | Deuice Tupe                                                                                                    | H:                                                                                                    | mpor 24.88                                                                                                    |
| RBOUR                                             | bevice type                                                                                                    |                                                                                                    | nmer 3 100                                                                                                    |
| 用户管理                                              | 系統信息                                                                                                    | 保存配置                                                                                                    | 退出至录                                                                                                    |
|                                                   | 地加用,                                                                                                    | •                                                                                                    |                                                                                                    |
| 要把用户manager用<br>用户的管理员密码:<br>管理员密码<br>确认<br>管理员密码 | ]户身份修改成系统管理员<br> ******<br> ******                                                                              | ,请先设置                                                                                                    |                                                                                                    |
|                                                   |                                                                                                    |                                                                                                    |                                                                                                    |
|                                                   |                                                                                                    | 完                                                                                                    | 武                                                                                                    |
|                                                   | P止 朝鮮 主页<br>PL 朝鮮 主页<br>シム1.5/index.html<br>PEBOLUR<br>用户管理<br>要把用户manager用<br>用户的管理员密码<br>替理员密码<br>確认<br>管理员密码 | 停止         取款         主页         没素         收凍         历史           0.4.1.5/index.html           Device Type :              Device Type :                                                                                                    < | 停止         職業         主政         課業         收滅         历史         副件         打印         计           0.4.1.5/index.html         -         -         -         -         -         -         -         -         -         -         -         -         -         -         -         -         -         -         -         -         -         -         -         -         -         -         -         -         -         -         -         -         -         -         -         -         -         -         -         -         -         -         -         -         -         -         -         -         -         -         -         -         -         -         -         -         -         -         -         -         -         -         -         -         -         -         -         -         -         -         -         -         -         -         -         -         -         -         -         -         -         -         -         -         -         -         -         -         -         -         -         -         -         -         - |

图 11-32 用户管理 4

输入"管理员密码和确认密码"按下"完成"按钮结束操作。可以由图 11-33 看出,用户 manager 变为管理员用户。

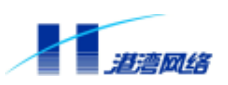

| 文件(2) (              | <b>育</b> 错 (E) | 査看 (⊻)   | 收藏             | ( <u>A</u> ) : | I具(II) | 帮助创      |                |      |         |         |          | 15    |
|----------------------|----------------|----------|----------------|----------------|--------|----------|----------------|------|---------|---------|----------|-------|
| シ・                   | → .            | (停止      | <u>。</u><br>朝新 | 슯              | の推案    | 「「「「「「」」 | <b>③</b><br>历史 | 品・   | 前的      | 三讨论     |          |       |
| 111 (1) (1)          | http://1       | 0.4.1.5/ | index.1        | html           |        |          |                |      |         | • 0     | 转到       | 链接    |
|                      |                | -        |                |                |        |          |                | 1    | lienana | rce ing | 0-Ritten | egeus |
|                      | H              | RB       | OU             | R              | D      | evice    | Type :         |      |         | Hann    | er310    | 0     |
| <b>设备管</b>           | ŧ              | Я        | 1户管理           | 1              |        | 民统信息     |                | 保存   | 配置      |         | 退出       | 灌录    |
| 1户管理                 | -              |          |                |                |        | 当前系      | 统中的用           | 门户列表 |         |         |          |       |
|                      | -88            | 用户名      |                |                |        |          | 用              | P身份  |         |         |          |       |
| 用户列                  | 表              | admin    |                |                |        |          | 原約             | 結理员  |         |         |          |       |
| 200//1917            | 87             | manag    | ier            |                |        |          | 原約             | 結理员  |         |         |          |       |
| ■ 増加<br>増加一个別        | ŧ£             | 息计 2     | 个用户            | ς.             |        |          |                |      |         |         |          |       |
| 3 编辑<br>编辑一个月<br>的信息 | ₽,F            |          |                |                |        |          |                |      |         |         |          |       |
| ■ <u>删除</u><br>删除一个师 | 1.F            |          |                |                |        |          |                |      |         |         |          |       |
|                      |                |          |                |                |        |          |                |      |         |         |          |       |

图 11-33 用户管理 5

🔔 注意:系统对于用户名是不区分大小写的,对密码区分大小写。

#### 11.9.2 修改用户

可以使用以下方法把一个用户设为管理员或者是设为普通用户:

在用户管理的快速链接栏中点击"编辑",进入编辑用户界面;如图 11-34 所示,选择用户名单击"下一步",例如:选择 "admin"

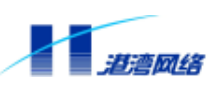

| 文件(2) 編編(2)                                                               | 查看(Y) 收藏(A) ;    | I具(I) 帮助(B)                             |            | -                                                                                                    |
|---------------------------------------------------------------------------|------------------|-----------------------------------------|------------|----------------------------------------------------------------------------------------------------|
| シュラー                                                                      |                  | 2000 1000 1000 1000 1000 1000 1000 1000 | 邮件 打印 诗    | ie in the second second second second second second second second second second second second second second se |
| 111 (D) 🚺 http://10.                                                      | 4.1.5/index.html |                                         | •          | ◇特到   糖液                                                                                                    |
|                                                                           | -                |                                         | llannerCE  | Web Kinngeme                                                                                                   |
| не                                                                        | RBOUR            | Device Type                             | <u>:</u> H | ammer3100                                                                                                    |
| 设备管理                                                                      | 用户管理             | 系统信息                                    | 保存配置       | 退出登录                                                                                                    |
| 户管理 🔶                                                                     |                  | 编编用                                     | IP         |                                                                                                    |
| 用户列表                                                                      | 请选择你所想得          | 編飾用户姓名:                                 |            |                                                                                                    |
| 利出所有用户                                                                    | admin            |                                         |            |                                                                                                    |
| 240//ra/u/                                                                |                  |                                         |            |                                                                                                    |
| <u>増加</u><br>増加一个用户                                                       | 1. Street on the |                                         |            |                                                                                                    |
| <u>增加</u><br>增加一个用户                                                       |                  |                                         |            | 下一步                                                                                                    |
| 道加<br>增加一个用户<br>漏積<br>續續一个用戶<br>的信息                                       |                  |                                         |            | 下──────────                                                                                                    |
| 2 <u>增加</u><br>增加一个用户<br>编辑一个用户<br>的信息                                    |                  |                                         |            | ₽₩₽                                                                                                    |
| 2 <u>增加</u><br>增加一个用户<br>增加一个用户<br>創稿一个用户<br>的信息<br>3 <u>制除</u><br>删除一个用户 |                  |                                         |            | F#                                                                                                    |

图 11-34 用户管理 6

单击"下一步"后结果如图 11-35 所示。

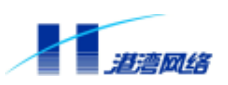

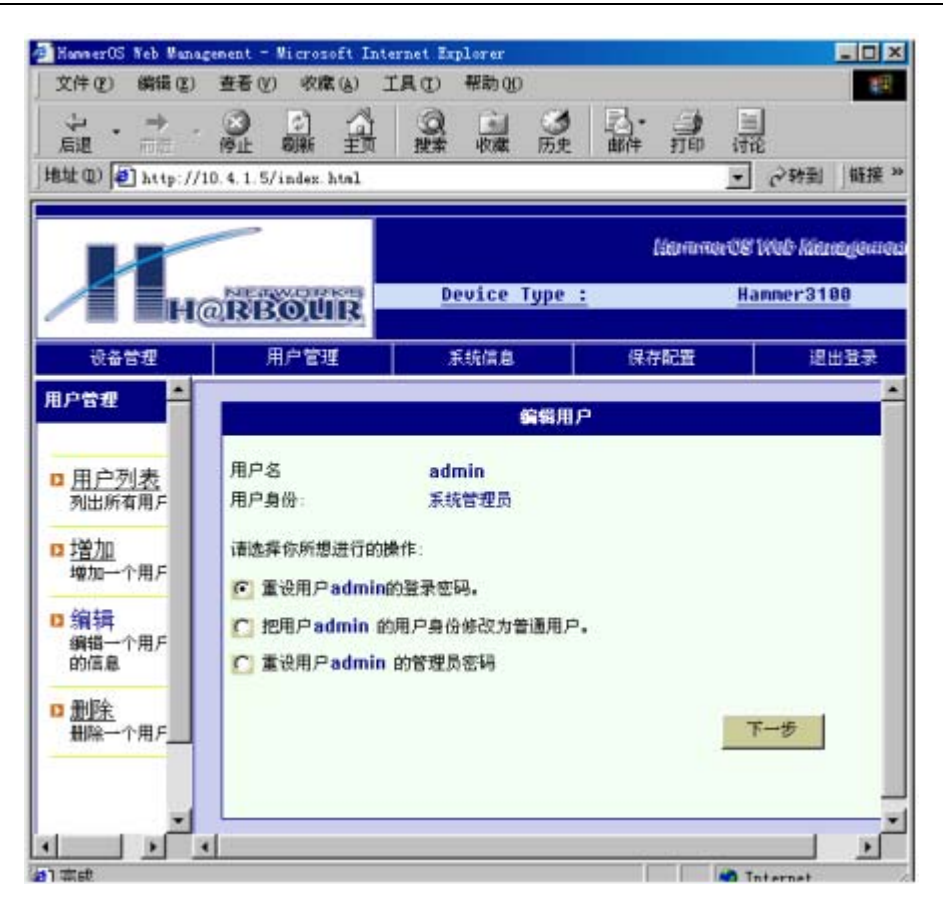

图 11-35 用户管理 7

在这个界面中有三个选项:

- 修改用户登录密码
- 修改用户身份
- 修改管理员密码(如果此用户是普通用户将不显示该项)

如果是选择修改密码,系统将提示重新输入密码。如果选择的是修改用户身份,则直接改变当前用户的身份(从普通用户成为管理员身份,需增加输入管理员密码)。

#### 11.9.3 删除用户

在左侧快速连接栏中点击"删除",进入删除用户界面,如图 11-36:

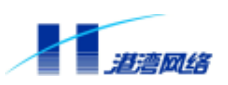

| 文件(王) 编辑(王)   | 查看 (⊻) 收藏 (⊌) 〔  | I具(1) 帮助(19)                          |            |                |
|---------------|------------------|---------------------------------------|------------|----------------|
| シ・⇒・          |                  | ○ ○ ○ ○ ○ ○ ○ ○ ○ ○ ○ ○ ○ ○ ○ ○ ○ ○ ○ |            |                |
| 虹 @ http://10 | 4.1.5/index.html |                                       | <u>.</u>   | ⊘特到   競技       |
|               | -                |                                       | Haritmords | Web Minnegenis |
| H@            | RBOUR            | Device Type                           | : н        | anner3100      |
| 设备管理          | 用户管理             | 系统信息                                  | 保存配置       | 退出登录           |
| 户管理 📫         |                  | ∎IBR.J                                | IP         |                |
| 用户列表          | 诸选择你所想到          | 1除的用户姓名:                              |            |                |
| 200mm9n0/-    | edain            |                                       |            |                |
| 地加一个用戶        |                  |                                       |            |                |
| 编辑一个用F        |                  |                                       | _          | 翻除             |
| BUIA R        |                  |                                       |            |                |
|               |                  |                                       |            |                |
| 新院<br>新院一个用户  |                  |                                       |            |                |

图 11-36 用户管理 8

如果选择所要删除的用户姓名为 admin,则出现错误提示,如图 11-37 所示:

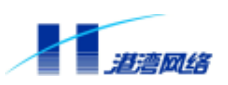

| 文件(2) 編録(2)                                                                                              | 查看 (Y) 收藏 (k) 二         | 工具(1) 帮助(10)                             |                                          |              |
|----------------------------------------------------------------------------------------------------|-------------------------|------------------------------------------|------------------------------------------|--------------|
| ◆ ・ ⇒ ・                                                                                                  | ◎ □ ∩<br>使止 期新 主頭       | 2000 · · · · · · · · · · · · · · · · · · |                                          |              |
| 助社 ① 🙋 http://                                                                                           | 10. 4. 1. 5/index. html |                                          | •                                        | (令特到) 繊接     |
|                                                                                                    |                         |                                          | KaramarOS                                | Web Manageus |
| H                                                                                                    | @RBOUR                  | Device Type                              | <u>:</u> H.                              | anner3100    |
| 设备管理                                                                                                    | 用户管理                    | 系统信息                                     | 保存配置                                     | 退出登录         |
| 户管理 🔶                                                                                                    |                         | ■際月                                      | lP                                       |              |
|                                                                                                    |                         |                                          |                                          |              |
| 1 <u>用户列表</u><br>列出所有用户                                                                                  |                         |                                          |                                          |              |
| 2 <u>用户列表</u><br>列出所有用户<br>2 <u>增加</u><br>增加一个用户                                                         | 错误:不能删                  | 除系统内置用                                   | 户 <mark>admin.</mark>                    |              |
| <ul> <li><u>用户列表</u><br/>列出所有用戶</li> <li><u>增加</u><br/>增加一个用戶</li> <li>编辑一个用戶</li> <li>编辑一个用戶</li> </ul> | 错误:不能删                  | 除系统内置用                                   | 户admin.<br>一个用户                          | 明户列表         |
| <ul> <li>用户列表<br/>列出所有用戶</li> <li>增加<br/>增加一个用戶</li> <li>编辑一个用戶</li> <li>加除<br/>删除一个用戶</li> </ul>        | 错误:不能删                  | 除系统内置用<br><sup>删除易</sup>                 | 户 <mark>admin.</mark><br>一个用户 <u></u> 返日 | I用户列表        |
| 用户列表<br>列出所有用F<br>增加一个用F<br>增加一个用F<br>编辑一个用F<br>的信息                                                      | 错误:不能删                  | 除系统内置用                                   | 户 <mark>admin.</mark><br>一个用户            | 開戶列表         |

图 11-37 用户管理 9

2. 在用户列表中选择要删除的用户再单击"删除"按钮即可。

#### 11.9.4 查看系统信息

选择系统信息将显示如图 11-38 所示界面,它告诉我们有关系统的信息。例如: 产品名称,产品 序列号,基 MAC 地址,系统名称,硬件版本号,Bootrom 版本号,软件版本号,生产日期。

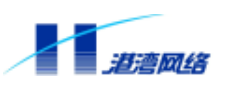

| 2件(2) 編編(2)                                                     | 査看(⊻) 收藏(J                                                                                                    | A IAU | 帮助(3)            |                                                                                                    |    |         |          |           |          |
|-----------------------------------------------------------------|----------------------------------------------------------------------------------------------------|-------|------------------|----------------------------------------------------------------------------------------------------|----|---------|----------|-----------|----------|
|                                                                 | (2) (2)<br>停止 朝新 :                                                                                                    |       | (<br>)<br>)<br>) | <b>③</b><br>历史                                                                                                    | 퉒. | 加加      | 一一讨论     |           | -        |
| 址(11) 🕘 http://10                                               | ). 4. 1. 5/index. hts                                                                                                    | nl    |                  |                                                                                                    |    |         | *        | 「「「「「」」   | 「維持      |
|                                                                 | -                                                                                                    |       |                  |                                                                                                    |    | deminia | ace u    | seo later | ingije i |
| He                                                              | RBOUI                                                                                                    | 2     | evice T          | ype :                                                                                                    |    |         | Нал      | mer31     | 90       |
| 10-to an di                                                     | 田内奈和                                                                                                    |       | (14/H D          |                                                                                                    | 保存 | 配置      | T        | 記         | 出登录      |
| 0.91878                                                         | /u/- 6.4                                                                                                    |       | RUCIA 35         | and the second second s |    |         |          |           |          |
| 0.97878                                                         | л ва                                                                                                    | 1     | 19209-20         | 主机名                                                                                                    |    | Harbou  | r        |           |          |
| C.WB.C                                                          | 707 842                                                                                                    |       | narin 20         | 主机名                                                                                                    |    | Harbou  | r (      | 应用修改      |          |
| U.S.B.CL                                                        | 767-1543                                                                                                    |       | rt/Lin/20        | 主机名                                                                                                    |    | Harbou  | r<br>I l | 应用修改      |          |
|                                                                 | 产品信息                                                                                                    |       | n://iii/20       | 主机名                                                                                                    |    | Harbou  | r<br>]   | 应用修改      | !        |
| Ctare 12<br>产品名称                                                | 产品信息<br>Humer3100                                                                                                    |       |                  | 主机名                                                                                                    |    | Harbou  | r<br>    | 应用修改      |          |
| 产品名称<br>产品序列号                                                   | 产品信息<br>Xamer3100<br>10100318000                                                                                                | 1     |                  | 主机名                                                                                                    |    | Harbou  | r J      | 应用修改      |          |
| 产品名称<br>产品名称<br>产品序列号<br>茎和40地址                                 | 产品信息<br>ドamer3100<br>10100818000<br>000535000000                                                                                | 1     |                  | 主机名                                                                                                    |    | Harbou  | r<br>1   | 应用修改      | 1        |
| 产品名称<br>产品序列号<br>茎和心地址<br>系统名称                                  | 产品信息<br>ドamer3100<br>00053500000<br>Hamer05                                                                                     | 1     |                  | 主机名                                                                                                    |    | Harbou  | r        | 型用修改      |          |
| 产品名称<br>产品序列号<br>基和AC地址<br>系统名称<br>硬件版本号                        | ア日午日達<br>ア日信息<br>Hasmer3100<br>00053500000<br>Hasmer0S<br>Version 1.0                                                           | 1     |                  | 主机名                                                                                                    |    | Harbou  | r<br>J   | 应用修改      | 1        |
| 产品名称<br>产品序列号<br>基和AC地址<br>系统名称<br>硬件版本号<br>Bootren版本号          | デ品信息<br>ドロード日本<br>ア品信息<br>10100818000<br>000535000000<br>Hamer0S<br>Version 1.0<br>Version 1.0                                  | 1     |                  | 主机名                                                                                                    |    | Harbou  | r 1      | 应用修改      | 1        |
| 产品名称<br>产品序列号<br>基和AC地址<br>系統名称<br>硬件版本号<br>Bootron版本号<br>軟件版本号 | アロード日本<br>ア二日本<br>Hasmer3100<br>100100818000<br>00053b000000<br>Hasmer0S<br>Version 1.0<br>Version 1.0<br>Release<br>Version1.2 | 1     |                  | 主机名                                                                                                    |    | Harbou  | - 1      | 应用修改      |          |

图 11-38 系统信息

## 11.10 保存配置

单击屏幕菜单栏上的"保存配置",出现界面如图 11-39 所示,选择确定保存,即可将配置保存 到扩展 Flash 中,保存成功,出现图 11-40。

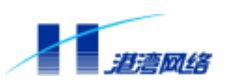

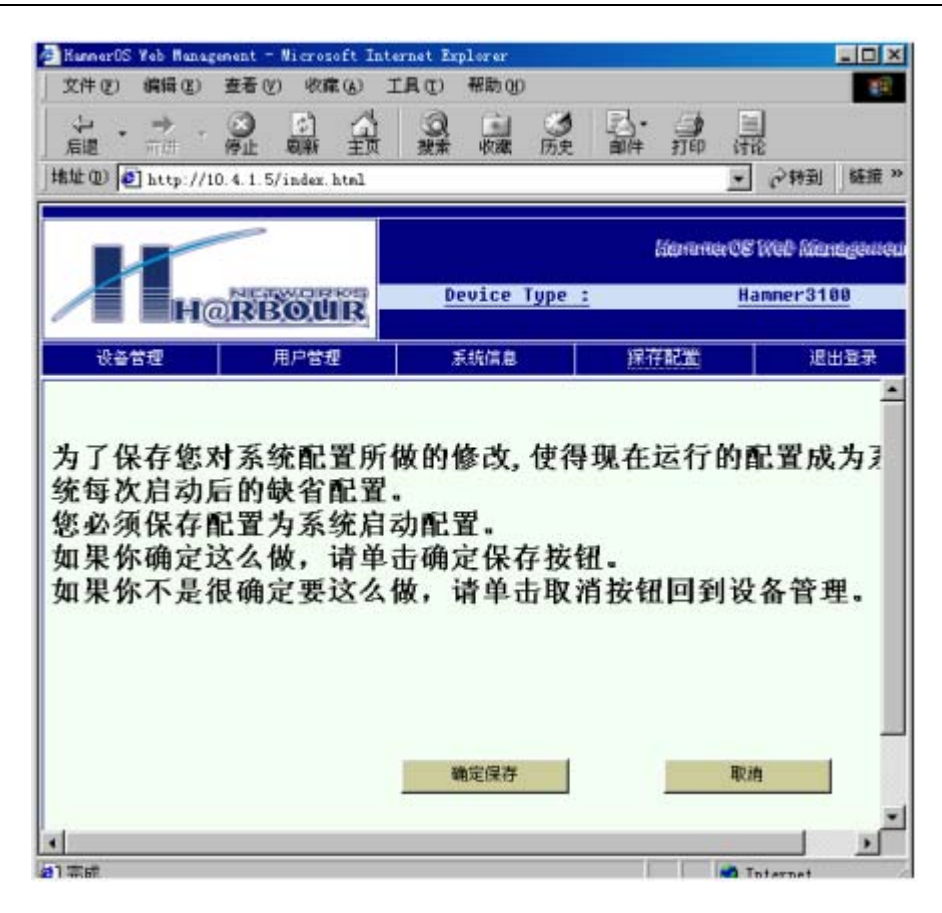

图 11-39 保存配置 1

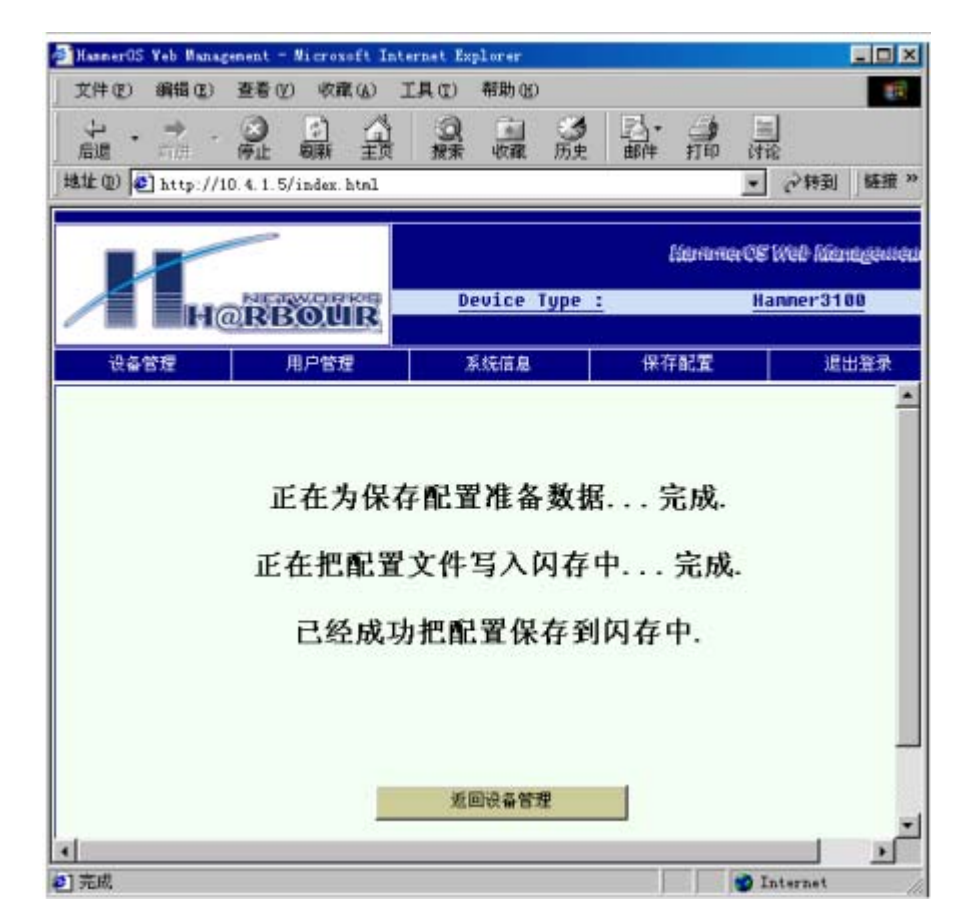

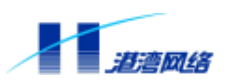

图 11-40 保存配置 2

# 注意:当您完成所有的配置工作,一定要记住保存配置信息,否则重起之后您 将丢失所有您所配置的信息。

## 11.11 退出登录

当您完成所有的配置您就可以退出了,单击屏幕菜单栏最右边的"**退出登录**",出现初始的登录界面图 11-1。

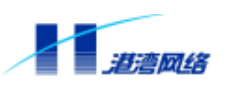

# 第12章 启动选项和软件升级

本章包括如下内容:

- Bootrom启动选项介绍
- 升级HammerOS软件
- 重新启动交换机

## 12.1 Bootrom 启动选项介绍

Bootrom 启动分成两种方式:

- 自动启动
- 人工干预启动

#### 12.1.1 自动启动

在默认方式下,交换机在上电之后,用户不需要干预,交换机将进入直接启动模式,进入 HammerOS操作系统中。启动成功后,对于Hammer3100系列交换机显示操作系统界面如下: Hammer Boot Loader version 1.0, Harbour Networks, Inc.

Compiled Wed 28-FEB-2001 11:00

Base ethernet MAC address: 00:05:3b:01:36:00

Copyright(c) 2000-2001 by Harbour Networks, Inc.

Product name: MicroHammer VDSL Switch Serial number: U51001080003 Manufacture date: 2001-08-01 Hardware revision: version 1.00

System booting, please wait...

Open console ..... Done. Entering HammerOS .....

Initializing environment ..... Done. Loading startup config ..... Done.

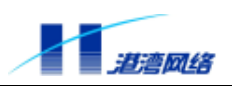

#### 

| #      |                                                 | #   |
|--------|-------------------------------------------------|-----|
| #      | Welcome to HammerOS.                            | #   |
| #      |                                                 | #   |
| #      | Press Return to connect and config this system. | #   |
| #      |                                                 | #   |
| ###### | ****                                            | ### |
| 然后按    | 回车键,进行用户登录。                                     |     |

#### 12.1.2 人工干预启动

按照以下步骤可以访问 Bootrom 菜单:

1. 连接交换机的 Console 端口,注意终端的正确配置。

2. 使能交换机电源,并且不停的按空格键。

3. 当出现"Hammer:"提示符,说明已经进入 Bootrom 菜单。

人工干预启动后显示 Bootrom 菜单信息如下:

Hammer Boot Loader version 1.0, Harbour Networks, Inc.

Compiled Wed 28-FEB-2001 11:00

Base ethernet MAC address: 00:05:3b:01:36:00

Copyright(c) 2000-2001 by Harbour Networks, Inc.

Product name: MicroHammer VDSL Switch Serial number: U51001080003 Manu ? - List all available commands h - List all available commands - Boot an executable image b - Boot an executable image with default configurations g - Load and boot an executable image u - Load configuration file and boot an executable image T r - Reboot system

Press 'h' or '?' To get helping information. Hammer:

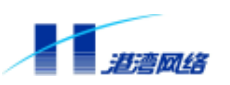

Bootrom 菜单选项及其含义如下:

- ?:显示所有的命令信息
- h:显示所有的命令信息
- b:直接执行 HammerOS
- g:使用缺省配置执行 HammerOS
- u:使用 Xmodem 协议下载 HammerOS,并执行
- 1:使用 Xmodem 协议下载配置文件,并执行 HammerOS
- r:重新启动交换机

▲ 注意:下载的 HammerOS 存储到 Flash 中。HammerOS 的软件升级功能既提供 Xmodem 下载,又提供 FTP 下载,并保存到 Flash 中。

## 12.2 升级 HammerOS 软件

HammerOS 提供了两种升级软件的方式:

- 通过串口用Xmodem协议下载HammerOS
- 通过TCP/IP网络用FTP协议下载HammerOS

## 12.2.1 通过串口用 Xmodem 协议下载新版 HammerOS

按以下步骤通过串口下载 HammerOS:

- 1. 使用有管理员权限的用户通过串口登录,并进入配置模式;
- 2. 输入命令

Harbour(config)# download xmodem hammeros

- 3. 使能串口超级终端的发送文件菜单,选择 HammerOS 可执行文件,选择发送;
- 4. 下载完毕后, 输入 reboot 命令重新启动交换机。

🗇 提示:如果想了解详细的操作步骤请参照本手册 2.5 节相关内容。

## 12.2.2 通过 TCP/IP 网络用 FTP 协议下载新版 HammerOS

按以下步骤通过 FTP 下载新版的 HammerOS:

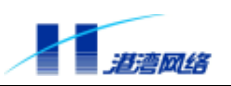

1. 使用有管理员权限的用户通过串口或者 TCP/IP 网络登录,并进入配置模式;

2. 输入命令:

【命令语法】download ftp hammeros <A.B.C.D> <username> <password> <filename>

【参数说明】

| 参数       | 说明                     |
|----------|------------------------|
| A.B.C.D  | hammeros 文件所在机器的 IP 地址 |
| username | FTP 的用户名               |
| password | 该用户的密码                 |
| filename | 所要下载的文件名               |

3. 等待系统完成 FTP 下载和写入 Flash;

4. 完毕后, 输入 reboot 命令重新启动交换机。

系统显示:

System is going to reboot....

Disconnected.

Thanks for using Harbour Networks's product.

Bye!

# ┘ 提示:如果想了解详细的操作步骤请参照本手册 2.5 节相关内容。

#### 12.2.3 重新启动交换机

当您需要重新启动交换机时,可以使用 reboot 命令。

使用此命令重新启动交换机之前,请考虑是否需要保存配置数据。如果需要保存配置数据,请 键入如下命令:

Harbour(config)# save configuration

该命令完成保存配置数据的操作。

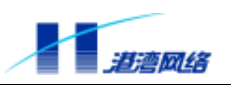

感谢您对港湾网络有限公司产品的支持和信赖,如果您有好的意见和建议,请给我们发邮件 customer@harbournetworks.com,或登录我们的网站 www.harbournetworks.com 跟我们联系, 我们将认真对待您的意见和建议。